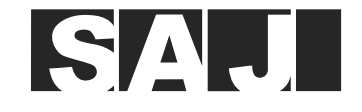

SAJ

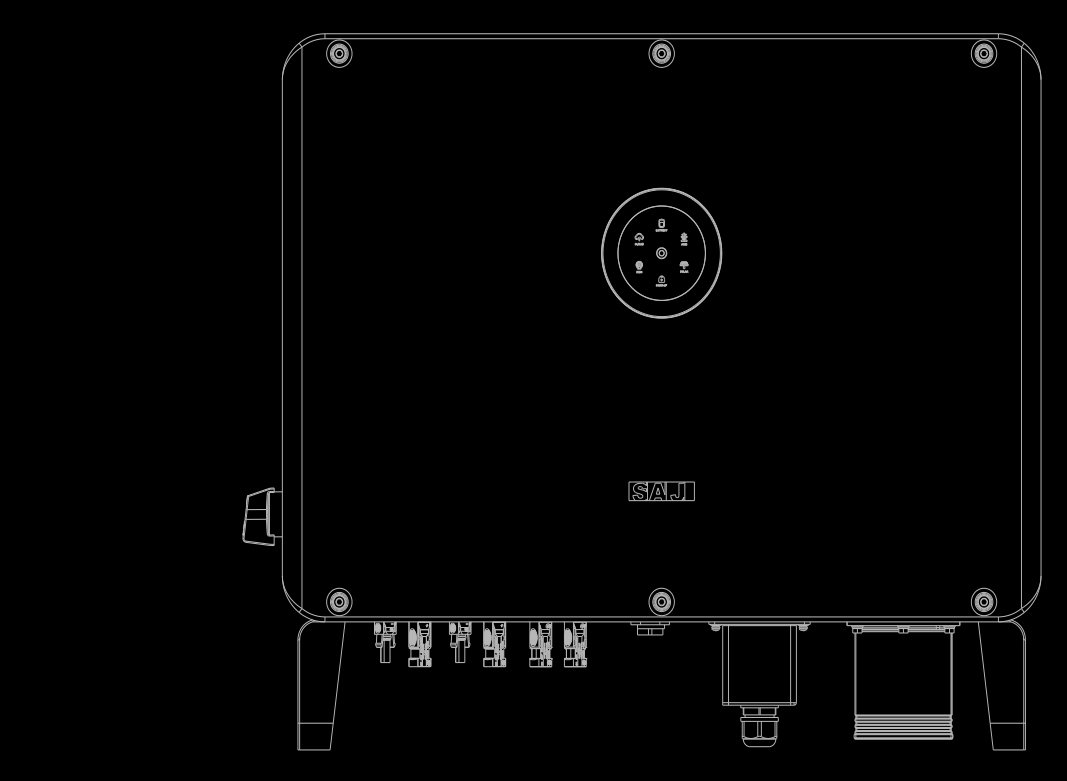

# H2 Serie

HYBRID-SOLARWECHSELRICHTER BEDIENUNGSANLEITUNG H2-(10K-30K)-(T2, T3)

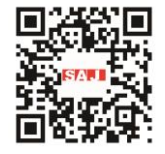

**GUANGZHOU SANJING ELECTRIC CO., LTD** 

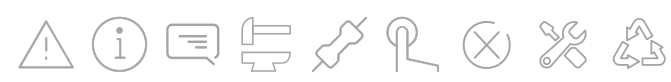

Tel: (86)20 66608588 Fax: (86)20 66608589 Web: www.saj-electric.com

Adresse: SAJ Innovation Park, No.9, Lizhishan Road, Science City, Guangzhou High-Tech Zone, Guangdong,

Volksrepublik China

# Vorwort

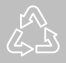

# **INHALTSVERZEICHNIS**

| 1. | SICHERHEITSMASSNAHMEN                                   | 1  |
|----|---------------------------------------------------------|----|
|    | 1.1. Anwendungsbereich                                  | 2  |
|    | 1.2. Sicherheit                                         | 2  |
|    | 1.2.1. Sicherheitsstufen                                | 2  |
|    | 1.2.2. Symbol Erläuterung                               | 3  |
|    | 1.2.3. Sicherheitshinweise                              |    |
|    | 1.3. Sichere Handhabung                                 | 4  |
| 2. | Produktübersicht                                        | 5  |
|    | 2.1. Allgemeine Einführung                              | 6  |
|    | 2.2. Auspacken                                          | 7  |
|    | 2.3. Abmessungen                                        |    |
|    | 2.4. Datenblatt                                         | 9  |
| 3. | Aufstellung Anleitung                                   | 13 |
|    | 3.1. Bestimmung des Aufstellungsortes                   | 14 |
|    | 3.1.1. Anforderungen an die Installationsumgebung       | 14 |
|    | 3.1.2. Anforderungen an den Aufstellungsort             | 14 |
|    | 3.2. Montageverfahren                                   | 16 |
|    | 3.2.1. Installationswerkzeug                            | 16 |
|    | 3.2.2. Vorgehensweise bei der Montage                   | 17 |
| 4. | Elektrischer Anschluss                                  | 10 |
|    | 4.1. Sicherheitshinweise                                | 10 |
|    | 4.2. Anschluss                                          | 10 |
|    | 4.3. Erdung                                             | 11 |
|    | 4.4. Montage des AC-seitigen elektrischen Anschlusses   | 22 |
|    | 4.4.1. Installieren Sie einen Schutzschalter            | 22 |
|    | 4.4.2. Installation eines FI-Schutzschalters (optional) | 22 |
|    | 4.4.3. Anschluss des Netzes und der Notstromversorgung  | 22 |

|    | 4.5. Montage der Kommunikationsverbindung                                   |    |
|----|-----------------------------------------------------------------------------|----|
|    | 4.6. Anschließen des BMS                                                    |    |
|    | 4.7. Montage des elektrischen Anschlusses auf der PV-Seite                  |    |
|    | 4.8. Installieren des Kommunikationsmoduls                                  |    |
|    | 4.9. Erdschlussalarm                                                        |    |
|    | 4.10. Systemanschluss                                                       |    |
|    | 4.11. System-Anwendungsdiagramm                                             |    |
|    | 4.12. AFCI                                                                  |    |
| 5. | Starten und Herunterfahren                                                  |    |
|    | 5.1. Starten des Wechselrichters                                            |    |
|    | 5.1.1. Einführung in die LED-Anzeigen                                       |    |
|    | 5.2. Abschalten des Wechselrichters                                         |    |
| 6. | Inbetriebnahme                                                              |    |
|    | 6.1. Installation der eSAJ Home App                                         |    |
|    | 6.2. Bei der App anmelden und die Initialisierungseinstellungen durchführen |    |
|    | 6.3. Überprüfen der Wechselrichter-Einstellungen                            |    |
|    | 6.4. Konfigurieren der Fernüberwachung                                      |    |
|    | 6.5. Auswählen des Arbeitsmodus                                             |    |
|    | 6.6. Konfigurieren des Exportlimits                                         |    |
|    | 6.7. Selbsttest (Für Italien)                                               |    |
| 7. | Fehlerbehebung                                                              |    |
| 8. | Anhang                                                                      |    |
|    | 8.1. Recycling und Entsorgung                                               | 54 |
|    | 8.2. Transport                                                              | 54 |
|    | 8.3. Garantie                                                               |    |
|    | 8.4. Kontaktaufnahme mit der Unterstützung                                  | 54 |
|    | 8.5. Warenzeichen                                                           |    |
|    |                                                                             |    |

# 1.1. Anwendungsbereich

| H2-10K-T3 | H2-12K-T3    | H2-15K-T2 | H2-15K-T3    | H2-20K-T2 |
|-----------|--------------|-----------|--------------|-----------|
| H2-20K-T3 | H2-25K-T3-BE | H2-25K-T3 | H2-30K-T3-DE | H2-30K-T3 |

Bitte lesen Sie die Bedienungsanleitung vor der Installation, dem Betrieb und der Wartung sorgfältig durch und befolgen Sie die Anweisungen während der Installation und des BetriebsBewahren Sie dieses Handbuch für Notfälle stets griffbereit auf.

Nur qualifizierte Elektriker, die alle in dieser Anleitung enthaltenen Sicherheitsvorschriften gelesen und vollständig verstanden haben, dürfen den Wechselrichter installieren, warten und reparieren. Die Bediener müssen sich bewusst sein, dass es sich um ein Hochspannungsgerät handelt.

- 1.2. Sicherheit
- 1.2.1. Sicherheitsstufen

Verletzungen führt.

mittelschweren Verletzungen führen kann.

Verletzungen führen kann

# SICHERHEITSMASSNA **HMEN**

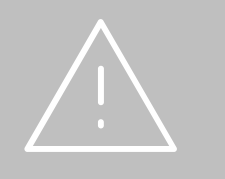

# HYBRID-SOLARWECHSELRICHTER BEDIENUNGSANLEITUNG

Diese Bedienungsanleitung beschreibt Anweisungen und detaillierte Verfahren zur Installation, zum Betrieb, zur Wartung und zur Fehlerbehebung der folgenden SAJ Hybrid-Solarwechselrichter:

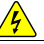

GEFAHR

GEFAHR weist auf eine gefährliche Situation hin, die, wenn sie nicht vermieden wird, zum Tod oder zu schweren

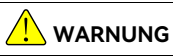

WARNUNG weist auf eine gefährliche Situation hin, die, wenn sie nicht vermieden wird, zum Tod oder zu schweren oder

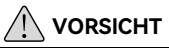

· VORSICHT weist auf eine gefährliche Situation hin, die, wenn sie nicht vermieden wird, zu leichten oder mittelschweren

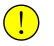

### HINWEIS

HINWEIS weist auf eine Situation hin, die zu möglichen Schäden führen kann, wenn sie nicht vermieden wird.

# 1.2.2. Symbol Erläuterung

| Symbol        | Beschreibung                                                                                                    |
|---------------|----------------------------------------------------------------------------------------------------|
| 4             | Gefährliche elektrische Spannung<br>Dieses Gerät ist direkt an das öffentliche Stromnetz angeschlossen, daher dürfen alle Arbeiten am<br>Umwandler nur von qualifiziertem Personal durchgeführt werden.         |
| 4 Contraction | Lebensgefahr durch hohe elektrische Spannung!<br>Aufgrund der großen Kondensatoren können im Wechselrichter Restströme auftreten. Warten Sie 5<br>MINUTEN, bevor Sie die Frontklappe abnehmen.                  |
| <u> </u>      | Hinweis, Gefahr!<br>Der Wechselrichter ist direkt mit Stromgeneratoren und dem öffentlichen Stromnetz verbunden.                                                                                                |
| 555           | Gefahr durch heiße Oberfläche<br>Die Komponenten im Inneren des Wechselrichters geben während des Betriebs viel Wärme ab.<br>Berühren Sie während des Betriebs nicht das Metallblechgehäuse.                    |
|               | <b>Es ist ein Fehler aufgetreten</b><br>Bitte gehen Sie zu Kapitel 7 "Fehlerbehebung", um den Fehler zu beheben.                                                                                                |
|               | Dieses Gerät darf NICHT im Hausmüll entsorgt werden.<br>Dieses Gerät darf NICHT im Hausmüll entsorgt werden.<br>Bitte lesen Sie in Abschnitt 8.1 "Recycling und Entsorgung" nach, wie Sie es richtig behandeln. |
| Œ             | CE-Kennzeichnung<br>Mit dem CE-Zeichen & erfüllt der Wechselrichter die grundlegenden Anforderungen der Richtlinie<br>über Niederspannung und elektromagnetische Verträglichkeit.                               |
|               | RCM-Zeichen<br>Das Gerät erfüllt die Sicherheits- und sonstigen Anforderungen der australischen und<br>neuseeländischen Gesetze/Vorschriften zur elektrischen Sicherheit.                                       |

# 1.2.3. Sicherheitshinweise

| GEFAHR                                                                                                    |
|----------------------------------------------------------------------------------------------------|
| Es besteht Lebensgefahr durch Stromschlag und Hochspannung.                                                                                                    |
| Berühren Sie nicht die Betriebskomponenten des Wechselrichters; dies kann zu Verbrennungen oder<br>zum Tod führen.                                                                            |
| <ul> <li>Um das Risiko eines Stromschlags bei der Installation und Wartung zu vermeiden, stellen Sie sicher,<br/>dass alle AC- und DC-Klemmen ausgesteckt sind.</li> </ul>                    |
| <ul> <li>Berühren Sie die Oberfläche des Geräts nicht, wenn das Gehäuse nass ist, da dies sonst zu einem<br/>Stromschlag führen kann.</li> </ul>                                              |
| <ul> <li>Halten Sie sich nicht in der N\u00e4he des Ger\u00e4ts auf, wenn schwere Wetterbedingungen herrschen, wie z.</li> <li>B. Sturm, Blitz, usw.</li> </ul>                               |
| <ul> <li>Vor dem Öffnen des Gehäuses muss der Wechselrichter SAJ vom Stromnetz und vom PV-Generator<br/>getrennt werden; Sie müssen mindestens fünf Minuten warten, damit sich die</li> </ul> |
| Energiespeicher-Kondensatoren nach dem Trennen vom Stromnetz vollständig entladen können.                                                                                                    |

|   | Die Installation, der Kundendienst, da |
|---|----------------------------------------|
| , | von qualifiziertem Personal unter Einł |
| ( | durchgeführt werden.                   |
|   |                                        |

- darstellen.
- · SAJ ist nicht verantwortlich für den Verlust und diese Garantieansprüche.
- andere Energiequelle an den SAJ-Wechselrichter an.
- Personen zu schützen.

| • | Der Wechselrichter wird während de   |
|---|--------------------------------------|
|   | Betrieb nicht den Kühlkörper oder di |
| • | Gefahr der Beschädigung durch unsa   |

| • | Nur für öffentliche Versorgungsunte    |
|---|----------------------------------------|
| • | Der Wechselrichter ist für die direkte |
|   | ausgelegt; schließen Sie den AC-Aus    |

# 1.3. Sichere Handhabung

- vermeiden.
- Nutzungsanforderungen entspricht.
- ۲ oder das Gerät kann nicht richtig arbeiten.

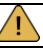

# WARNUNG

as Recycling und die Entsorgung der Wechselrichter dürfen nur naltung der nationalen und lokalen Normen und Vorschriften

· Jegliche unbefugten Handlungen, einschließlich der Veränderung der Produktfunktionalität in jeglicher Form, können eine tödliche Gefahr für den Bediener, Dritte, die Geräte oder deren Eigentum

Der SAJ-Wechselrichter darf nur mit einem PV-Generator betrieben werden. Schließen Sie keine

Stellen Sie sicher, dass der PV-Generator und der Wechselrichter gut geerdet sind, um Eigentum und

# VORSICHT

es Betriebs heiß. Bitte berühren Sie während oder kurz nach dem ie Peripheriefläche.

achgemäße Änderungen.

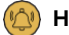

### 

rnehmen.

e Einspeisung von AC-Strom in das öffentliche Stromnetz gang des Wechselrichters nicht an private AC-Geräte an.

Nur qualifizierte Elektriker, die alle in diesem Handbuch enthaltenen Sicherheitsvorschriften gelesen und vollständig verstanden haben, können den Wechselrichter installieren, warten und reparieren.

Wenn der Wechselrichter arbeitet, berühren Sie keine internen Bauteile oder Kabel, um Stromschläge zu

Stellen Sie vor dem Austausch eines internen Bauteils im Wechselrichter sicher, dass der DC-Schalter des Wechselrichters ausgeschaltet und mit einem Werkzeug verriegelt ist und dass das neue Bauteil den

Wenn der Wechselrichter arbeitet, dürfen Sie die Kabel nicht einstecken oder abziehen.

Stellen Sie sicher, dass die AC-Eingangsspannung und -Stromstärke mit der Nennspannung und -Stromstärke des Wechselrichters kompatibel sind; andernfalls können Komponenten beschädigt werden

# PRODUKTÜBERSICHT

# 2.1. Allgemeine Einführung

Der Wechselrichter der H2-Serie ist ein hybrider Photovoltaik-Wechselrichter, der sowohl für Netzbetrieb als auch für netzunabhängige Solarsysteme geeignet ist. Die von der Photovoltaikanlage (PV) erzeugte Energie wird zunächst in die Verbraucher eingespeist, die überschüssige Energie lädt die Batterie für die spätere Nutzung auf, und wenn noch überschüssige Energie vorhanden ist, wird sie ins Netz eingespeist.

Abhängigkeit vom Netz verringern.

**PV-Anlage** 

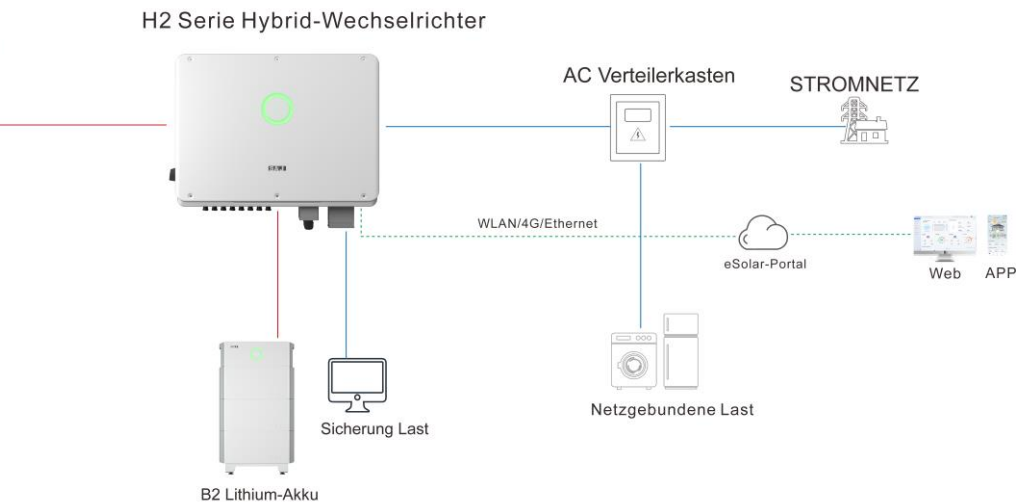

# HYBRID-SOLARWECHSELRICHTER BEDIENUNGSANLEITUNG

Der H2-Wechselrichter kann die Eigenverbrauchsquote von Solarenergie erheblich verbessern und die

# 2.2. Auspacken

2.3. Abmessungen

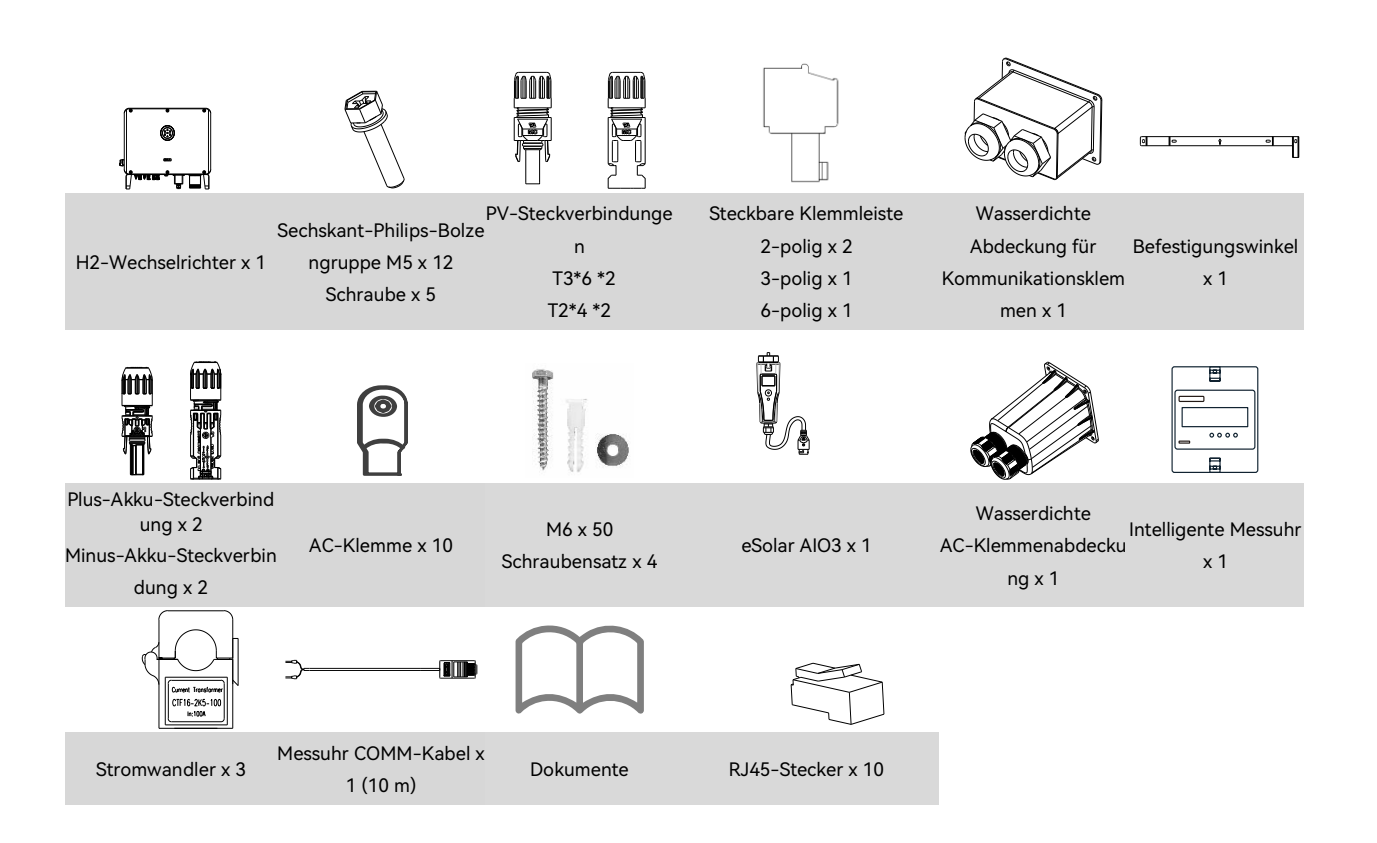

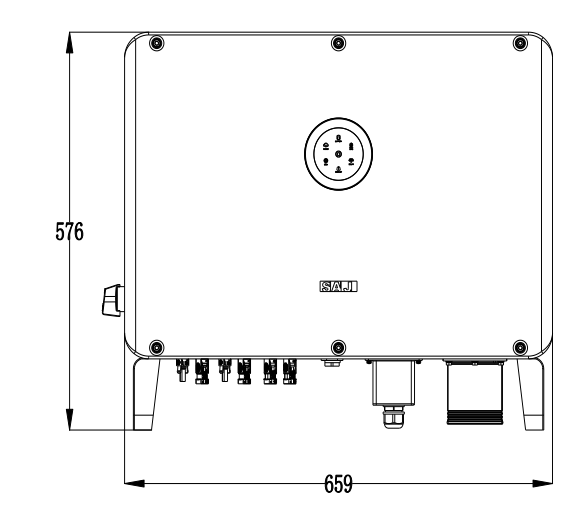

Zu den Dokumenten gehören das Handbuch, die Kurzanleitung zur Installation, die Garantiekarte und die Verpackungsliste.

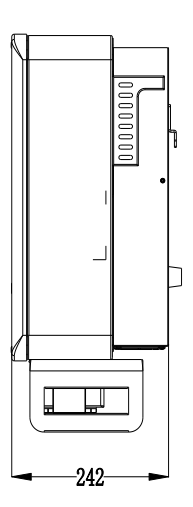

# 2.4. Datenblatt

| Modell                                        | H2-10K-T3                                              | H2-12K-T3      | H2-15K-T2                | H2-15K-T3          | H2-20K-T2     |
|-----------------------------------------------|--------------------------------------------------------|----------------|--------------------------|--------------------|---------------|
| DC-Eingang                                    |                                                        |                | ·                        |                    |               |
| Max. PV-Anlagenleistung [Wp]@STC              | 20000                                                  | 24000          | 30000                    | 30000              | 30000         |
| Max. DC-Spannung [V]                          |                                                        |                | 1000                     | · · · · · ·        |               |
| MPPT Spannungsbereich [V]                     |                                                        |                | 180 - 900                |                    |               |
| DC-Nennspannung [V]                           |                                                        |                | 600                      |                    |               |
| Startspannung [V]                             |                                                        |                | 180                      |                    |               |
| Max. DC-Eingangsstrom [A]                     | 40/4                                                   | 0/40           | 40/40                    | 40/40/40           | 40/40         |
| Max. DC-Kurzschluss-Strom [A]                 | 50/5                                                   | 0/50           | 50/50                    | 50/50/50           | 50/50         |
| Anzahl der MPPT                               | :                                                      | 3              | 2                        | 3                  | 2             |
| Anzahl der Strings pro MPP-Tracker            | 2/2                                                    | 2/2            | 2/2                      | 2/2/2              | 2/2           |
| Akku-Anschluss                                |                                                        |                | I                        | 1 1                |               |
| Akkutyp                                       |                                                        |                | LiFePO4                  |                    |               |
| Akku-Spannungsbereich [V] 180 -               |                                                        |                |                          |                    |               |
| Max. Lade-/Entladestrom [A]                   |                                                        |                | 2*50                     |                    |               |
| AC-Ausgang [Netzbetrieb]                      |                                                        |                |                          |                    |               |
| AC-Nennleistung [W]                           | 10000                                                  | 12000          | 15000                    | 15000              | 20000         |
| Max. Scheinleistung [VA]                      | 11000                                                  | 13200          | 16500                    | 16500              | 22000         |
| Ausgangs-Nennstrom [A]@230 V AC               | 14,5                                                   | 17,4           | 21,8                     | 21,8               | 29,0          |
| Max. AC-Strom am Ausgang zum Stromnetz<br>[A] | 16,0                                                   | 19,2           | 24,0                     | 24,0               | 31,9          |
| AC-Nennspannung/Bereich [V]                   | 3+N+PE, 220/380, 230/400, 240/415; 180 - 280/312 - 485 |                |                          |                    |               |
| Nennausgangsfrequenz/Bereich [Hz]             | ● 50:45 - 55<br>● 60:55 - 65                           |                |                          |                    |               |
| Leistungsfaktor [cos φ]                       | 0,8 kapazitativ ~ 0,8 induktiv                         |                |                          |                    |               |
| Harmonische Gesamtverzerrung [THDi]           |                                                        |                | <3%                      |                    |               |
| AC-Eingang [Netzbetrieb]                      |                                                        |                |                          |                    |               |
| AC-Nennspannung/Bereich [V]                   |                                                        | 3+N+PE, 220/38 | 80, 230/400, 240/415; 18 | 80 - 280/312 - 485 |               |
| Nenn-Eingangsfrequenz [Hz]                    | 50, 60                                                 |                |                          |                    |               |
| Max. Eingangsstrom [A]@230 V AC               | 28,3                                                   | 28,3           | 28,3                     | 28,3               | 37,7          |
| AC-Ausgang [Sicherung]                        |                                                        | ·              |                          |                    |               |
| Max. Ausgangsleistung [VA]                    | 10000                                                  | 12000          | 15000                    | 15000              | 20000         |
| Max. Ausgangsstrom [A]                        | 14,5                                                   | 17,4           | 21,8                     | 21,8               | 29,0          |
| Spitzenleistung des Ausgangs [VA]             | 15.000, 3 Sek                                          | 18.000, 3 Sek  | 22.500, 3 Sek            | 22.500, 3 Sek      | 30.000, 3 Sek |

| Modell                                 | H2-10K-T3                                              | H2-12K-T3                                           | H2-15K-T2                                          | H2-15K-T3                                       | H2-20K-T2                                   |  |
|----------------------------------------|--------------------------------------------------------|-----------------------------------------------------|----------------------------------------------------|-------------------------------------------------|---------------------------------------------|--|
| AC-Nennspannung/Bereich [V]            | 3+N+PE, 220/380, 230/400, 240/415; 180 - 280/312 - 485 |                                                     |                                                    |                                                 |                                             |  |
| Nennausgangsfrequenz/Bereich [Hz]      | • 50:45 - 55                                           |                                                     |                                                    |                                                 |                                             |  |
|                                        | • 00.00 - 00                                           |                                                     |                                                    |                                                 |                                             |  |
| Ausgang THDV (@ bei linearer Last)     | <3%                                                    |                                                     |                                                    |                                                 |                                             |  |
| Wirkungsgrad                           |                                                        |                                                     | 00.0%                                              |                                                 |                                             |  |
| Max. Wirkungsgrad                      |                                                        |                                                     | 98,0%                                              |                                                 |                                             |  |
| Euro-Wirkungsgrad                      |                                                        |                                                     | 97,6%                                              |                                                 |                                             |  |
| Schutz                                 |                                                        |                                                     |                                                    |                                                 |                                             |  |
| Schutz vor Verpolung des Akku-Eingangs |                                                        |                                                     | Integriert                                         |                                                 |                                             |  |
| Uberlastschutz                         |                                                        |                                                     | Integriert                                         |                                                 |                                             |  |
| AC-Kurzschluss-Schutz                  |                                                        |                                                     | Integriert                                         |                                                 |                                             |  |
| DC-Überspannungsschutz                 |                                                        |                                                     | Тур II                                             |                                                 |                                             |  |
| AC-Überspannungsschutz                 |                                                        |                                                     | Тур II                                             |                                                 |                                             |  |
| Anti-Inselschutz                       |                                                        |                                                     | Integriert                                         |                                                 |                                             |  |
| AFCI Schutz                            | AFCI Schutz Integriert                                 |                                                     |                                                    |                                                 |                                             |  |
| Schnittstelle                          |                                                        |                                                     |                                                    |                                                 |                                             |  |
| PV-Anschluss                           |                                                        |                                                     | D4,MC4 (Optional)                                  |                                                 |                                             |  |
| AC-Anschluss                           |                                                        |                                                     | Klemmenblock                                       |                                                 |                                             |  |
| skku-Anschluss Schnellsteckverbindung  |                                                        |                                                     |                                                    |                                                 |                                             |  |
| Display LED + App                      |                                                        |                                                     |                                                    |                                                 |                                             |  |
| Kommunikation                          | WLAN/4G/Ethernet (Optional)                            |                                                     |                                                    |                                                 |                                             |  |
| Allgemeine Parameter                   |                                                        |                                                     |                                                    |                                                 |                                             |  |
| Topologie                              |                                                        |                                                     | Nicht isoliert                                     |                                                 |                                             |  |
| Betriebstemperaturbereich              |                                                        | -40 °C bis +60 °C                                   | (45 ℃ und darüber mit                              | Leistungsminderung)                             |                                             |  |
| Kühlungsverfahren                      |                                                        | In                                                  | telligente Ventilatorküh                           | lung                                            |                                             |  |
| Umgebungsluftfeuchtigkeit              |                                                        | 0                                                   | -100 % nicht kondensie                             | rend                                            |                                             |  |
| Höhenlage                              |                                                        | 4.000 n                                             | n (>3.000 m Leistungsm                             | inderung)                                       |                                             |  |
| Geräusch [dBA]                         |                                                        |                                                     | <50                                                |                                                 |                                             |  |
| Schutz gegen Eindringen                |                                                        |                                                     | IP65                                               |                                                 |                                             |  |
| Abmessungen [H x B x T] [mm]           | 576*659*242                                            |                                                     |                                                    |                                                 |                                             |  |
| Gewicht [kg]                           |                                                        |                                                     | 50                                                 |                                                 |                                             |  |
| Garantie [Jahr]                        |                                                        | Siel                                                | ne die Garantiebestimm                             | ungen                                           |                                             |  |
| Standard                               | EN 62109-1/2, EN 61<br>UNE 206007, NT                  | 000-6-2/4, EN 50438, E<br>S, CEI 0-16, CEI 0-021, A | N 50549, C10/11, IEC 62<br>AS 4777.2, NBR 16149, N | 2116, IEC 61727, RD 169<br>NBR 16150 VDE-AR-N 4 | 9, RD 413, UNE 206006,<br>105, VDE 0126-1-1 |  |

| - |  |  |
|---|--|--|
|   |  |  |

| Modell                                        | H2-20K-T3                                              | H2-25K-T3-BE  | H2-25K-T3             | H2-30K-T3-DE        | H2-30K-T3     |  |
|-----------------------------------------------|--------------------------------------------------------|---------------|-----------------------|---------------------|---------------|--|
| DC-Eingang                                    |                                                        |               |                       | 1                   |               |  |
| Max. PV-Anlagenleistung [Wp]@STC              | 40000                                                  | 45000         | 45000                 | 45000               | 45000         |  |
| Max. DC-Spannung [V]                          |                                                        |               | 1000                  |                     |               |  |
| MPPT Spannungsbereich [V]                     |                                                        |               | 180 - 900             |                     |               |  |
| DC-Nennspannung [V]                           |                                                        |               | 600                   |                     |               |  |
| Startspannung [V]                             |                                                        |               | 180                   |                     |               |  |
| Max. DC-Eingangsstrom [A]                     |                                                        |               | 40/40/40              |                     |               |  |
| Max. DC-Kurzschluss-Strom [A]                 |                                                        |               | 50/50/50              |                     |               |  |
| Anzahl der MPPT                               |                                                        |               | 3                     |                     |               |  |
| Anzahl der Strings pro MPP-Tracker            |                                                        |               | 2/2/2                 |                     |               |  |
| Akku-Parameter                                |                                                        |               |                       |                     |               |  |
| Akkutyp                                       |                                                        |               | LiFePO4               |                     |               |  |
| Akku-Spannungsbereich [V]                     |                                                        |               | 180 - 800             |                     |               |  |
| Max. Lade-/Entladestrom [A]                   | 2*50                                                   |               |                       |                     |               |  |
| AC-Ausgang [Netzbetrieb]                      |                                                        |               |                       |                     |               |  |
| AC-Nennleistung [W]                           | 20000                                                  | 25000         | 25000                 | 29999               | 30000         |  |
| Max. Scheinleistung [VA]                      | 22000                                                  | 25000         | 27500                 | 29999               | 33000         |  |
| Ausgangs-Nennstrom [A]@230 V AC               | 29,0                                                   | 36,3          | 36,3                  | 43,4                | 43,5          |  |
| Max. AC-Strom am Ausgang zum Stromnetz<br>[A] | 31,9                                                   | 36,3          | 39,9                  | 43,4                | 47,9          |  |
| AC-Nennspannung/Bereich [V]                   | 3+N+PE, 220/380, 230/400, 240/415; 180 - 280/312 - 485 |               |                       |                     |               |  |
| Nennausgangsfrequenz/Bereich [Hz]             | • 50:45 - 55<br>• 60:55 - 65                           |               |                       |                     |               |  |
| Leistungsfaktor [cos d]                       | 0.8 kapazitativ ~ 0.8 induktiv                         |               |                       |                     |               |  |
| Harmonische Gesamtverzerrung [THDi]           | <3%                                                    |               |                       |                     |               |  |
| AC-Eingang [Netzbetrieb]                      |                                                        |               |                       |                     |               |  |
| AC-Nennspannung/Bereich [V]                   |                                                        | 3+N+PE, 220/3 | 80, 230/400, 240/415; | 180 - 280/312 - 485 |               |  |
| Nenn-Eingangsfrequenz [Hz]                    |                                                        |               | 50, 60                |                     |               |  |
| Max. Eingangsstrom [A]@230 V AC               | 37,7                                                   | 47,2          | 47,2                  | 56,5                | 56,6          |  |
| AC-Ausgang [Sicherung]                        |                                                        |               |                       | 11                  |               |  |
| Max. Ausgangsleistung [VA]                    | 20000                                                  | 25000         | 25000                 | 29999               | 30000         |  |
| Max. Ausgangsstrom [A]                        | 29,0                                                   | 36,3          | 36,3                  | 43,4                | 43,5          |  |
| Spitzenleistung des Ausgangs [VA]             | 30.000, 3 Sek                                          | 37.500, 3 Sek | 37.500, 3 Sek         | 45.000, 3 Sek       | 45.000, 3 Sek |  |
| AC-Nennspannung/Bereich [V]                   | 3+N+PE, 220/380, 230/400, 240/415; 180 - 280/312 - 485 |               |                       |                     |               |  |
| Nennausgangsfrequenz/Bereich [Hz]             | <ul> <li>50:45 - 55</li> <li>60:55 - 65</li> </ul>     |               |                       |                     |               |  |

| Modell                                 | H2-20K-T3                                                                                                    | H2-25K-T3-BE | H2-25K-T3              | H2-30K-T3-DE | H2-30K-T3 |
|----------------------------------------|----------------------------------------------------------------------------------------------------|--------------|------------------------|--------------|-----------|
| Ausgang THDv (@ bei linearer Last)     | <3%                                                                                                    |              |                        |              |           |
| Wirkungsgrad                           | Virkungsgrad                                                                                                    |              |                        |              |           |
| Max. Wirkungsgrad                      |                                                                                                    |              | 98,0%                  |              |           |
| Euro-Wirkungsgrad                      |                                                                                                    |              | 97,6%                  |              |           |
| Schutz                                 | •                                                                                                    |              |                        |              |           |
| Schutz vor Verpolung des Akku-Eingangs |                                                                                                    |              | Integriert             |              |           |
| Überlastschutz                         |                                                                                                    |              | Integriert             |              |           |
| AC-Kurzschluss-Schutz                  |                                                                                                    |              | Integriert             |              |           |
| DC-Überspannungsschutz                 |                                                                                                    |              | Тур II                 |              |           |
| AC-Überspannungsschutz                 |                                                                                                    |              | Тур II                 |              |           |
| Anti-Inselschutz                       |                                                                                                    |              | Integriert             |              |           |
| AFCI Schutz                            |                                                                                                    |              | Integriert             |              |           |
| Schnittstelle                          |                                                                                                    |              |                        |              |           |
| PV-Anschluss                           |                                                                                                    |              | D4,MC4 (Optional)      |              |           |
| AC-Anschluss                           |                                                                                                    | Klemmenblock |                        |              |           |
| Akku-Anschluss                         | Schnellsteckverbindung                                                                                                    |              |                        |              |           |
| Display                                | LED + App                                                                                                    |              |                        |              |           |
| Kommunikation                          | WLAN/4G/Ethernet (Optional)                                                                                                    |              |                        |              |           |
| Allgemeine Parameter                   |                                                                                                    |              |                        |              |           |
| Topologie                              | Nicht isoliert                                                                                                    |              |                        |              |           |
| Betriebstemperaturbereich              | -40 °C bis +60 °C (45 °C und darüber mit Leistungsminderung)                                                                                                    |              |                        |              |           |
| Kühlungsverfahren                      | Intelligente Ventilatorkühlung                                                                                                    |              |                        |              |           |
| Umgebungsluftfeuchtigkeit              | 0-100 % nicht kondensierend                                                                                                    |              |                        |              |           |
| Höhenlage                              | 4.000 m (>3.000 m Leistungsminderung)                                                                                                    |              |                        |              |           |
| Geräusch [dBA]                         | <50                                                                                                    |              |                        |              |           |
| Schutz gegen Eindringen                | IP65                                                                                                    |              |                        |              |           |
| Abmessungen [H x B x T] [mm]           | 576*659*242                                                                                                    |              |                        |              |           |
| Gewicht [kg]                           | 50                                                                                                    |              |                        |              |           |
| Garantie [Jahr]                        |                                                                                                    | Sie          | he die Garantiebestimm | nungen       |           |
| Standard                               | EN 62109-1/2, EN 61000-6-2/4, EN 50438, EN 50549, C10/11, IEC 62116, IEC 61727, RD 1699, RD 413, UNE 206006, UNE 206007, NTS, CEI 0-16, CEI 0-021, AS 4777.2, NBR 16149, NBR 16150 VDE-AR-N 4105, VDE 0126-1-1 |              |                        |              |           |

| $\prec$ |  |  |  |
|---------|--|--|--|
|         |  |  |  |

# AUFSTELLUNG ANLEITUNG

| • | Lebensgefahr durch möglichen Brand     |
|---|----------------------------------------|
| • | Installieren Sie den Wechselrichter ni |
|   |                                        |
|   |                                        |
|   |                                        |
| • | Dieses Gerät entspricht dem Verschn    |
| • | Eine ungeeignete oder nicht abgestir   |
|   | Wechselrichters gefährden.             |
| • | Fine Installation unter direkter Sonne |
|   | Ente motanation anter an enter ooning  |

# 3.1. Bestimmung des Aufstellungsortes

3.1.1. Anforderungen an die Installationsumgebung

- •

- Halten Sie das Gerät von Kindern fern.
- Badezimmer, Theater und Dachboden,
- ٠
- Versickern von Wasser zu verhindern.
- ٠ ist.
- Ort bestimmt.

# 3.1.2. Anforderungen an den Aufstellungsort

- werden.
- Leistungsminderung aufgrund von Überhitzung führen kann.
- •

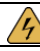

# GEFAHR

d oder Stromschlag.

icht in der Nähe von brennbaren oder explosiven Gegenständen.

# 🔰 HINWEIS

mutzungsgrad. mmte Installationsumgebung kann die Lebensdauer des

eneinstrahlung wird nicht empfohlen. et sein.

Die Umwelt, in der das Gerät installiert wird, muss frei von brennbaren oder explosiven Materialien sein.

Das Gerät muss an einem Ort installiert werden, der fern von Wärmequellen ist.

Installieren Sie das Gerät nicht an einem Ort, an dem sich die Temperatur extrem verändert.

Installieren Sie das Gerät nicht an Orten, an denen täglich gearbeitet oder gewohnt wird, einschließlich, aber nicht beschränkt auf folgende Bereiche: Schlafzimmer, Wohnzimmer, Arbeitszimmer, Toilette,

Wenn Sie das Gerät in der Garage installieren, halten Sie es bitte von der Einfahrt fern.

Halten Sie das Gerät von Wasserquellen wie Wasserhähnen, Rohrleitungen und Sprinklern fern, um ein

Installieren Sie das Gerät an einem stark frequentierten Ort, an dem die Störung wahrscheinlich zu sehen

Hinweis: Bei der Installation im Außenbereich sollte die Höhe des Geräts über dem Boden berücksichtigt werden, um ein Durchsickern des Geräts zu verhindern. Die spezifische Höhe wird durch die Umwelt vor

Das Gerät arbeitet mit natürlicher Konvektionskühlung und kann im Innen- oder Außenbereich installiert

Setzen Sie den Wechselrichter nicht der direkten Sonneneinstrahlung aus, da dies zu einer

Installieren Sie den Wechselrichter vertikal oder rückwärts mit einem maximalen Winkel von 15 Grad. Neigen Sie ihn nicht nach vorne, zur Seite, horizontal oder auf den Kopf.

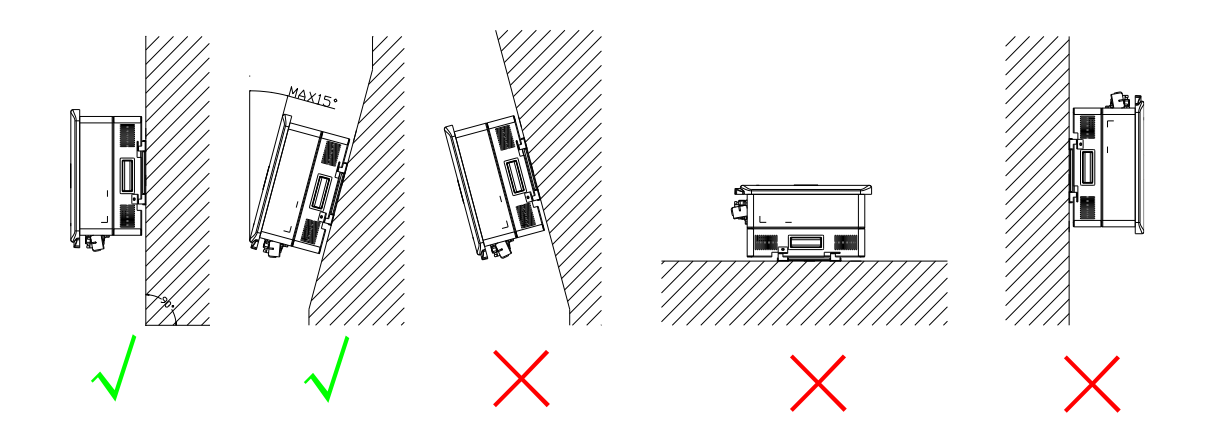

- Wählen Sie eine feste und glatte Wand, um sicherzustellen, dass der Wechselrichter sicher an der Wand • installiert werden kann. Stellen Sie sicher, dass die Wand das Gewicht des Wechselrichters und des Zubehörs tragen kann.
- Sorgen Sie für genügend Freiraum um den Wechselrichter herum, um eine gute Luftzirkulation am • Aufstellungsort zu gewährleisten, insbesondere wenn mehrere Wechselrichter im gleichen Bereich installiert werden sollen.

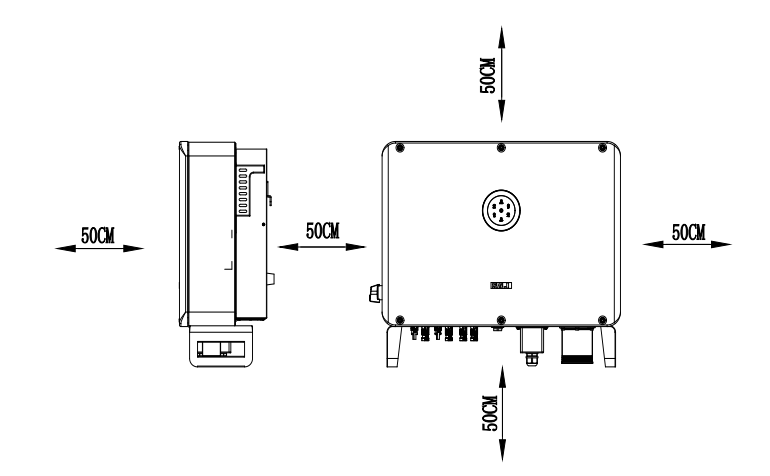

# 3.2. Montageverfahren

3.2.1. Installationswerkzeug

Zu den Installationswerkzeugen gehören unter anderem die folgenden empfohlenen Werkzeuge. Bitte verwenden Sie bei Bedarf weitere Hilfswerkzeuge am Aufstellungsort.

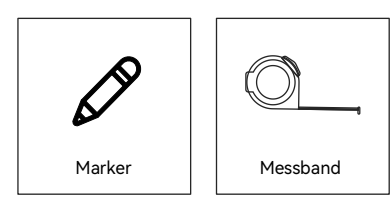

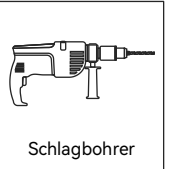

П Gummihammer

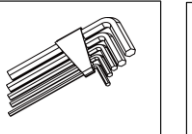

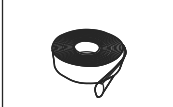

Inbusschlüssel

Schrumpfschlauch

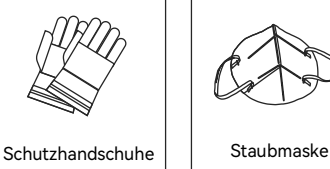

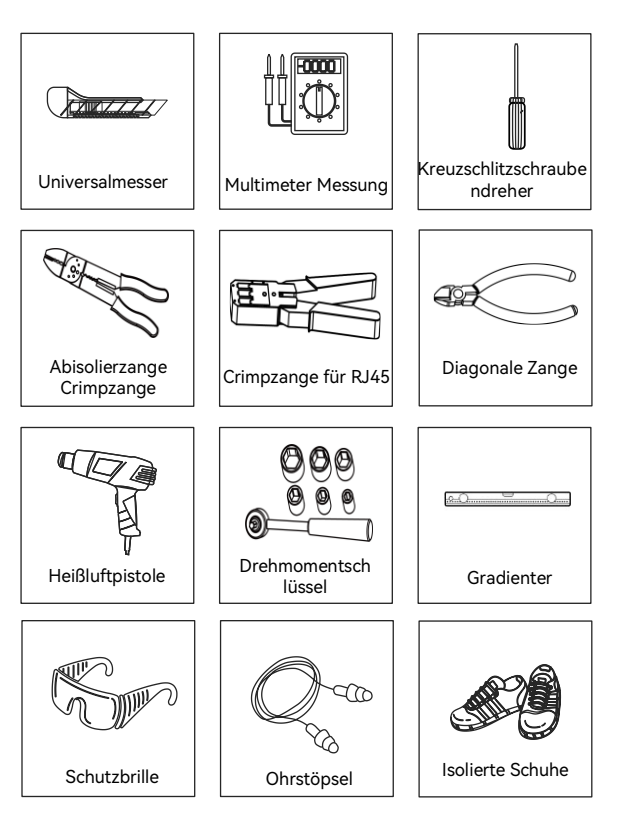

# 3.2.2. Vorgehensweise bei der Montage

1. Bringen Sie die Halterung mit Hilfe eines Gradienten waagerecht an der Wand an und markieren Sie die vier Löcher an der Wand.

Hinweis: Reservieren Sie bei Bedarf an der Unterseite des Wechselrichters genügend Abstand für die Verlegung der Metallkabelkanäle.

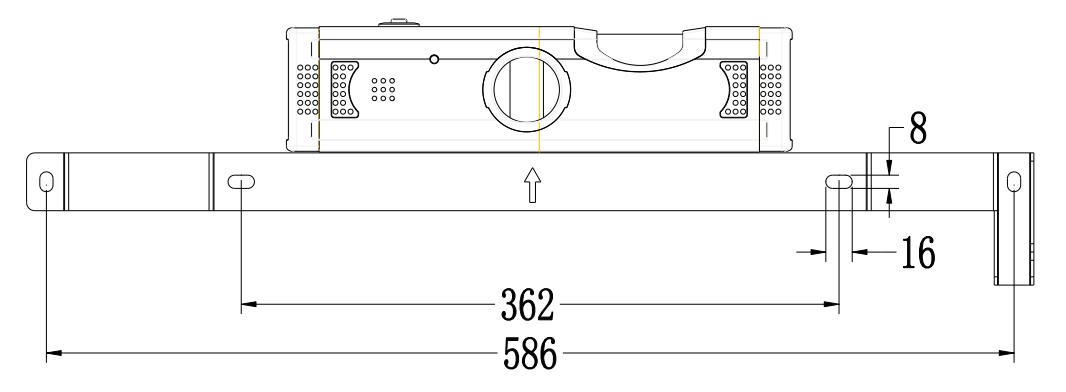

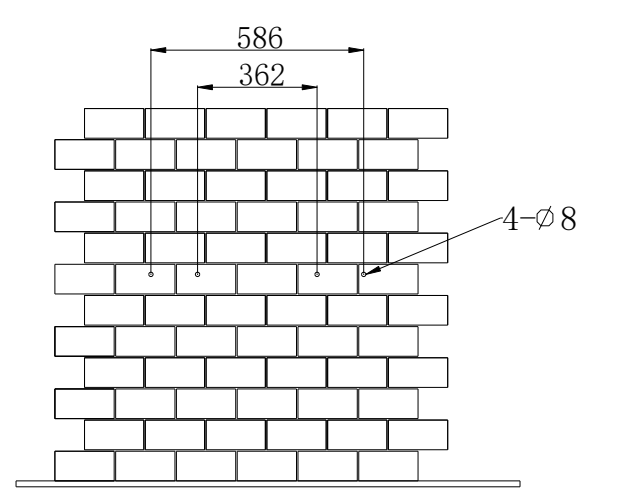

- 2. Bringen Sie die Halterung an der Wand an.
  - ① Bohren Sie vier Löcher an den markierten Stellen an der Wand.

  - ③ Richten Sie die Löcher in der Halterung an den Bohrlöchern in der Wand aus.

④ Bringen Sie die Schrauben an.

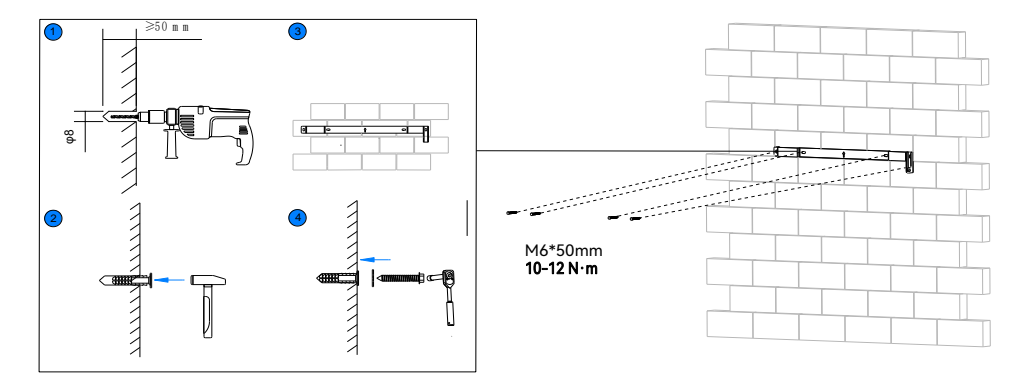

den Wechselrichter zu sichern.

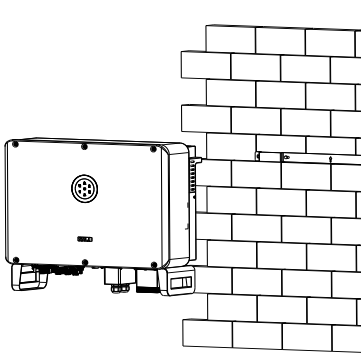

# HYBRID-SOLARWECHSELRICHTER BEDIENUNGSANLEITUNG

② Verwenden Sie einen Gummihammer, um die Kunststoff-Spannbolzen in die Löcher zu stecken.

3. Setzen Sie den Wechselrichter vorsichtig in die Montagehalterung ein. Ziehen Sie die Schrauben fest, um

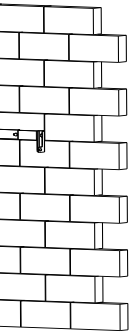

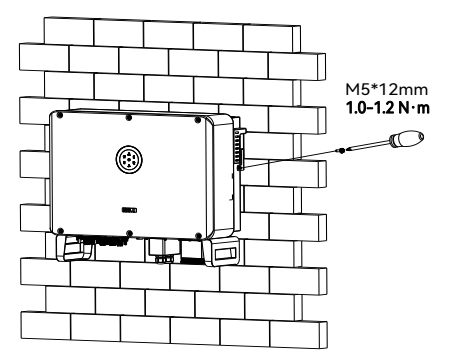

# 4.1. Sicherheitshinweise

Der elektrische Anschluss darf nur von Fachleuten vorgenommen werden. Bitte beachten Sie, dass der Wechselrichter ein Gerät mit Doppelstromversorgung ist. Vor dem Anschließen müssen die Techniker die erforderliche Schutzausrüstung verwenden, einschließlich Isolierhandschuhe, Isolierschuhe und Schutzhelm.

| • | Lebensgefahr durch möglichen Brand oder St       |
|---|--------------------------------------------------|
| • | Installieren Sie den Wechselrichter nicht in der |
| • | Lebensgefahr durch möglichen Brand oder St       |
| • | Wenn das Gerät eingeschaltet wird, sollte es o   |
| • | Die direkte Verbindung zwischen dem Wechse       |
|   | Übereinstimmung mit den lokalen und nationa      |
| • | Die PV-Anlagen erzeugen eine tödliche Hochs      |

Jede unsachgemäße Bedienung beim Anschließen der Kabel kann zu Schäden am Gerät oder zu Verletzungen führen,

# 4.2. Anschluss

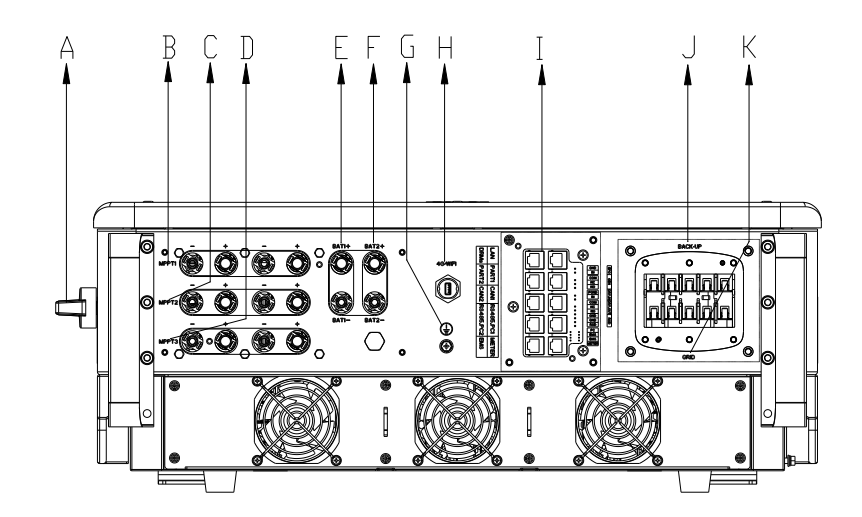

# **ELEKTRISCHER ANSCHLUSS**

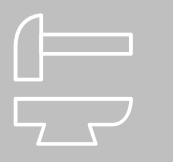

# HYBRID-SOLARWECHSELRICHTER BEDIENUNGSANLEITUNG

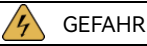

romschlag.

Nähe von brennbaren oder explosiven Gegenständen.

romschlag.

den nationalen Vorschriften und Bestimmungen entsprechen.

elrichter und Hochspannungsnetzen muss von qualifizierten Technikern in

len Normen und Vorschriften für das Stromnetz vorgenommen werden.

spannung, wenn sie dem Sonnenlicht ausgesetzt sind.

HINWEIS

| Code | Bezeichnung                         | Beschreibung                                     |
|------|-------------------------------------|--------------------------------------------------|
| А    | DC-SCHALTER                         | Gleichstrom (DC) Schalter. Sie können ihn in die |
|      |                                     | Position AUS oder EIN schalten.                  |
| В    | MPPT1                               | PV-Eingang                                       |
| С    | MPPT2                               | PV-Eingang                                       |
| D    | MPPT3                               | PV-Eingang                                       |
| E    | BAT1+, BAT1-                        | Akku-Eingang                                     |
| F    | BAT2+, BAT2-                        | Akku-Eingang                                     |
| G    |                                     | Erdung                                           |
| Н    | 4G/WLAN-Anschluss                   | WLAN/4G/Ethernet                                 |
| 1    | LAN/CAN/PART/EMS/RS485/MESSUHR/DRMs | Kommunikationsanschluss                          |
| J    | SICHERUNG                           | Sicherungs-Lasten                                |
| К    | STROMNETZ                           | STROMNETZ                                        |

# 4.4. Montage des AC-seitigen elektrischen Anschlusses

4.4.1. Installieren Sie einen Schutzschalter

Installieren Sie aus Gründen der Betriebssicherheit und der Einhaltung der Vorschriften einen Leitungsschutzschalter zwischen dem Netz und dem Wechselrichter.

| Wechselrichter-Typ                                                                 | Empfohlene Schalter-Spezifikation |  |
|------------------------------------------------------------------------------------|-----------------------------------|--|
| H2-(10K-20K)-(T2,T3)                                                               | 50 A                              |  |
| H2-(25K-30K)-T3                                                                    | 63 A                              |  |
| Hinweis: Schließen Sie nicht mehrere Wechselrichter an einen AC-Schutzschalter an. |                                   |  |

Durch die Installation eines Schutzschalters kann der Wechselrichter schnell und sicher vom Netz getrennt werden, wenn der integrierte Leckstromdetektor des Wechselrichters feststellt, dass der Leckstrom die Begrenzung überschreitet.

# 4.4.2. Installation eines FI-Schutzschalters (optional)

Ein externer Fehlerstromschutzschalter (RCD) ist nicht erforderlich, da der Wechselrichter mit einem integrierten Fehlerstromüberwachungsgerät (RCMU) ausgestattet ist. Wenn der externe FI-Schutzschalter jedoch gemäß den örtlichen Vorschriften installiert werden muss, kann entweder ein FI-Schutzschalter vom Typ A oder B mit einem Aktionsstrom von 300 mA installiert werden.

# 4.4.3. Anschluss des Netzes und der Notstromversorgung

### Voraussetzung

Wählen Sie die Kabel gemäß der untenstehenden Spezifikation aus. Sie können die Auswahl des Durchmessers des Wechselstromkabels (AC) für die lange Netzanschlussstrecke verstärken.

| <b>T</b>                                                  | Kabel-Querschnittsfläche (mm²) |           |  |
|-----------------------------------------------------------|--------------------------------|-----------|--|
| Тур                                                       | Bereich                        | Empfohlen |  |
| H2-(10K-30K)-(T2,T3)                                      | 10 - 16                        | 16        |  |
| Zusätzliche Querschnittsfläche des Erdungskabels (mm²): 8 |                                |           |  |

Vorgehensweise

# 4.3. Erdung

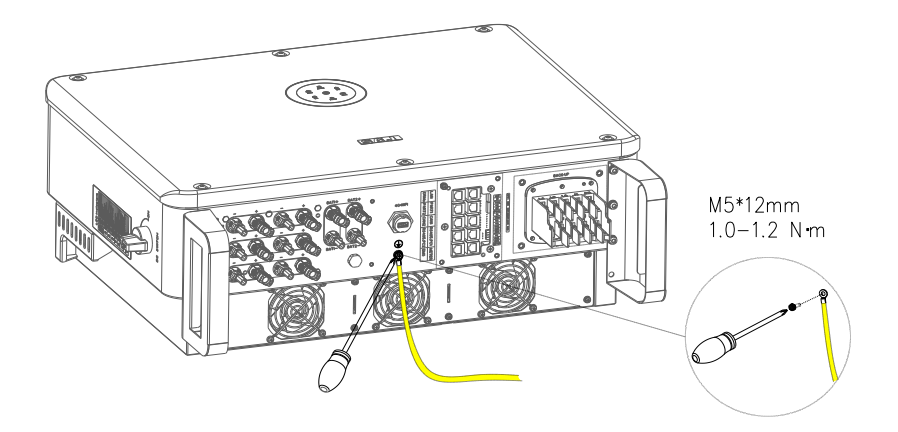

- 1. Öffnen Sie die wasserdichte Abdeckung, lösen Sie die Mutter der Kabelverschraubung an der wasserdichten Abdeckung und führen Sie das AC-Kabel durch die wasserdichte AC-Bohrung ein.
- 2. Schließen Sie die Kabel an die Leiter L1, L2, L3, N und PE an. Befestigen Sie die wasserdichte Abdeckung am Wechselrichter.

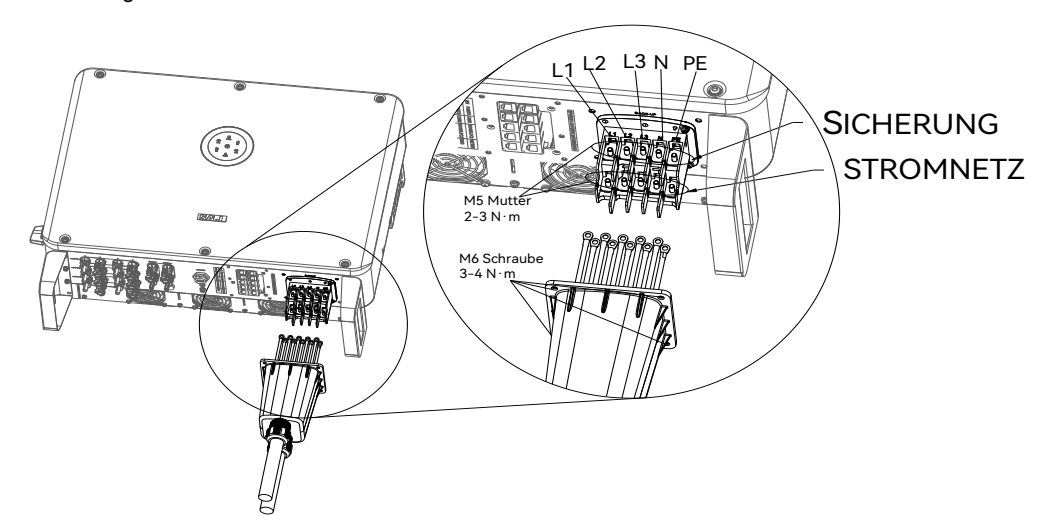

4.5. Montage der Kommunikationsverbindung

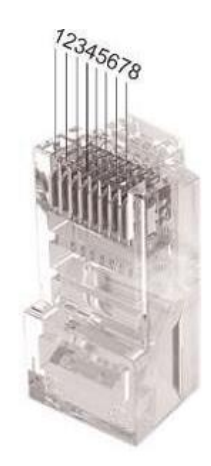

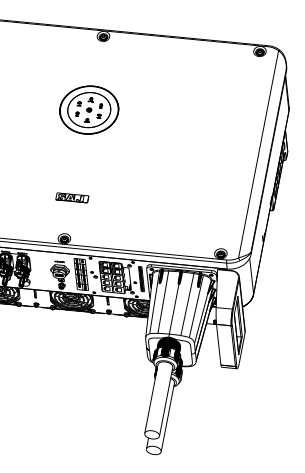

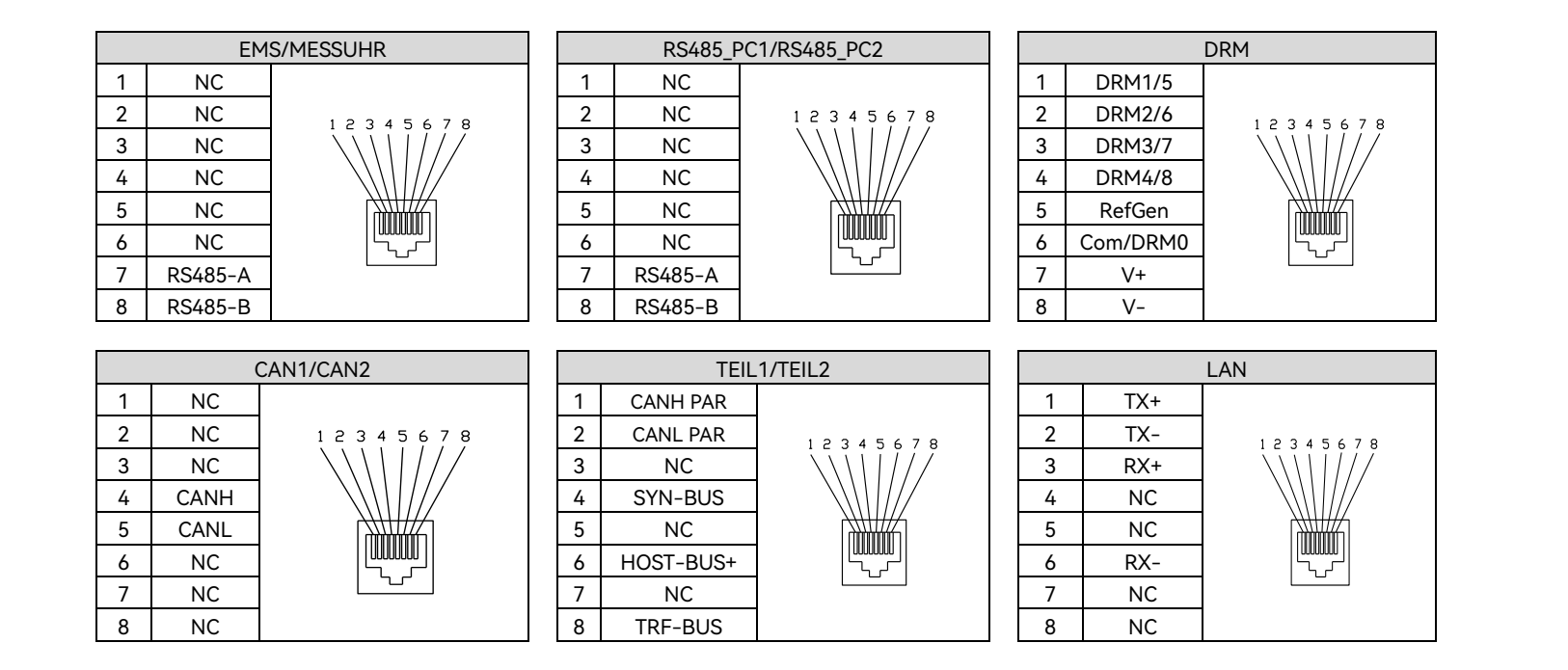

Führen Sie das Kommunikationskabel durch die wasserdichte Kabelverschraubung und schließen Sie es an den entsprechenden Anschluss an.Ziehen Sie die Schrauben an, um die wasserdichte Abdeckung am Wechselrichter zu befestigen. (Schraube M4 x 10mm; 0,6-0,8 N·m)

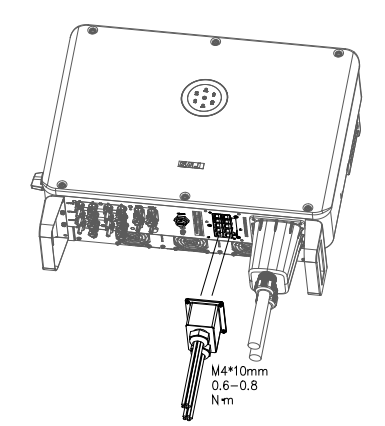

# 4.6. Anschließen des BMS

# Über diese Aufgabe

## Voraussetzung

- wurde installiert.
- Das BMS ist ausgeschaltet. ٠
- Bereiten Sie die Kabel gemäß der untenstehenden Spezifikation vor: •

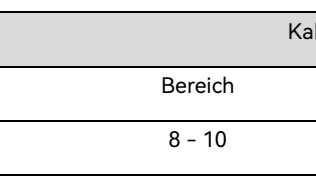

٠ Minuskabel an den Minus-Anschluss BAT- des Akku-Kontrollgeräts.

# Vorgehensweise

- 2. auf einer Länge von 8 bis 10 mm von einem Kabelende zu entfernen.

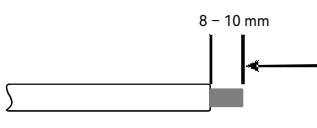

Kabelenden zu verbinden.

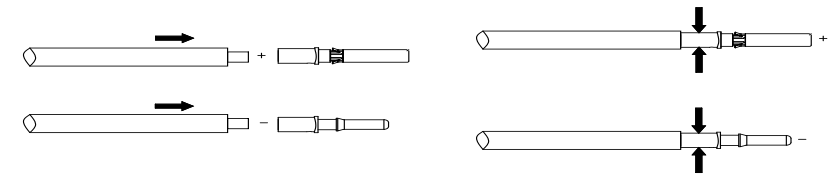

# HYBRID-SOLARWECHSELRICHTER BEDIENUNGSANLEITUNG

Das Akku-Management-System (BMS) (einschließlich der Batteriesteuereinheit und der Akkupacks)

| bel-Querschnittsfläche (mm²) |           |  |
|------------------------------|-----------|--|
|                              | Empfohlen |  |
|                              | 8         |  |

Das Pluskabel wird an den Plus-Anschluss BAT+ des Akku-Kontrollgeräts angeschlossen, das

1. Nehmen Sie die wasserdichte Abdeckung aus dem Zubehörbeutel und schneiden Sie Löcher in den Gummistopfen. Führen Sie das Plus- und das Minuskabel durch die Löcher.

Verwenden Sie bei beiden Kabeln einen Schraubendreher mit 3 mm breiter Klinge, um die Isolierschicht

3. Stecken Sie die Kabelenden in die entsprechenden Hülsen. Verwenden Sie eine Crimpzange, um die

Stecken Sie die montierten Kabelenden in die blauen Plus- und Minus-Akku-Steckverbindungen. Ziehen 4. Sie die Kabel dann vorsichtig nach hinten, um sicherzustellen, dass sie fest verbunden sind.

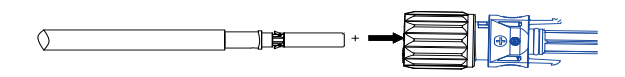

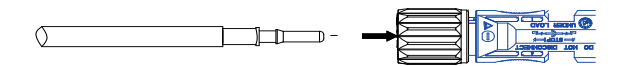

Ziehen Sie die Muttern an den Plus- und Minus-Kabelsteckverbindungen fest. 5.

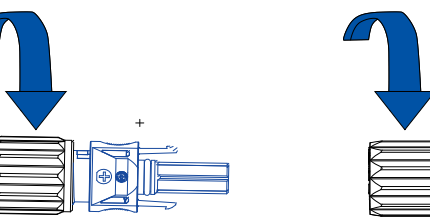

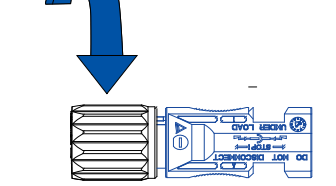

6. Schließen Sie die Kabel an die Anschlüsse BAT+ und BAT- des Wechselrichters an.

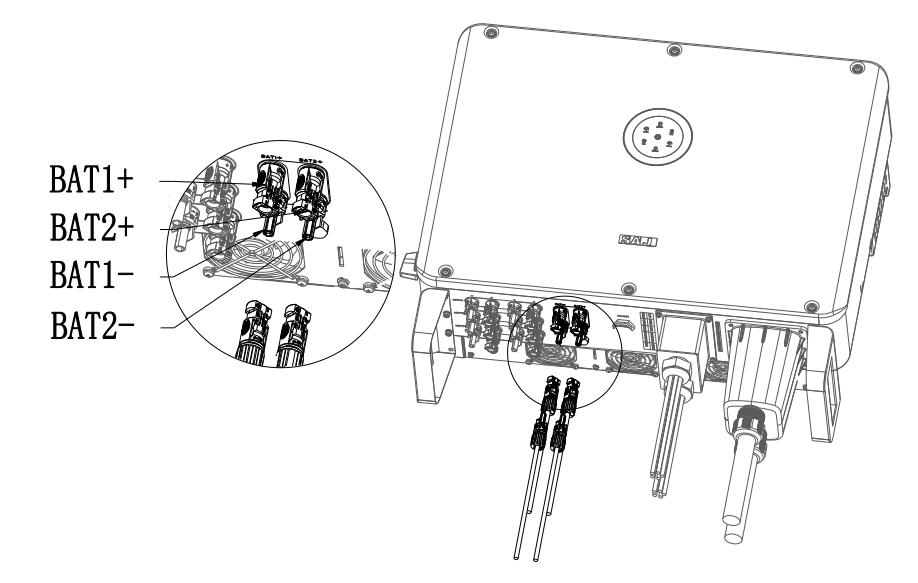

# 4.7. Montage des elektrischen Anschlusses auf der PV-Seite

# Über diese Aufgabe

- ٠
- ٠

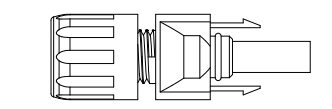

### Voraussetzung

- ٠
- Wählen Sie die Kabel gemäß der untenstehenden Spezifikation aus. ٠

| Leiterquerschnitt der Kabel (mm²) |  | Leitungsmaterial                        |  |
|-----------------------------------|--|-----------------------------------------|--|
| Umfang Empfohlener Wert           |  | Mehradriges Kupferkabel für den         |  |
| 4,0 - 6,0 4,0                     |  | Außenbereich, das 1.000 V DC entspricht |  |

- Minus-Steckverbindung an die Minus-Seite der Solarmodule.
- Der DC-Schalter des Wechselrichters befindet sich in der Position AUS •

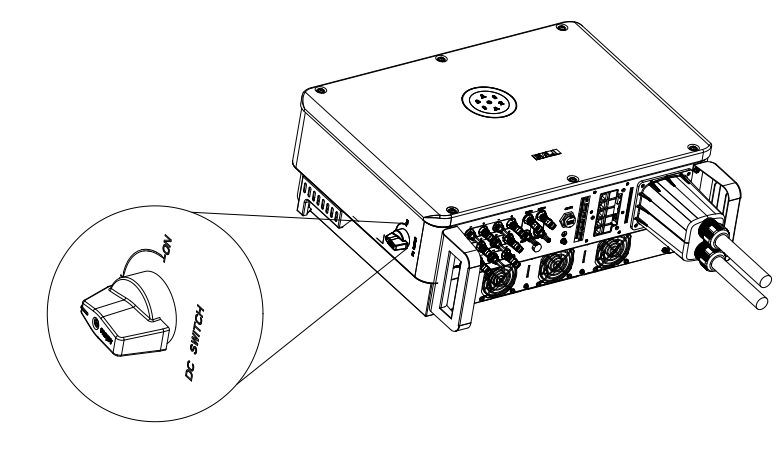

Hinweis Der Wechselrichter darf nicht mit funktional geerdeten PV-Anlagen verwendet werden.

Eine Plus-Steckverbindung und eine Minus-Steckverbindung befinden sich im Zubehörbeutel.

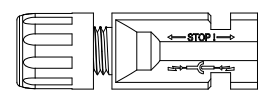

Die PV-Anlage ist richtig gegen Erde isoliert, bevor sie an den Wechselrichter angeschlossen wird.

Bitte schließen Sie die Plus-Steckverbindung an die Plus-Seite der Solarmodule an, und die

### Vorgehensweise

-- Ende

- 1. Führen Sie das Plus- und das Minuskabel durch das Loch in der wasserdichten Abdeckung.
- 2. Entfernen Sie mit einem 3-mm-Schraubendreher mit breiter Klinge die Isolierschicht auf einer Länge von 8 bis 10 mm von einem Ende jedes Kabels.

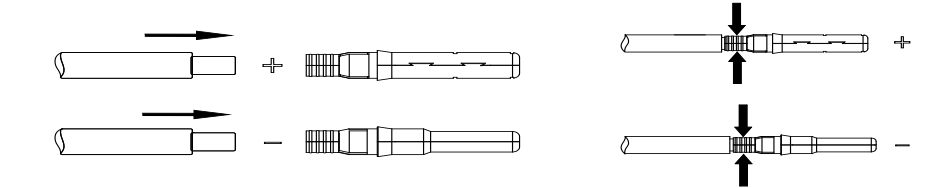

- 3. Stecken Sie die Kabelenden in die Hülsen. Verwenden Sie eine Crimpzange, um die Kabelenden zu verbinden.
- Stecken Sie die montierten Kabelenden in die Plus- und Minus-Steckverbindungen. Ziehen Sie die Kabel 4. vorsichtig nach hinten, um einen festen Anschluss sicherzustellen.

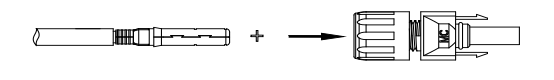

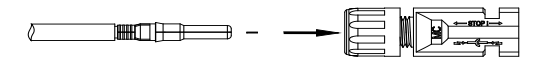

Die Verschlussschrauben an den Plus- und Minus-Steckverbindungen festziehen. 5.

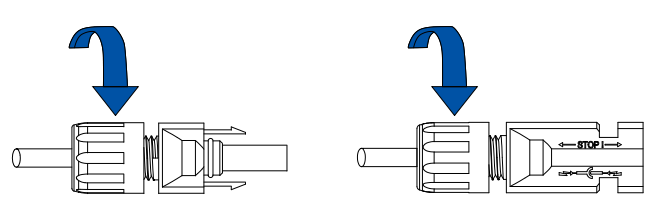

Stecken Sie die Plus- und Minus-Kabelsteckverbindungen in die Plus- und Minus-PV-Anschlüsse des 6. Wechselrichters, Wenn Sie ein "Klick"-Geräusch hören, sind die Kabel fest verbunden.

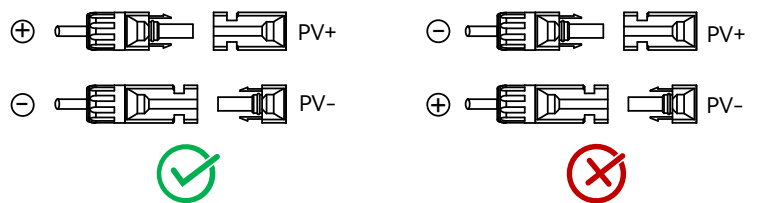

# 4.8. Installieren des Kommunikationsmoduls

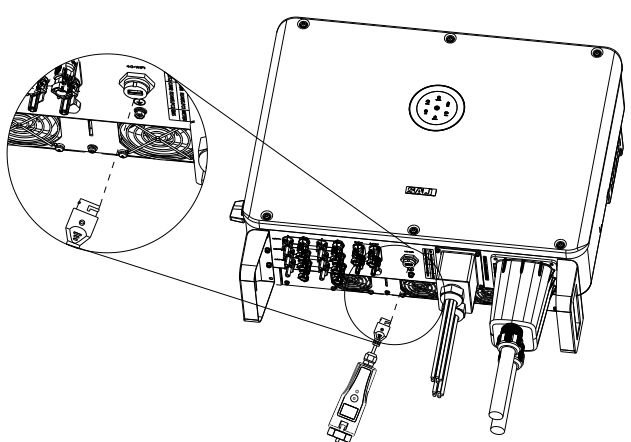

der Mutter.

1. An den 4G/WLAN-Anschluss kann entweder ein eSolar 4G-Modul, ein eSolar WLAN-Modul oder ein eSolar AIO3-Modul angeschlossen werden. Einzelheiten zum Betrieb finden Sie in der Dokumentation, die im Lieferumfang des Moduls enthalten ist, oder unter https://www.saj-electric.com/ zum Herunterladen.

# 4.9. Erdschlussalarm

Dieser Wechselrichter entspricht der IEC 62109-2 Klausel 13.9 für die Überwachung von Erdschlussalarmen. Wenn ein Erdschlussalarm auftritt, leuchtet das Ringlicht auf dem LED Modul des Wechselrichters auf und ein Fehlercode <31> kann in der eSAJ Home App angesehen werden.

HINWEIS: Der Wechselrichter darf nicht mit funktional geerdeten PV-Anlagen verwendet werden.

Stecken Sie das Kommunikationsmodul in den 4G/WLAN-Anschluss und sichern Sie das Modul durch Drehen

# 4.10. Systemanschluss

Der Systemanschluss in Australien und Neuseeland ist wie folgt.

- Aus Sicherheitsgründen müssen die Nullleiter (N) der Netz- und Notstromversorgung miteinander verbunden werden.
- Der PE-Anschluss des SICHERUNGS-Anschlusses ist nicht angeschlossen.
- Der E-BAR und der N-BAR müssen kurzgeschlossen werden.

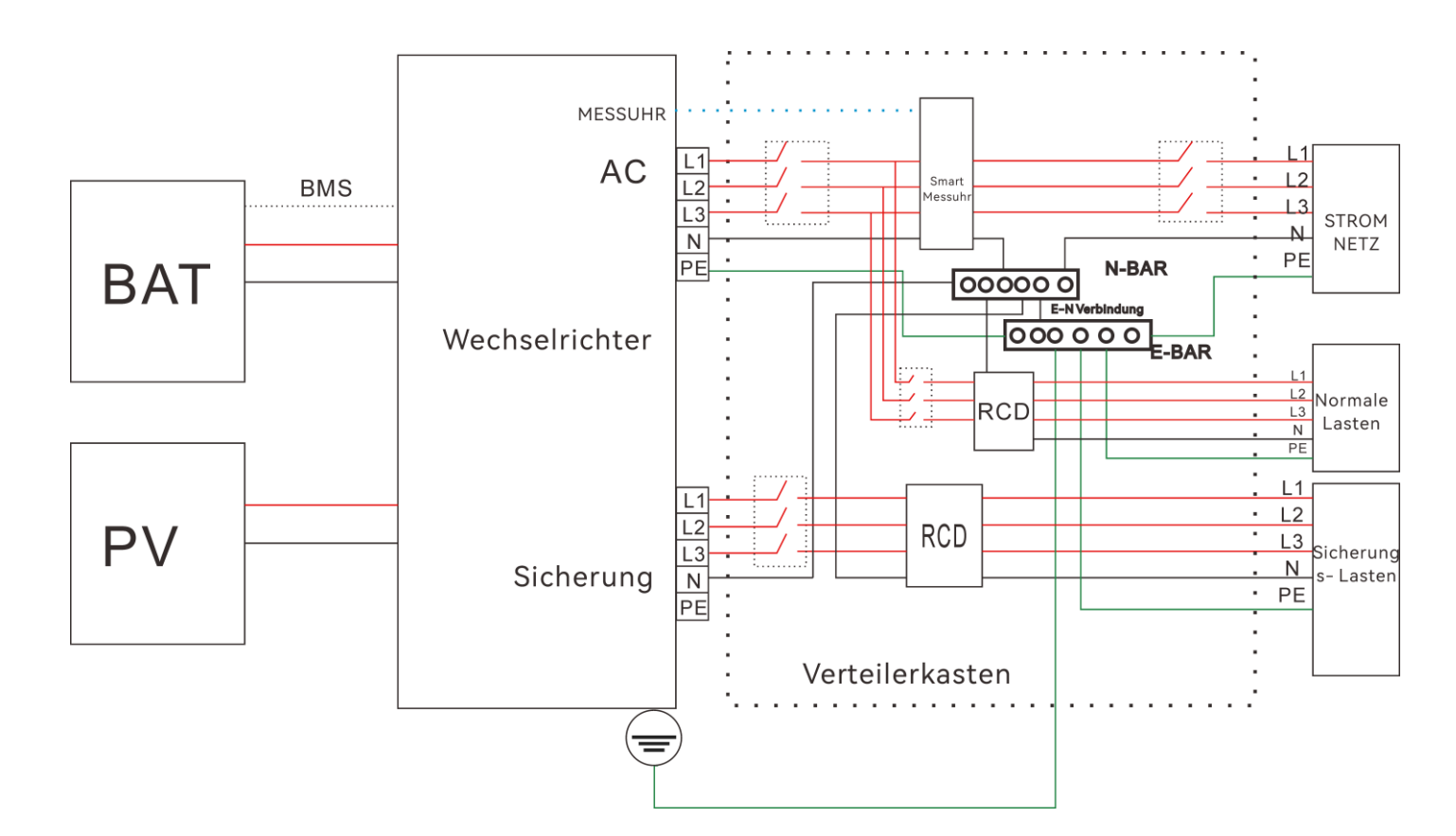

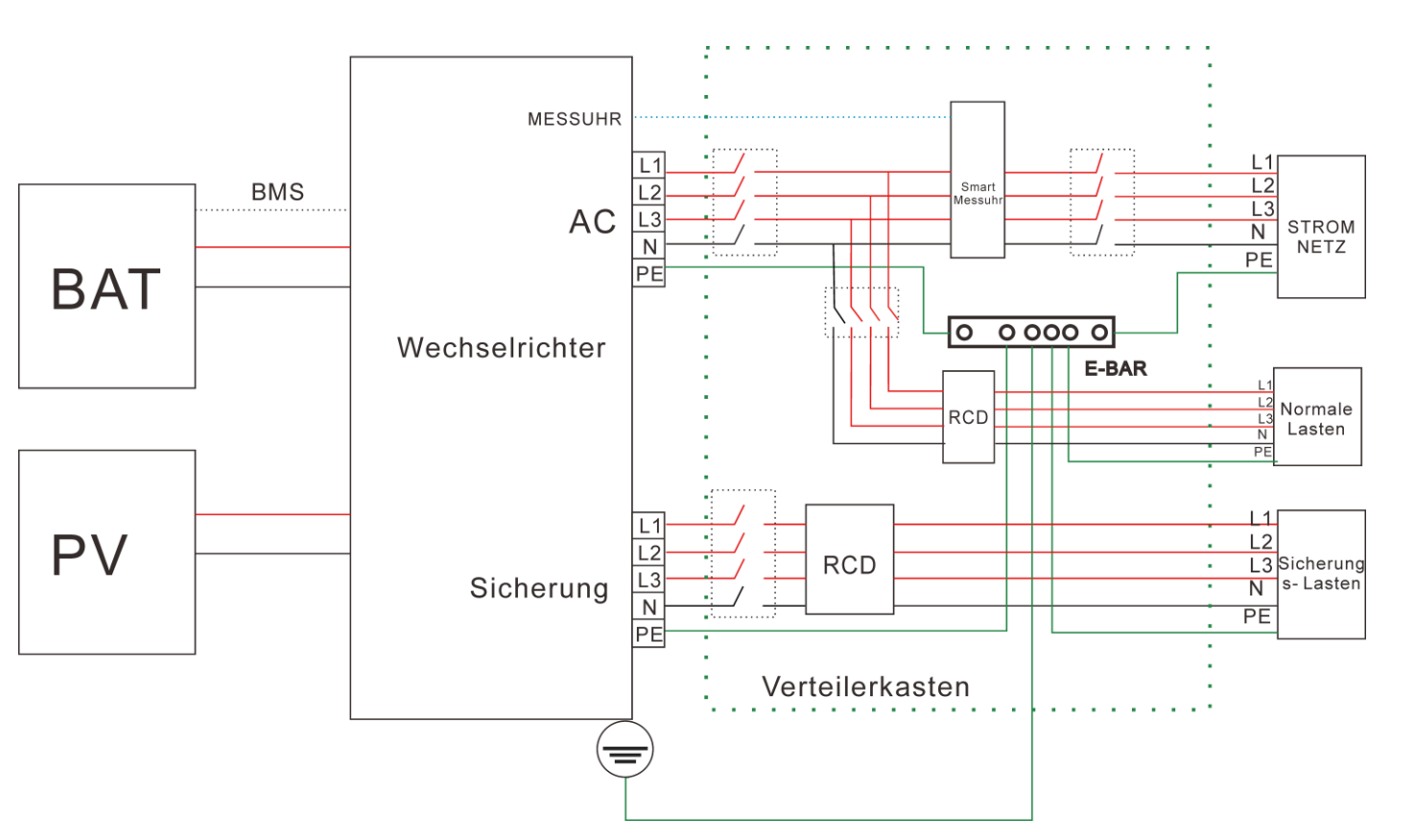

Der Systemanschluss für das Netzsystem ohne besondere Anforderungen ist wie folgt.

**Hinweis:** Die PE-Leitung der Sicherung und die Erdungsschiene müssen richtig geerdet sein. Andernfalls kann die Sicherungsfunktion während eines Stromausfalls inaktiv sein.

# 4.11. System-Anwendungsdiagramm

4.12. AFCI

Der Wechselrichter ist mit einem Lichtbogenfehler-Schaltkreisunterbrecher (AFCI) ausgestattet. Mit dem AFCI-Schutz kann der Wechselrichter bei einem Lichtbogensignal auf der DC-Seite aufgrund der Alterung des Kabels oder eines Wackelkontakts den Strom kurz erkennen und abschalten, um einen Brand zu verhindern, wodurch die PV-Anlage sicherer läuft.

| Stromwandlerleitung | Entsprechender Anschluss in der Messuhr |
|---------------------|-----------------------------------------|
| IA (weiß)           | 13                                      |
| IA (blau)           | 14                                      |
| IB(weiβ)            | 16                                      |
| IB (blau)           | 17                                      |
| IC(weiß)            | 19                                      |
| IC (blau)           | 21                                      |

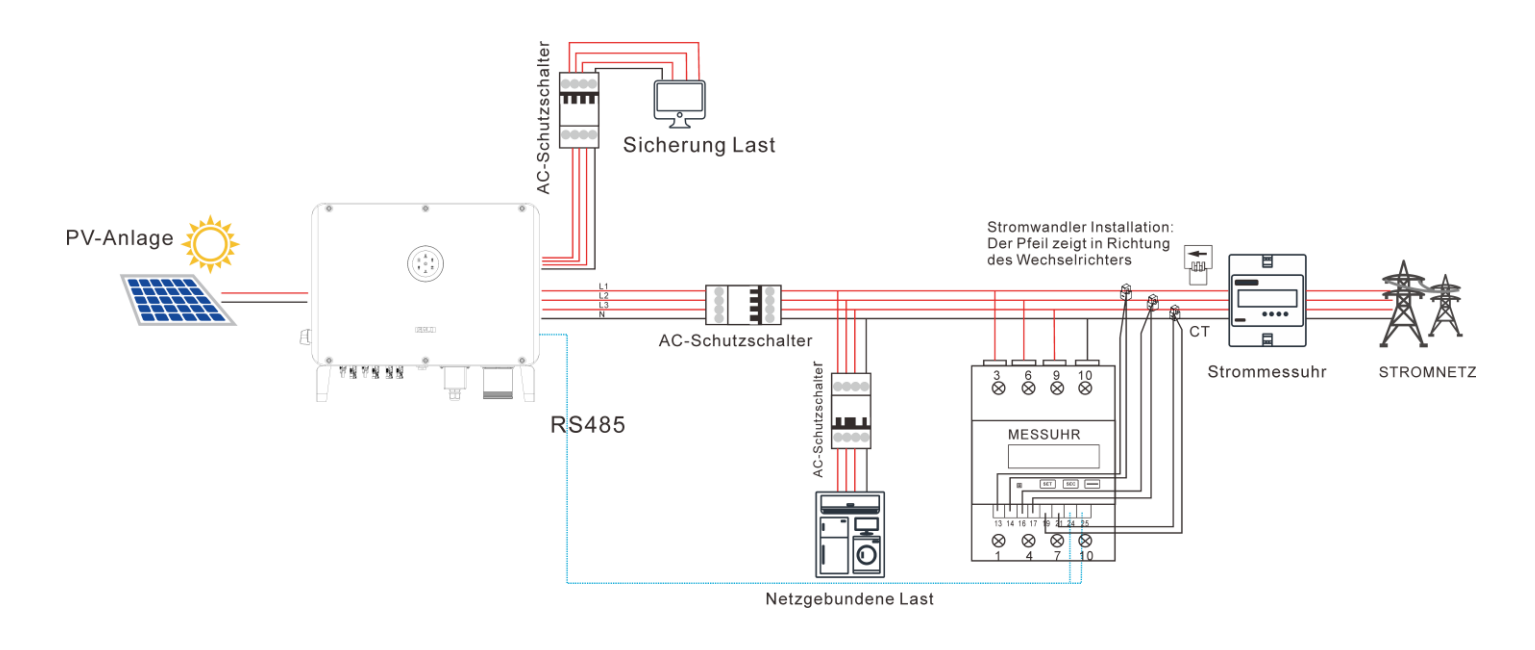

# 5.1. Starten des Wechselrichters

### Voraussetzung

- Der Schutzschalter auf der AC-Seite ist richtig angeschlossen. •
- Der DC-Schutzschalter ist richtig angeschlossen (falls zutreffend). •

### Vorgehensweise

- Entriegeln Sie den DC-Schalter und schalten Sie ihn ein. 1.
- Schalten Sie den Akku-Schalter ein (falls zutreffend). 2.
- Schalten Sie den Schutzschalter auf der Netzseite ein.
- 4. Kapitel 6 "Inbetriebnahme".
- 5. Wechselrichter richtig funktioniert.

5.1.1. Einführung in die LED-Anzeigen

**STARTEN UND** 

HERUNTERFAHREN

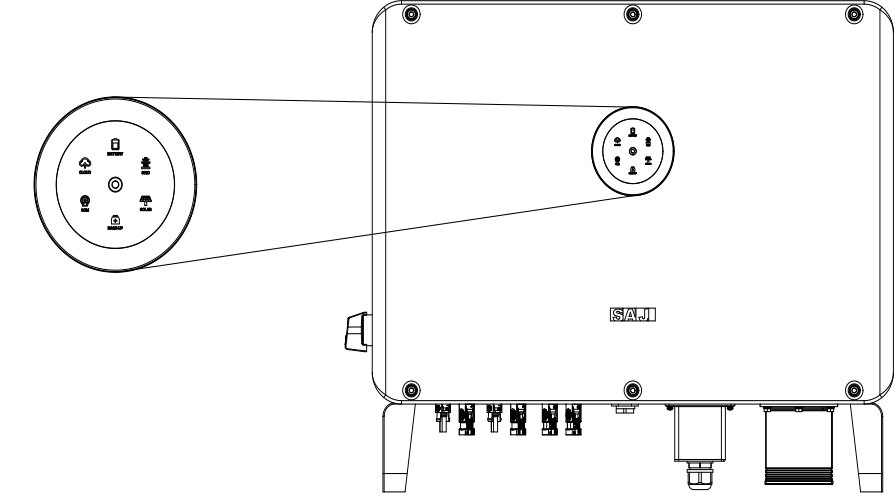

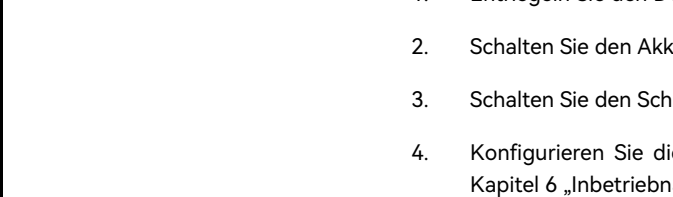

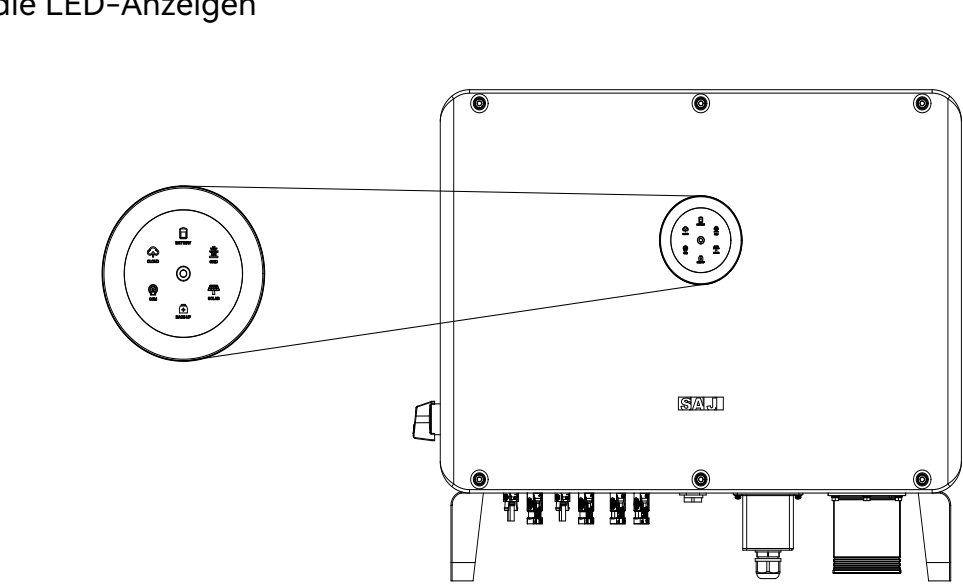

- Konfigurieren Sie die Initialisierungseinstellungen in der eSAJ Home App. Einzelheiten finden Sie in

Überprüfen Sie den Status der LED-Anzeige auf dem Wechselrichterpanel, um sicherzustellen, dass der

| LED-Anzeige | Status                           | Beschreibung                                                             |  |
|-------------|----------------------------------|--------------------------------------------------------------------------|--|
| 0           | LED aus                          | Wechselrichter ausgeschaltet                                             |  |
| 0           | Langsam blinkend                 | Wechselrichter befindet sich im Ausgangszustand oder in<br>Standby-Modus |  |
| 0           | Stetig                           | Wechselrichter funktioniert richtig                                      |  |
| 0           | Langsam blinkend                 | Wechselrichter führt ein Upgrade durch                                   |  |
| 0           | Stetig                           | Wechselrichter arbeitet nicht richtig                                    |  |
|             | Stetig                           | Import von Strom aus dem Stromnetz                                       |  |
|             | Ein 1 Sekunde, Aus 1<br>Sekunde  | Exportieren von Strom ins Stromnetz                                      |  |
| System      | Ein 1 Sekunde, Aus 3<br>Sekunden | Kein Import und Export von Strom                                         |  |
|             | Aus                              | Stromnetzunabhängig                                                      |  |
|             | Stetig                           | Akku entlädt sich                                                        |  |
|             | Ein 1 Sekunde, Aus 1<br>Sekunde  | Akku wird geladen                                                        |  |
| Akku        | Ein 1 Sekunde, Aus 3<br>Sekunden | Ladestand niedrig                                                        |  |
|             | Aus                              | Akku ist getrennt oder inaktiv                                           |  |
|             | Stetig                           | Angeschlossen an das Stromnetz                                           |  |
| 畫           | Ein 1 Sekunde, Aus 1<br>Sekunde  | Rückwärtszählen bis zum Anschluss an das Stromnetz                       |  |
| STROMNETZ   | Ein 1 Sekunde, Aus 3<br>Sekunden | Das Netz arbeitet nicht richtig                                          |  |
|             | Aus                              | Kein Stromnetz                                                           |  |
| PV          | Stetig                           | PV-Anlage funktioniert richtig                                           |  |
|             | Ein 1 Sekunde, Aus 1<br>Sekunde  | PV-Anlage arbeitet nicht richtig                                         |  |
|             | Aus                              | PV-Anlage ist nicht in Betrieb                                           |  |
|             | Stetig                           | AC-seitige Last funktioniert richtig                                     |  |
| Sicherung   | Ein 1 Sekunde, Aus 1<br>Sekunde  | AC-seitige Last überlastet                                               |  |
| Sicherung   | Aus                              | AC-Seite ist ausgeschaltet                                               |  |

| LED-Anzeige   | Status                           | Beschreibung                                                                |
|---------------|----------------------------------|-----------------------------------------------------------------------------|
|               | Stetig                           | Die Kommunikation zwischen BMS und Messuhr ist gut                          |
| Ø             | Ein 1 Sekunde, Aus 1<br>Sekunde  | Die Messuhrkommunikation ist gut, die BMS-Kommunikation<br>ist unterbrochen |
|               | Ein 1 Sekunde, Aus 3<br>Sekunden | Die Messuhrkommunikation ist unterbrochen, die<br>BMS-Kommunikation ist gut |
| Kommunikation | Aus                              | Sowohl die Messuhr- als auch die BMS-Kommunikation ist<br>unterbrochen      |
|               | Stetig                           | Angeschlossen                                                               |
| (م)<br>ا      | Ein 1 Sekunde, Aus 1<br>Sekunde  | Beim Anschließen                                                            |
| Cloud         | Aus                              | Getrennt                                                                    |

# 5.2. Abschalten des Wechselrichters

# Automatische Abschaltung

Der Wechselrichter schaltet sich automatisch ab, wenn alle folgenden Bedingungen erfüllt sind:

- Mindesteingangsleistungsschwelle des Wechselrichters liegt.
- •

# Manuelle Abschaltung

Um den Wechselrichter manuell abzuschalten, gehen Sie wie folgt vor:

- 1. PV-Seite: Schalten Sie den DC-Schalter des Wechselrichters aus.
- 2. Akkuseite: Schalten Sie den Schalter für den Akku aus.
- 3. AC-Seite: Schalten Sie den Schutzschalter auf der AC-Seite aus.

Hinweis: Wenn mehrere Wechselrichter angeschlossen sind, schalten Sie die jeweiligen Schutzschalter aus, bevor Sie den Hauptschutzschalter ausschalten.

• Die Intensität des Sonnenlichts ist während des Sonnenaufgangs und des Sonnenuntergangs unzureichend oder wenn die Ausgangsspannung der Photovoltaikanlage unter der

Der Akku importiert oder exportiert keinen Strom vom oder zum Wechselrichter.

• Das Netz importiert oder exportiert keinen Strom vom oder zum Wechselrichter.

# 6.1. Installation der eSAJ Home App

Die eSAJ Home App kann sowohl für die Nah- als auch für die Fernüberwachung verwendet werden. Sie unterstützt Bluetooth/4G oder Bluetooth/WLAN zur Kommunikation mit dem Gerät.

Suchen Sie auf Ihrem Mobiltelefon im App-Store nach "eSAJ Home" und laden Sie die App herunter.

# 6.2. Bei der App anmelden und die Initialisierungseinstellungen durchführen

### Vorgehensweise

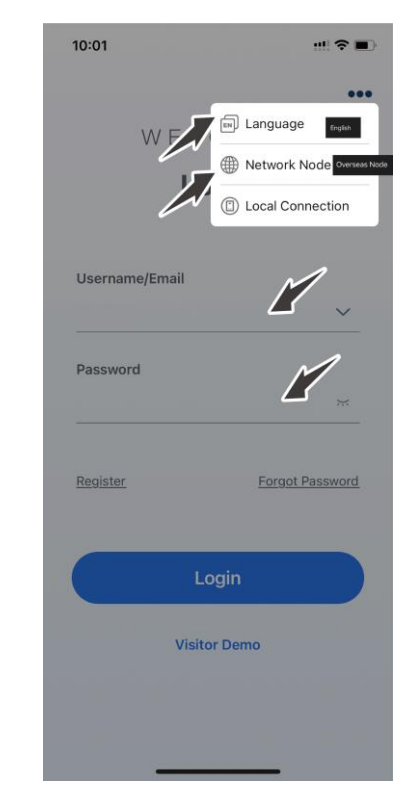

# **INBETRIEBNAHME**

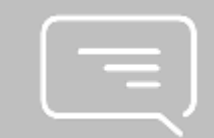

1. Öffnen Sie die App und tippen Sie auf das Drei-Punkte-Symbol 🚥 in der oberen rechten Ecke.

2. Stellen Sie die Sprache auf Deutsch und den Netzwerkknoten auf Übersee-Knoten.

- 3. Wenn Sie noch kein Konto haben, registrieren Sie sich zuerst.
  - a. Tippen Sie auf Registrieren. Wählen Sie, ob Sie Eigentümer, Installateur oder Händler sind.
  - b. Folgen Sie den Anweisungen auf dem Bildschirm, um die Registrierung abzuschließen.
- 4. Verwenden Sie das Konto und das Passwort, um sich bei der App anzumelden.
- 5. Gehen Sie zur **Werkzeugschnittstelle** und wählen **Sie Fernkonfiguration**. Tippen Sie auf **Bluetooth** und aktivieren Sie die Bluetooth-Funktion auf Ihrem Mobiltelefon. Tippen Sie dann auf Weiter.
- 6. Wählen Sie Ihren Wechselrichter entsprechend Ihrem Wechselrichter SN. Tippen Sie auf den Wechselrichter, um die Wechselrichtereinstellungen aufzurufen.
- Schließen Sie die Wechselrichtereinstellungen ab, indem Sie den Anweisungen auf dem Bildschirm folgen.

Beispiel:

| 0:02 😬 🕤                                                             | 10:03 🖭 🗢 🖿                                                           | 10:03                                       |
|----------------------------------------------------------------------|-----------------------------------------------------------------------|---------------------------------------------|
| Parallel connection setting                                          | < Battery Brand                                                       | <                                           |
| rallel mode                                                          | Battery Brand                                                         | Strong charge a<br>charge power             |
| Off                                                                  | SAJ                                                                   | Discharge Curre<br>Value                    |
|                                                                      |                                                                       | Charge Current                              |
|                                                                      |                                                                       | Battery On-Grid<br>Capacity Lower           |
|                                                                      |                                                                       | Lower limit of b<br>charging capac<br>grid) |
|                                                                      |                                                                       | Battery Charge<br>Upper Limit               |
|                                                                      |                                                                       |                                             |
|                                                                      |                                                                       |                                             |
| Off 🗸                                                                | No Battery                                                            |                                             |
| On-grid parallel                                                     | Lead Acid                                                             |                                             |
| Backup parallel                                                      | PYLON SC0500                                                          |                                             |
| On-grid & backup parallel                                            | SAJ 🗸                                                                 | Prev                                        |
|                                                                      |                                                                       |                                             |
| 0:03 😬 🕤                                                             | 10:03 👥 🕫 🔳                                                           | 10:04                                       |
| Testing device                                                       | < Testing device                                                      | <                                           |
| rid type                                                             | Grid type                                                             | Wiring                                      |
| Single-Phase v                                                       | Single-Phase v                                                        | No meter, n                                 |
| io not connect 120V load to 240V single-phase grid<br>BU Backup Type | Do not connect 120V load to 240V single-phase grid<br>SBU Backup Type |                                             |
| Whole house backup                                                   | Whole house backup ~                                                  | System Sche                                 |
| Viring                                                               | Wiring                                                                | _                                           |
| Please select v                                                      | No meter, no CT                                                       |                                             |
|                                                                      |                                                                       |                                             |
|                                                                      | System Schematic                                                      | •                                           |
|                                                                      | , _                                                                   |                                             |
| Next Step                                                            | Printer Ö                                                             | Battery                                     |
|                                                                      |                                                                       |                                             |
|                                                                      |                                                                       |                                             |
|                                                                      |                                                                       |                                             |
| Whole house backup                                                   | Battery                                                               |                                             |

No meter, no CT

Partial backup

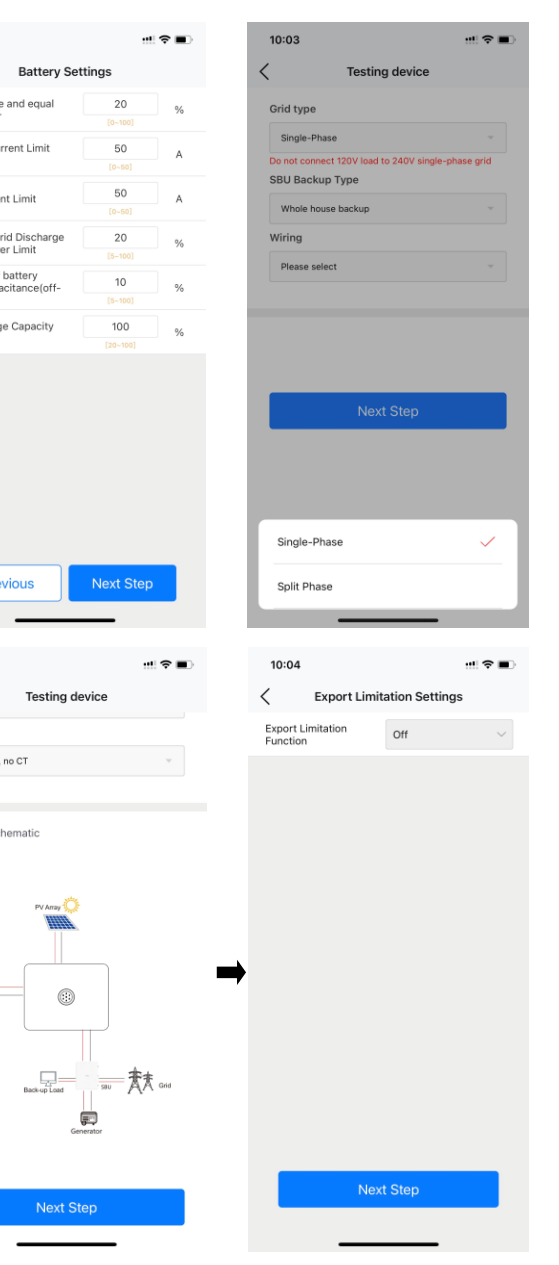

| 10:04                                                             | ···!! 🗢 🔳                                   |                                 | 10:06                                           |                                 |
|-------------------------------------------------------------------|---------------------------------------------|---------------------------------|-------------------------------------------------|---------------------------------|
| Working Mo                                                        | odes                                        | initialization                  | < Initialization                                | < initialization                |
| 100 (11.1.1.1.1.1.1.1.1.1.1.1.1.1.1.1.1.1.1                       |                                             | Country                         | Country                                         | Country                         |
| Power Supply)                                                     |                                             | Portugal                        | Portugal                                        | Portugal                        |
|                                                                   |                                             | Grid Compliance                 | Grid Compliance                                 | Grid Compliance                 |
| Working Modes                                                     | Save                                        | EN50438-DF                      | EN50438-DF ~                                    | EN50438-DF                      |
| Self-Consumption Mode                                             | ~                                           | Inverter Time                   | Inverter Time                                   | Inverter Time                   |
| Self-Consumption Mode: Power<br>be first supplied to the load and | generated by PV will<br>then to the battery | 2023-09-01 09: 🛗 Auto Time Sync | 2023-09-01 09: 🔠 Auto Time Sync                 | 2023-09-01 09: া Auto Time Sync |
| before exporting the remaining p                                  | power to the grid.                          | Inverter SN                     | Inverter SN                                     | Inverter SN                     |
|                                                                   |                                             |                                 |                                                 |                                 |
|                                                                   |                                             |                                 |                                                 | Please wait                     |
| Cancel                                                            | ОК                                          |                                 | Cancel OK                                       | Please wait                     |
| Cancel                                                            | ОК                                          |                                 | Cancel OK                                       | Please wait                     |
| Cancel                                                            | ОК                                          |                                 | Cancel OK                                       | Please wait                     |
| Cancel<br>Self-Consumptio                                         | OK<br>on Mode                               |                                 | Cancel OK<br>UK<br>Haly<br>Portugal             | Please wait                     |
| Cancel<br>Self-Consumption<br>Back-up Md                          | OK<br>on Mode<br>ode                        | Next Step                       | Cancel OK<br>Unic<br>Italy<br>Portugal<br>China | Next Step                       |

🛞 🖬 🕍 half 🖾 🚸

Running Status 🥥

Event Info

Device Info

Running Info

0.02A

0.01A

0.084

Lithium Batter

Remaining SOC

0.12A

0.13A

501

| 10:05            | ·:!! 🗢 🔳                                   | 4:53 PM   0.2       | KB/s & O      |        |
|------------------|--------------------------------------------|---------------------|---------------|--------|
| Initial          | lization                                   | <                   | Dev           | ice I  |
| Country          |                                            | CD Bluetoot         | n:BlueLink:0  | 5838   |
| Portugal         |                                            | SN:                 | time training | -      |
| Grid Compliance  |                                            | Basic Info          | Run           | ning I |
| EN50438-DF       |                                            |                     |               |        |
| Inverter Time    |                                            | 5W                  |               | ~      |
| 2023-09-01 09:   | Auto Time Sync                             |                     |               | T      |
| Inverter SN      |                                            |                     |               | -      |
| Modified success | fully. Please confirm<br>ameters have been |                     |               | 9      |
| mod              | dified.                                    | Discharging         |               |        |
|                  |                                            | SOC:10.90           | %             | 12     |
| G                | ot it                                      | 280A                | h -           |        |
|                  |                                            | 1291                | N             |        |
|                  |                                            |                     |               | 0W     |
|                  |                                            | PV Info             |               |        |
|                  |                                            | PV1                 | 49.2V         |        |
|                  |                                            | PV2                 | 48.7V         |        |
|                  |                                            | PV3                 | 48.0V         |        |
|                  |                                            | Battery Info        |               |        |
|                  |                                            | Battery Type        |               | Liti   |
|                  |                                            | Battery<br>Capacity | 280Ah         | Ren    |
|                  |                                            | V/A/W               | 359.3V        |        |
| Next             | t Step                                     | V/A/W               | 359.7V        |        |
| T to A           |                                            | V/A/W               | 360.2V        |        |

| Basic Info R               |
|----------------------------|
| Jevice Model               |
| 1odule SN                  |
| 1odule Firmware<br>/ersion |
| Visplay Board<br>/ersion   |
| ontrol Board<br>/ersion    |
| lattery Capacity           |

# 6.3. Überprüfen der Wechselrichter-Einstellungen

Nach den obigen Konfigurationen sehen Sie sich die Geräteinformationen an.

- Ereignisinformationen
- Initialisierung: Land und Netzkonformität. •

| 4:53 PM   0.7KB/s 及 で      | vice lafe | ی<br>چې<br>چې    | 4:53 PM   0.2                       | KB/s 反 ⑦   | * 🗊                              | @ h2 h2      | 4:53 PM   0.2K                  | B/s Æ ℃      |
|----------------------------|-----------|------------------|-------------------------------------|------------|----------------------------------|--------------|---------------------------------|--------------|
|                            | vice into | 65               | -                                   | Dev        | ice into                         | \$           |                                 | Devic        |
| Bluetooth:BlueLink:0       | 5838      | Running Status 🥏 | CD Bluetooth                        | BlueLink:0 | 5838<br>Runn                     | ing Status 🥥 | CD Bluetooth:                   | BlueLink:058 |
| Basic Info Run             | ning Info | Event Info       | Basic Info                          | Run        | ning Info                        | Event Info   | Basic Info                      | Runni        |
| Device Model               |           | CH2-50K-T6       |                                     |            |                                  |              | Event Time: 20                  | 23-09-09 13  |
| Module SN                  | м         | 5380J2326005838  | 5W                                  |            |                                  |              | Event No.: 24<br>Event Content: | Master No (  |
| Module Firmware<br>Version |           | v3.003           |                                     |            | T a                              |              | Event Time: 20                  | 23-09-09 1   |
| Display Board<br>Version   |           | V1.019           |                                     | )          | 0                                | -**          | Event No.: 51                   | Lost Comm    |
| Control Board<br>Version   |           | V1.100           | Discharging.                        |            | T>                               | 134W         | Literit content.                | and Grid M   |
| Battery Capacity           |           | 280 Ah           | SOC:10.905<br>280A                  |            | 1                                |              | Event Time: 20<br>Event No.: 24 | 23-09-09 1   |
| Battery control box1       |           | 0                | 1271                                |            | ow                               |              | Event Content:                  | Master No    |
| BMS 1 SN                   |           | N/A              | PV Info                             |            |                                  |              | Event Time: 20                  | 23-09-09 1   |
| BMS Software Version       | 1         | V0.10            | PV1                                 | 49.2V      | 0.02A                            | TW           | Event No.: 24                   |              |
|                            |           |                  | PV2                                 | 48.7V      | 0.01A                            | ow           | Event Content:                  | Master No    |
| BMS Hardware Version       | 11        | V1.00            | PV3                                 | 48.0V      | 0.08A                            | 3W           | Event Time: 20                  | 23-09-09 1   |
| BAT1 SN                    |           | N/A              | Battery Info                        |            |                                  | Discharging  | Event No.: 55                   | 20 07 07 1   |
| BAT1 Software Version      | n         | V0.05            | Battery Type<br>Battery<br>Capacity | 280Ah      | Lithium Battery<br>Remaining SOC | 10.90%       | Event Content:                  | BMS Lost.C   |
| BAT1 Hardware Versio       | n         | V1.00            | VIAIW                               | 359.3V     | 0.10A                            | 38W          | Event Time: 20                  | 23-09-09 1   |
| BAT2 SN                    |           | N/A              | V/A/W                               | 359.7V     | 0.12A                            | 44W          | Event No.: 95                   |              |
| DAT2 Coffman \form         | -         | 10.05            | VIA/W                               | 360.2V     | 0.13A                            | 47W          | Event Content:                  | Battery Op   |
| DATZ SOTTWARE VERSION      |           | VU.U5            | Load Info                           |            |                                  |              |                                 |              |
|                            |           |                  |                                     |            |                                  |              |                                 |              |

# 6.4. Konfigurieren der Fernüberwachung

Verbinden Sie den Wechselrichter über das 4G/WLAN-Modul mit dem Internet und laden Sie die Wechselrichterdaten auf den Server hoch. Benutzer können die Betriebsdaten des Wechselrichters aus der Ferne über das eSolar Webportal oder die eSAJ Home App auf ihrem Mobiltelefon überwachen.

# 6.5. Auswählen des Arbeitsmodus

Wählen Sie je nach Bedarf einen der Arbeitssmodi aus:

Geräteinformationen: Grundlegende Informationen, Laufende Informationen und

| In Sal 🕲 🔹                     | 4:54 PM   0.2KB/s 反 ⑦       | 🕸 🖾 Sari Sari 🗷 |
|--------------------------------|-----------------------------|-----------------|
| Info (වූ                       | C Initialization            | Sa              |
| Running Status 🥝               | Country                     |                 |
| Info Event Info                | Australia                   | ¥               |
|                                | Grid Compliance             |                 |
| 16:10                          | AS 4777                     | ~               |
| id Error                       | Inverter Time               |                 |
| 19:13                          | 2023-09-09 16:52 AU         | TO TIME SYNC    |
| ication between inverter<br>er | Inverter SN                 |                 |
| 9:13                           | Contraction and Contraction |                 |
| id Error                       |                             |                 |
| 9:07                           |                             |                 |
| id Error                       |                             |                 |
| 3:21                           |                             |                 |
| n                              |                             |                 |
| 3:21                           |                             |                 |
| Circuit                        |                             |                 |
|                                |                             |                 |

| 5:07 PM   0.0KB/s 疫 🕤 🔹 🚸 📾 🖬 👬        | etti 🕀 | (        | Working Modes                | Save | /      | Wedding Medae                 |   |
|----------------------------------------|--------|----------|------------------------------|------|--------|-------------------------------|---|
| Local Connection                       | Û      | <u>`</u> |                              |      | `      | Working Piodes                | _ |
| D Bluetooth:BlueLink:05838             |        | UPS (U   | ninterruptible Power Supply) |      | UPS (U | Ininterruptible Power Supply) |   |
| SN:                                    |        | Self-C   | onsumption Mode              |      | Self-C | onsumption Mode               | 6 |
| Device Info                            | >      | Time-o   | of-use Pricing Mode          |      | Time-0 | of-use Pricing Mode           |   |
| 🎋 Device Maintenance                   | >      | Back-u   | ip Mode                      |      | Back-u | up Mode                       |   |
| A Initialization                       | >      |          |                              |      |        |                               |   |
| Battery Settings                       | >      |          |                              |      |        |                               |   |
| S Protection Parameters                | >      |          |                              |      |        |                               |   |
| Power Adjustment                       | >      |          |                              |      |        |                               |   |
| Working Modes                          | >      |          |                              |      |        |                               |   |
| Communication Settings                 | >      |          |                              |      |        |                               |   |
| Export/Generation Limitation Settings  | >      |          |                              |      |        |                               |   |
| >>>>>>>>>>>>>>>>>>>>>>>>>>>>>>>>>>>>>> | >      |          |                              |      |        |                               |   |
| V-Watt/V-Var                           | >      |          |                              |      |        |                               |   |
|                                        |        |          |                              |      |        |                               |   |

Eigenverbrauchsmodus: Wenn die Sonnenenergie ausreicht, wird der von der Photovoltaikanlage erzeugte Strom zuerst an die Last geliefert, die überschüssige Energie wird im Akku gespeichert, dann wird der überschüssige Strom in das Stromnetz exportiert. Wenn die Sonneneinstrahlung nicht ausreicht, gibt der Akku Strom ab, um die Last zu versorgen.

Sicherungs-Modus: Der reservierte Sicherungs-Ladestand-Einstellwert kann angepasst werden; wenn der Ladestand-Wert des Akkus unter dem reservierten Ladestand-Wert liegt, der Akku kann nur geladen werden, bis der Ladestand-Wert den reservierten Wert erreicht, das Laden des Akkus wird beendet; wenn der Ladestand-Wert größer als der Ladestand-Einstellwert ist, der Akku wird sich wie im Eigenverbrauchsmodus verhalten.

Nutzungszeit-Modus: Die Lade- und Entladezeit des Akkus kann eingestellt werden, während der Ladezeit kann der Akku nur geladen werden, während der Entladezeit kann der Akku nur entladen werden, in der restlichen Zeit verhält sich der Akku wie im Eigenverbrauchsmodus.

# 6.6. Konfigurieren des Exportlimits

Es gibt zwei Methoden zur Steuerung des Exportlimits. Sie können eine der beiden Methoden verwenden, um die Einstellungen für das Exportlimit vorzunehmen.

|                                       |       | Ν       | 1ethode             | <b>2:</b> Der (     | Grenzwe | ert fü   | r die Ei           | rzeu     |
|---------------------------------------|-------|---------|---------------------|---------------------|---------|----------|--------------------|----------|
|                                       |       | E       | lektrizität         |                     |         |          |                    |          |
| 5:07 PM   0.0KB/s 反 () 参盟 Sal         | Sal 🛞 | 5:42 PM | 1   0.0KB/s         | \$ © "Call © Scal ( | 22      | 5:42 PM  | 0.2KB/s 🛠 ම        | \$1      |
| Local Connection                      | Ú     | <       | Export Limitati     | on Settings         |         | <        | Export Limitat     | ion Sett |
| CD Bluetooth:BlueLink:05838           |       | Export  | Limitation Settings | Off                 | ~       | Export L | imitation Settings |          |
| Device Info                           |       |         |                     |                     |         |          |                    |          |
| 🎇 Device Maintenance                  |       |         |                     |                     |         |          |                    |          |
| A Initialization                      |       |         |                     |                     |         |          |                    |          |
| Battery Settings                      |       |         |                     |                     |         |          |                    |          |
| S Protection Parameters               |       |         |                     |                     |         |          |                    |          |
| Power Adjustment                      |       |         |                     |                     |         |          |                    |          |
| Vorking Modes                         |       |         |                     |                     |         |          |                    |          |
| Communication Settings                |       |         |                     |                     |         |          |                    |          |
| Export/Generation Limitation Setting: |       |         |                     |                     |         |          |                    |          |
| Testing device                        |       |         |                     |                     |         |          |                    |          |
| V-Watt/V-Var                          |       |         |                     |                     |         |          |                    |          |
| Parallel connection setting           |       |         |                     |                     |         |          |                    |          |
|                                       |       |         | SAVI                | :                   |         |          | Enable             | ÷        |
|                                       |       |         |                     |                     |         |          | Off                |          |
|                                       |       |         |                     |                     |         |          |                    |          |

Stromnetz.

# 6.7. Selbsttest (Für Italien)

Die italienische Norm CEI0-21 schreibt eine Selbsttestfunktion für alle Wechselrichter vor, die an das öffentliche Stromnetz angeschlossen sind. Während des Selbsttests prüft der Wechselrichter die Reaktionszeit auf Überfrequenz, Unterfrequenz, Über- und Unterspannung. Dieser Selbsttest soll sicherstellen, dass der Wechselrichter in der Lage ist, sich bei Bedarf vom Netz zu trennen. Wenn der Selbsttest fehlschlägt, kann der Wechselrichter nicht in das Netz einspeisen. Die Schritte zur Durchführung des Selbsttests sind wie folgt:

Schritt 1: Verbinden Sie ein Kommunikationsmodul (WLAN/4G/Ethernet) mit dem Wechselrichter (das Verbindungsverfahren kann im Handbuch zur Schnellinstallation der eSolar Module nachgelesen werden) Schritt 2: Wählen Sie Italien als Land und wählen Sie den entsprechenden Stromnetz-Code in den Grundeinstellungen.

# HYBRID-SOLARWECHSELRICHTER BEDIENUNGSANLEITUNG

Methode 1: Die Einstellung des Grenzwerts für den Export dient zur Kontrolle des Stromexports in das

ugung dient zur Kontrolle der vom Wechselrichter erzeugten

| 🕸 🗈 🕄 ani 💷 | 5:42 PM   0.8KB/s 授 〇      | 20 fail 🛛 Sail 🖘 |
|-------------|----------------------------|------------------|
| n Settings  | Export Limitatio           | n Settings       |
| Off V       | Export Limitation Settings | Enable $\vee$    |
|             | Please select the type     | Total Power      |
|             | 0                          | w                |
|             | [0 - 5000]                 |                  |
|             |                            |                  |
|             |                            |                  |
|             |                            |                  |
|             |                            |                  |
|             |                            |                  |
|             |                            |                  |
|             |                            |                  |
|             |                            |                  |
|             |                            |                  |
|             |                            |                  |
|             | SAVE                       |                  |
| ~           |                            |                  |

B

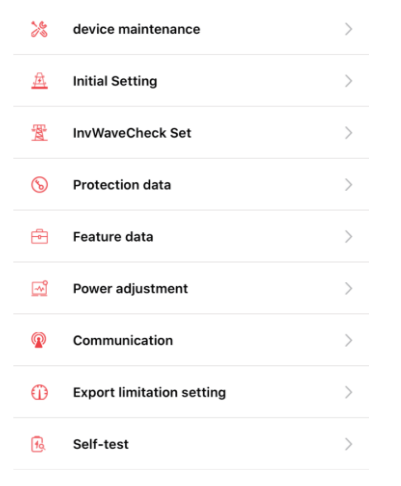

Schritt 3: Sie können das gewünschte Element für den Selbsttest auswählen. Die individuelle Selbsttestzeit beträgt ungefähr 5 Minuten. Die gesamte Selbsttestzeit beträgt ungefähr 40 Minuten. Nachdem der Selbsttest abgeschlossen ist, können Sie den Testbericht speichern. Wenn der Selbsttest fehlgeschlagen ist, wenden Sie sich bitte an SAJ oder Ihren Wechselrichterlieferanten.

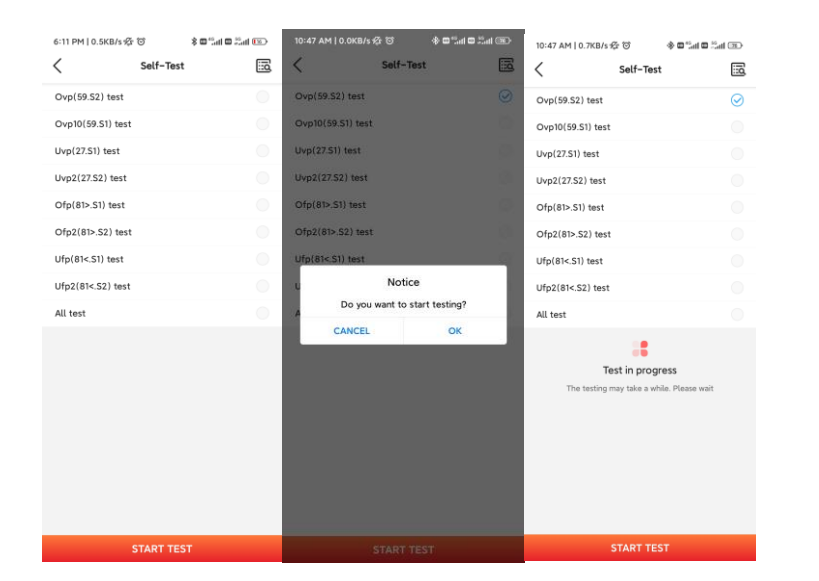

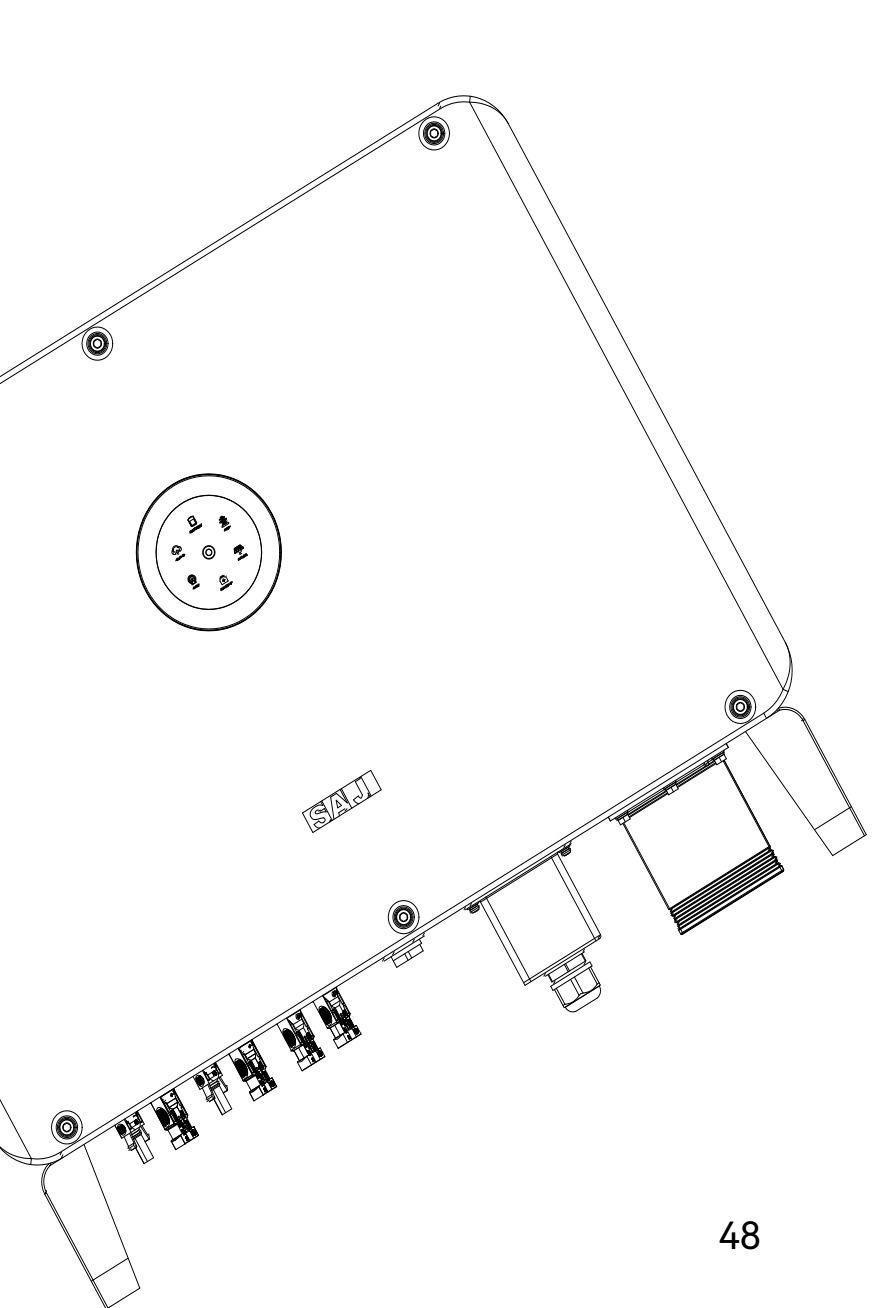

# 

# FEHLERBEHEBUNG

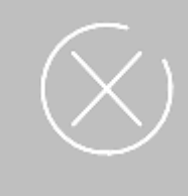

# Fehlerbehebung

| Code | Störung Information                    | Code | Störung Information                                                   |
|------|----------------------------------------|------|-----------------------------------------------------------------------|
| 1    | Master-Relais-Fehler                   | 34   | Master-Bus-Niederspannung                                             |
| 2    | Master-EEPROM-Fehler                   | 35   | Master Stromnetz-Phasenverlust                                        |
| 3    | Master-Hochtemperaturfehler            | 36   | Master-PV-Hochspannung                                                |
| 4    | Master-Niedertemperaturfehler          | 37   | Master Inselbildung-Fehler                                            |
| 5    | Kommunikation unterbrochen M<->S       | 38   | Master HW Bus Hochspannung                                            |
| 6    | GFCI-Geräte-Fehler                     | 39   | Master HW PV Hochstrom                                                |
| 7    | DCI-Geräte-Fehler                      | 40   | Master-Selbsttest fehlgeschlagen                                      |
| 8    | Strom Sensor-Fehler                    | 41   | Master HW Inv Hochstrom                                               |
| 9    | Master Phase1 Hochspannung             | 42   | Master AC SPD-Fehler                                                  |
| 10   | Master Phase1 Niederspannung           | 43   | Master DC SPD-Fehler                                                  |
| 11   | Master Phase2 Hochspannung             | 44   | Master Stromnetz NE Netzspannung-Fehler                               |
| 12   | Master Phase2 Niederspannung           | 45   | Master Lüfter1-Fehler                                                 |
| 13   | Master Phase3 Hochspannung             | 46   | Master Lüfter2-Fehler                                                 |
| 14   | Master Phase3 Niederspannung           | 47   | Master Lüfter3-Fehler                                                 |
| 15   | Stromnetz Spannung 10 Min Hoch         | 48   | Master Lüfter4-Fehler                                                 |
| 16   | Netzunabhängig Ausgangsniederspannung  | 49   | Kommunikation zwischen Master und Messuhr unterbrochen                |
| 17   | Netzunabhängig Ausgang Kurzschluss     | 50   | Kommunikation unterbrochen M<->S                                      |
| 18   | Master Stromnetz-Hochfrequenz          | 51   | Kommunikation zwischen Wechselrichter und Netzmessuhr<br>unterbrochen |
| 19   | Master Stromnetz-Niederfrequenz        | 52   | HMI EEPROM-Fehler                                                     |
| 20   | BAT-Eingangsmodus-Fehler               | 53   | HMI RTC-Fehler                                                        |
| 21   | Phase1 DCV Hoch                        | 54   | Akku-Managementsystem-Gerätefehler                                    |
| 22   | Phase2 DCV Hoch                        | 55   | Akku-Managementsystem Unterbrochene Kommunikation                     |
| 23   | Phase3 DCV Hoch                        | 56   | Stromwandler Gerätefehler                                             |
| 24   | Master Kein Stromnetz-Fehler           | 57   | AFCI unterbrochen Fehler                                              |
| 25   | Fehler beim Anschließen des DC Reverse | 58   | Unterbrochene Kommunikation H< ->S Fehler                             |
| 26   | Parallele Maschine CAN Com Fehler      | 59   | Kommunikation zwischen Wechselrichter und PV-Messuhr<br>unterbrochen  |
| 27   | GFCI-Fehler                            | 61   | Slave Phase1 Hochspannung                                             |
| 28   | Phase1 DCI-Fehler                      | 62   | Slave Phase1 Niederspannung                                           |
| 29   | Phase2 DCI-Fehler                      | 63   | Slave Phase2 Hochspannung                                             |
| 30   | Phase3 DCI-Fehler                      | 64   | Slave Phase2 Niederspannung                                           |
| 31   | ISO-Fehler                             | 65   | Slave Phase3 Hochspannung                                             |
| 32   | Bus-Spannungsausgleich-Fehler          | 66   | Slave Phase3 Niederspannung                                           |
| 33   | Master-Bus-Hochspannung                | 67   | Slave Hochfrequenz                                                    |

| Code | Störung Information                     |
|------|-----------------------------------------|
| 68   | Slave Niederfrequenz                    |
| 73   | Slave Kein Stromnetz-Fehler             |
| 74   | Slave PV-Eingangsmodus-Fehler           |
| 75   | Slave HW PV-Hochstrom                   |
| 76   | Slave PV-Hochspannung                   |
| 77   | Slave HW-Bus-Hochspannung               |
| 81   | Kommunikation unterbrochen D<->C        |
| 83   | Master Lichtbogengerät-Fehler           |
| 84   | Master PV Modus-Fehler                  |
| 85   | Autorisierung läuft ab                  |
| 86   | DRM0-Fehler                             |
| 87   | Master Lichtbogen-Fehler                |
| 88   | Master SW PV Hochstrom                  |
| 89   | Akku-Hochspannung                       |
| 90   | Akku-Hochstrom                          |
| 91   | Akku-Lade-Hochspannung                  |
| 92   | Akku Überlast                           |
| 93   | Akku Soft Verbindung Zeitüberschreitung |
| 94   | Ausgang überlastet                      |
| 95   | Akku offener Stromkreis-Fehler          |
| 96   | Akku Entladen Niederspannung            |

Bitte wenden Sie sich zur Fehlerbehebung an Ihren Lieferanten.

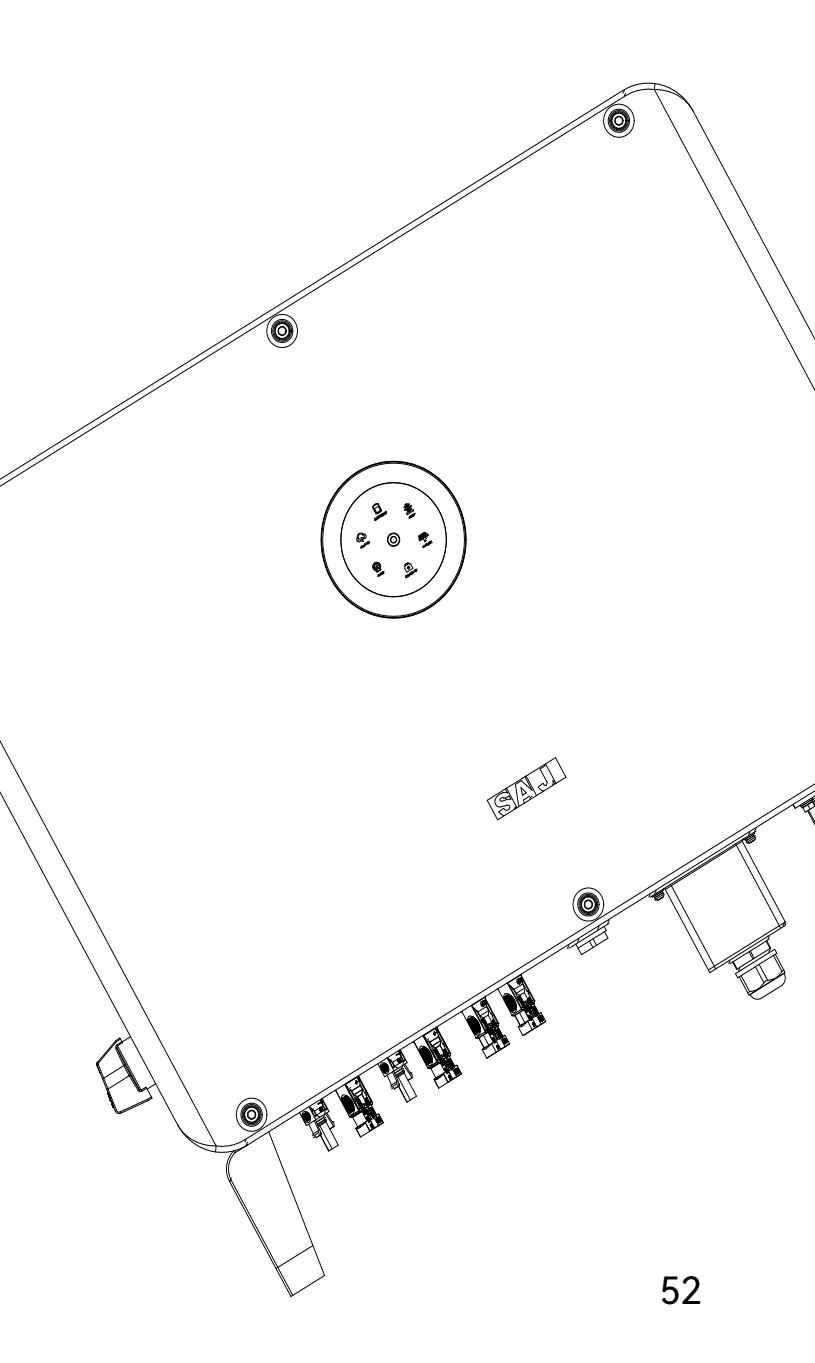

# ANHANG

# 8.1. Recycling und Entsorgung

Dieses Gerät darf nicht als Hausmüll entsorgt werden.

Ein Wechselrichter, der das Ende seiner Lebensdauer erreicht hat, muss nicht an Ihren Händler zurückgegeben werden; stattdessen muss er von einer zugelassenen Sammel- und Recyclingstelle in Ihrer Nähe entsorgt werden.

Wechselrichters in einem Stapel.

8.3. Garantie

8.2. Transport

Überprüfen Sie die Garantiebedingungen auf der SAJ-Website: https://www.saj-electric.com/

# 8.4. Kontaktaufnahme mit der Unterstützung

Guangzhou Sanjing Electric Co., Ltd.

Adresse:SAJ Innovation Park, No.9, Lizhishan Road, Guangzhou Science City, Guangdong, P.R.China.

Postleitzahl: 510663

Website: https://www.saj-electric.com/

Technische Unterstützung und Kundendienst

Tel: +86 20 6660 8588

Fax: +86 206660 8589

E-mail: service@saj-electric.com

Internationaler Vertrieb

Tel: 86-20-66608618/66608619/66608588/66600086

Fax: 020-66608589

E-mail: info@saj-electric.com

Vertrieb China

Tel: 020-66600058/66608588

Fax: 020-66608589

# 8.5. Warenzeichen

SAJ ist das Warenzeichen von Sanjing.

Seien Sie vorsichtig beim Transport und bei der Lagerung des Produkts. Halten Sie weniger als 5 Kartons des

# Preface

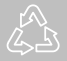

# TABLE OF **CONTENTS**

| 1. | SAFETY PRECAUTIONS                                | 1  |
|----|---------------------------------------------------|----|
|    | 1.1. Application Scope                            | 2  |
|    | 1.2. Safety                                       | 2  |
|    | 1.2.1. Safety Levels                              | 2  |
|    | 1.2.2. Symbol Explanation                         | 3  |
|    | 1.2.3. Safety Instructions                        | 3  |
|    | 1.3. Safe Handling                                | 4  |
| 2. | Product Overview                                  | 5  |
|    | 2.1. General Introduction                         | 6  |
|    | 2.2. Unpacking                                    | 7  |
|    | 2.3. Dimension                                    | 8  |
|    | 2.4. Datasheet                                    | 9  |
| 3. | Installation Instructions                         | 13 |
|    | 3.1 Determining the Installation Position         | 14 |
|    | 3.1.1. Installation Environment Requirements      | 14 |
|    | 3.1.2. Installation Location Requirements         | 14 |
|    | 3.2. Mounting Procedure                           | 16 |
|    | 3.2.1. Installation Tools                         | 16 |
|    | 3.2.2. Mounting Procedures                        | 17 |
| 4. | Electrical Connection                             | 10 |
|    | 4.1. Safety Instructions                          | 20 |
|    | 4.2. Port                                         | 20 |
|    | 4.3. Grounding                                    | 21 |
|    | 4.4. Assembling the AC-side Electrical Connection | 22 |
|    | 4.4.1 Installing a Circuit Breaker                | 22 |

|    | 4.4.2          | . Installing an RCD (optional)                         |
|----|----------------|--------------------------------------------------------|
|    | 4.4.3          | . Connecting the Grid and Backup Loads                 |
|    | 4.5.           | Assembling the Communication Connection                |
|    | 4.6.           | Connecting the BMS                                     |
|    | 4.7.           | Assembling the PV-side Electrical Connection           |
|    | 4.8.           | Installing the Communication Module                    |
|    | 4.9.           | Earth Fault Alarm                                      |
|    | 4.10.          | System connection                                      |
|    | 4.11.          | System Application Diagram                             |
|    | 4.12.          | AFCI                                                   |
| 5. | Startup and Sh | utdown                                                 |
|    | 5.1.           | Starting the Inverter                                  |
|    | 5.1.1          | . Introduction to the LED Indicators                   |
|    | 5.2.           | Shutting Down the Inverter                             |
| 6. | Commissioning  |                                                        |
|    | 6.1.           | Installing the eSAJ Home App                           |
|    | 6.2.           | Logging In to the App and Performing the Initializatio |
|    | 6.3.           | Reviewing the Inverter Settings                        |
|    | 6.4.           | Configuring the Remote Monitoring                      |
|    | 6.5.           | Selecting the Working Mode                             |
|    | 6.6.           | Configuring the Export Limit                           |
|    | 6.7.           | Self-test (For Italy)                                  |
| 7. | Troubleshootin | g                                                      |
| 8. | Appendix       |                                                        |
|    | 8.1.           | Recycling and Disposal                                 |
|    | 8.2.           | Transportation                                         |
|    | 8.3.           | Warranty                                               |
|    | 8.4.           | Contacting Support                                     |
|    | 8.5.           | Trademark                                              |

|          | 22 |
|----------|----|
|          | 22 |
|          | 24 |
|          | 26 |
|          | 28 |
|          | 30 |
|          | 30 |
|          | 31 |
|          | 33 |
|          | 34 |
|          | 35 |
|          | 36 |
|          | 36 |
|          | 38 |
|          | 39 |
|          | 40 |
| Settings | 40 |
|          | 44 |
|          | 44 |
|          | 44 |
|          | 45 |
|          | 46 |
|          | 49 |
|          | 53 |
|          | 54 |
|          | 54 |
|          | 54 |
|          | 54 |
|          | 54 |

# 

# SAFETY PRECAUTIONS

# 1.1. Application Scope

This user manual describes instructions and detailed procedures for installing, operating, maintaining, and troubleshooting of the following SAJ hybrid solar inverters:

| H2-10K-T3 | H2-12K-T3    | H2-15K-T2 | H2-15K-T3    | H2-20K-T2 |
|-----------|--------------|-----------|--------------|-----------|
| H2-20K-T3 | H2-25K-T3-BE | H2-25K-T3 | H2-30K-T3-DE | H2-30K-T3 |

Please read the user manual carefully before any installation, operation and maintenance and follow the instruction during installation and operation. Please keep this manual all time available in case of emergency.

Only qualified electricians who have read and fully understood all safety regulations contained in this manual can install, maintain, and repair the inverter. Operators must be aware that it is a high-voltage device.

- 1.2. Safety
- 1.2.1. Safety Levels

· DANGER indicates a hazardous situation which, if not avoided, will result in death or serious injury.

WARNING indicates a hazardous situation which, if not avoided, can result in death or serious injury or moderate injury.

CAUTION indicates a hazardous condition which, if not avoided, can result in minor or moderate injury.

NOTICE indicates a situation that can result in potential damage, if not avoided.

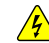

DANGER

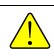

# WARNING

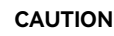

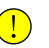

### NOTICE

# 1.2.2. Symbol Explanation

| Symbol   | Description                                                                                                    |
|----------|----------------------------------------------------------------------------------------------------|
| 4        | Dangerous electrical voltage<br>This device is directly connected to public grid, thus all work to the inverter shall only be carried out by<br>qualified personnel.                                 |
| 4 Smin   | <b>Danger to life due to high electrical voltage!</b><br>There might be residual currents in inverter because of large capacitors. Wait 5<br>MINUTES before you remove the front lid.                |
| <u> </u> | Notice, danger!<br>This is directly connected with electricity generators and public grid.                                                                                                    |
| <u></u>  | Danger of hot surface<br>The components inside the inverter will release a lot of heat during operation. Do not touch metal plate<br>housing during operating.                                       |
|          | <b>An error has occurred.</b><br>Please go to Chapter 7 "Troubleshooting" to remedy the error.                                                                                                    |
|          | This device SHALL NOT be disposed of in residential waste.<br>This device SHALL NOT be disposed of in residential waste.<br>Please go to section 8.1 "Recycling and Disposal" for proper treatments. |
| CE       | <b>CE Mark</b><br>With CE mark & the inverter fulfills the basic requirements of the Guideline Governing<br>Low-Voltage and Electro-magnetic Compatibility.                                          |
|          | RCM Mark<br>Equipment meets safety and other requirements as required by electrical safety laws/ regulations in<br>Australian and New Zealand.                                                       |

# 1.2.3. Safety Instructions

| <ul> <li>There is possibility of dying due to electrical shock and high voltage.</li> </ul>                                                                                                    |
|----------------------------------------------------------------------------------------------------|
| Do not touch the operating component of the inverter; it might result in burning or death.                                                                                                    |
| <ul> <li>To prevent risk of electric shock during installation and maintenance, please make sure that all AC and DC terminals are<br/>plugged out.</li> </ul>                                                                                 |
| • Do not touch the surface of the inverter while the housing is wet, otherwise, it might cause electrical shock.                                                                                                    |
| Do not stay close to the inverter while there are severe weather conditions including storm, lighting, etc.                                                                                                    |
| • Before opening the housing, the SAJ inverter must be disconnected from the grid and PV generator; you must wait for at least five minutes to let the energy storage capacitors completely discharged after disconnecting from power source. |

| , , , , , , ,                                                         |
|-----------------------------------------------------------------------|
| • compliance with national and local standards and                    |
| • Any unauthorized actions including modification                     |
| • The operator, third parties, the units or their prop                |
| • The SAJ inverter must only be operated with PV                      |
| • Be sure that the PV generator and inverter are w                    |
|                                                                       |
|                                                                       |
|                                                                       |
|                                                                       |
| <ul> <li>The inverter will become hot during operation. Pl</li> </ul> |
| operation.                                                            |
| • Risk of damage due to improper modifications.                       |
|                                                                       |
|                                                                       |
|                                                                       |
|                                                                       |
| <ul> <li>Public utility only.</li> </ul>                              |
|                                                                       |

| any private AC equipment. | - |
|---------------------------|---|
|                           |   |

# 1.3. Safe Handling

- install, maintain, and repair the inverter.
- When the inverter is working, do not touch the internal component or cable to avoid electric shock. .
- Before replacing an internal component within the inverter, make sure that the DC switch on the inverter . is turned off and locked by a tool and the new component meets the usage requirement.
- When the inverter is working, do not plug in or out the cables. .
- Make sure the AC input voltage and current are compatible with the rated voltage and current of the . inverter; otherwise, components might be damaged, or the device cannot work properly.

# WARNING

- The installation, service, recycling and disposal of the inverters must be performed by qualified personnel only in d regulations.
  - of product functionality of any form may cause lethal hazard to
  - perty. SAJ is not responsible for the loss and these warranty claims.
  - generator. Do not connect any other source of energy to the SAJ inverter.
  - vell grounded in order to protect properties and persons.

# () CAUTION

Please do not touch the heat sink or peripheral surface during or shortly after

# 

• The inverter is designed to feed AC power directly to the public utility power grid; do not connect AC output of the inverter to

Only qualified electricians who have read and fully understood all safety regulations in this manual can

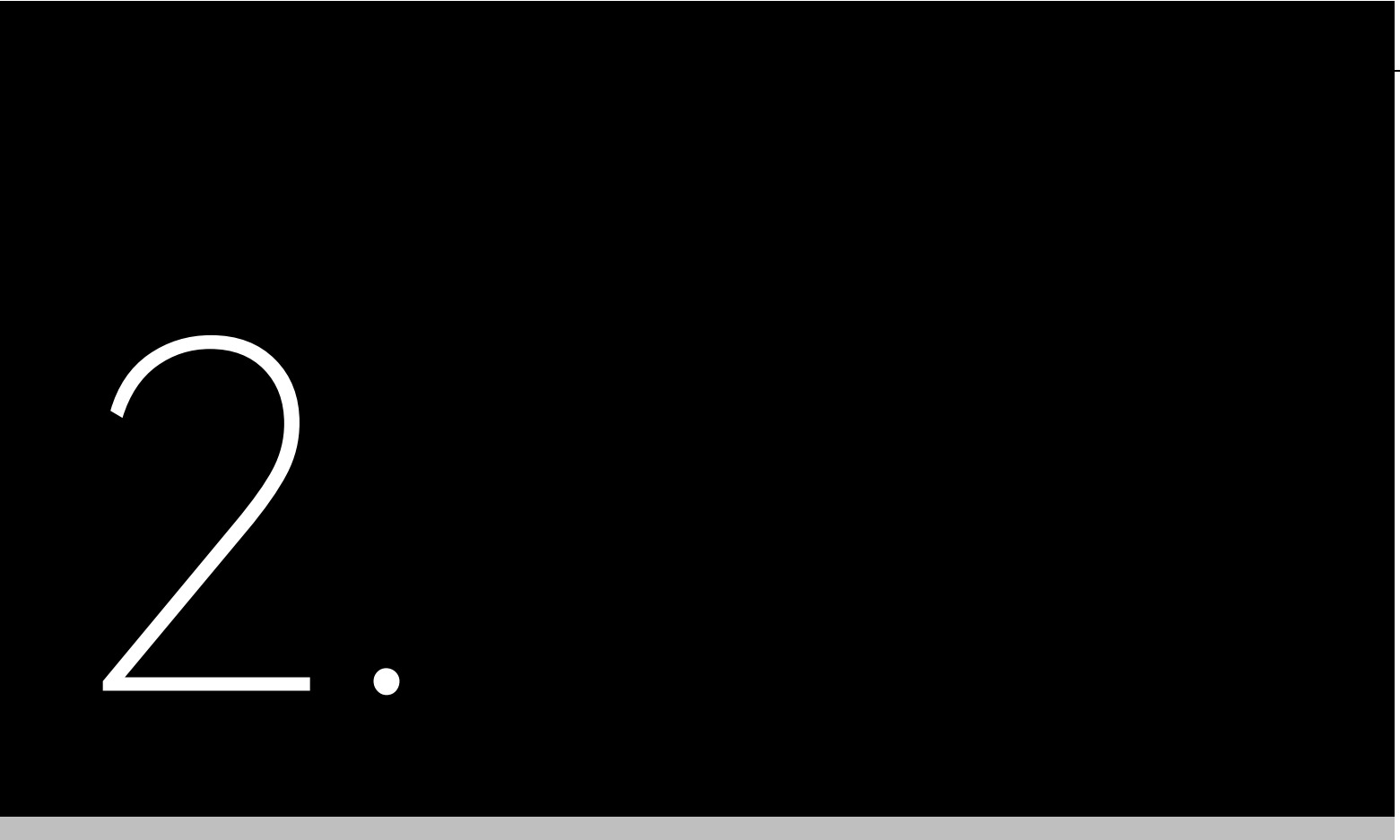

# PRODUCT **OVERVIEW**

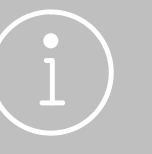

# 2.1. General Introduction

The H2 series inverter is a hybrid photovoltaic inverter which is applicable to both on-grid and off-grid solar systems. The energy generated by the photovoltaic (PV) system will be fed to loads first, the surplus energy will charge the battery for later use, and if there is still excess more energy, it will be exported to the grid.

dependency on grid.

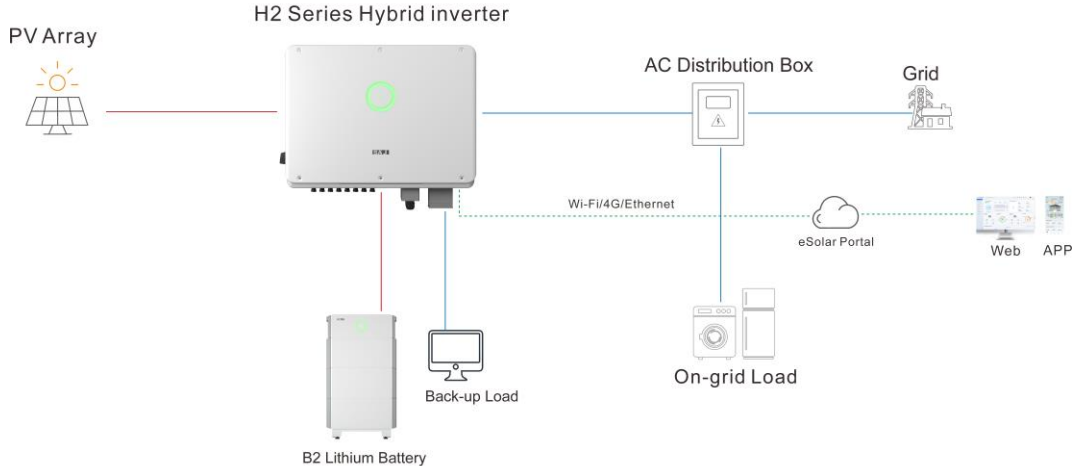

h

The H2 inverter can significantly improve the self-consumption rate of solar energy and lower the

# 2.2. Unpacking

2.3. Dimension

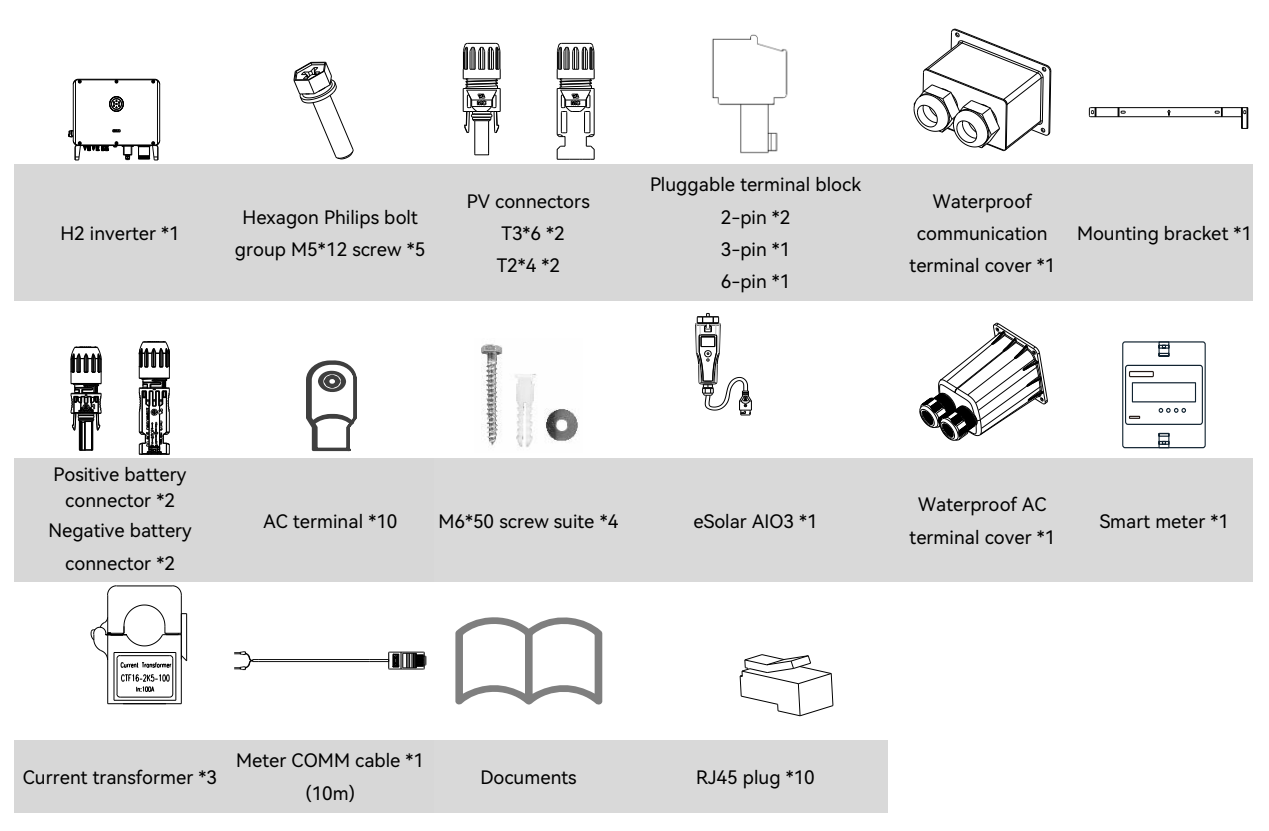

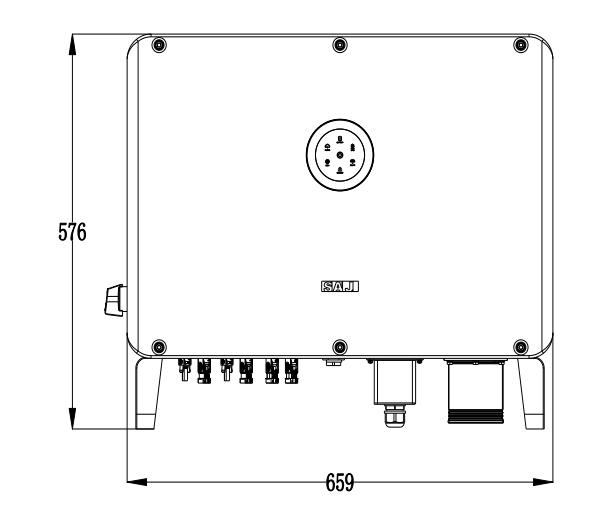

The documents include the user manual, quick installation guide, warranty card and packaging list.

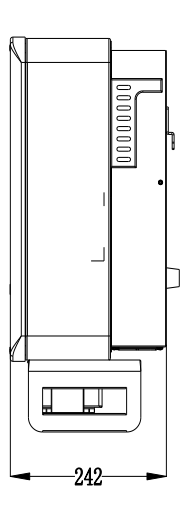

# 2.4. Datasheet

| Model                                      | H2-10K-T3                                              | H2-12K-T3       | H2-15K-T2               | H2-15K-T3          | H2-20K-T2 |  |
|--------------------------------------------|--------------------------------------------------------|-----------------|-------------------------|--------------------|-----------|--|
| DC Input                                   |                                                        | <u> </u>        | <u> </u>                |                    |           |  |
| Max. PV Array Power [Wp]@STC               | 20000                                                  | 24000           | 30000                   | 30000              | 30000     |  |
| Max. DC Voltage [V]                        | 1000                                                   |                 |                         |                    |           |  |
| MPPT Voltage Range [V]                     | 180 - 900                                              |                 |                         |                    |           |  |
| Rated DC Voltage [V]                       | 600                                                    |                 |                         |                    |           |  |
| Start Voltage [V]                          | 180                                                    |                 |                         |                    |           |  |
| Max. DC Input Current [A]                  | 40/4                                                   | 0/40            | 40/40                   | 40/40/40           | 40/40     |  |
| Max. DC Short Circuit Current [A]          | 50/5                                                   | 0/50            | 50/50                   | 50/50/50           | 50/50     |  |
| No. of MPPT                                | :                                                      | 3               | 2                       | 3                  | 2         |  |
| Number of String per MPP Tracker           | 2/2                                                    | 2/2             | 2/2                     | 2/2/2              | 2/2       |  |
| Battery Port Connection                    |                                                        |                 | I                       | 11                 |           |  |
| Battery Type                               | LiFePO4                                                |                 |                         |                    |           |  |
| Battery Voltage Range [V]                  |                                                        |                 | 180 - 800               |                    |           |  |
| Max. Charging/Discharging Current [A]      | 2*50                                                   |                 |                         |                    |           |  |
| AC Output [On-grid]                        |                                                        |                 |                         |                    |           |  |
| Rated AC Power [W]                         | 10000                                                  | 12000           | 15000                   | 15000              | 20000     |  |
| Max. Apparent Power [VA]                   | 11000                                                  | 13200           | 16500                   | 16500              | 22000     |  |
| Rated Output Current [A]@230Vac            | 14.5                                                   | 17.4            | 21.8                    | 21.8               | 29.0      |  |
| Max. AC Output Current to Utility Grid [A] | 16.0                                                   | 19.2            | 24.0                    | 24.0               | 31.9      |  |
| Rated AC Voltage/Range [V]                 |                                                        | 3+N+PE, 220/380 | , 230/400, 240/415; 1   | 80 - 280/312 - 485 |           |  |
| Rated Output Frequency/Range [Hz]          | ● 50: 45 - 55<br>● 40: 55 - 45                         |                 |                         |                    |           |  |
| Power Factor [cos φ]                       |                                                        |                 | 0.8 leading - 0.8 laggi | ng                 |           |  |
| Total Harmonic Distortion [THDi]           |                                                        |                 | <3%                     | 0                  |           |  |
| AC Input [On-grid]                         |                                                        |                 |                         |                    |           |  |
| Rated AC Voltage/Range [V]                 | 3+N+PE, 220/380, 230/400, 240/415; 180 - 280/312 - 485 |                 |                         |                    |           |  |
| Rated Input Frequency [Hz]                 |                                                        | · · ·           | 50, 60                  |                    |           |  |
| Max. Input Current [A]@230Vac              | 28.3                                                   | 28.3            | 28.3                    | 28.3               | 37.7      |  |
| AC Output [Back-up]                        |                                                        | I               | I                       |                    |           |  |
| Max. Output Power [VA]                     | 10000                                                  | 12000           | 15000                   | 15000              | 20000     |  |
| Max. Output Current [A]                    | 14.5                                                   | 17.4            | 21.8                    | 21.8               | 29.0      |  |
| Peak Output Apparent Power [VA]            | 15000,3S                                               | 18000,3S        | 22500,3s                | 22500,3s           | 30000,3s  |  |

| Model                                     | H2-10K-T3                                                                                                    | H2-12K-T3       | H2-15K-T2              | H2-15K-T3      | H2-20K-T2                                  |  |
|-------------------------------------------|----------------------------------------------------------------------------------------------------|-----------------|------------------------|----------------|--------------------------------------------|--|
| Rated AC Voltage/Range [V]                | 3+N+PE, 220/380, 230/400, 240/415; 180 - 280/312 - 485                                                                                                    |                 |                        |                |                                            |  |
| Rated Output Frequency/Range [Hz]         | <ul> <li>50: 45 - 55</li> <li>60: 55 - 65</li> </ul>                                                                                                    |                 |                        |                |                                            |  |
| Output THDv (@ Linear Load)               |                                                                                                    |                 | <3%                    |                |                                            |  |
| Efficiency                                | I                                                                                                    |                 |                        |                |                                            |  |
| Max. Efficiency 98.0%                     |                                                                                                    |                 |                        |                |                                            |  |
| Euro Efficiency                           |                                                                                                    |                 | 97.6%                  |                |                                            |  |
| Protection                                | 1                                                                                                    |                 |                        |                |                                            |  |
| Battery Input Reverse Polarity Protection |                                                                                                    |                 | Integrated             |                |                                            |  |
| Over Load Protection                      |                                                                                                    |                 | Integrated             |                |                                            |  |
| AC Short Circuit Current Protection       |                                                                                                    |                 | Integrated             |                |                                            |  |
| DC Surge Protection                       |                                                                                                    |                 | Type II                |                |                                            |  |
| AC Surge Protection                       |                                                                                                    |                 | Type II                |                |                                            |  |
| Anti-islanding Protection                 |                                                                                                    |                 | Integrated             |                |                                            |  |
| AFCI Protection                           |                                                                                                    |                 | Integrated             |                |                                            |  |
| Interface                                 | 1                                                                                                    |                 |                        |                |                                            |  |
| PV Connection                             |                                                                                                    |                 | D4,MC4 (Optional)      |                |                                            |  |
| AC Connection                             |                                                                                                    |                 | Terminal block         |                |                                            |  |
| Battery Connection                        |                                                                                                    | Quick connector |                        |                |                                            |  |
| Display                                   |                                                                                                    |                 | LED+App                |                |                                            |  |
| Communication                             |                                                                                                    | W               | i-Fi/Ethernet/4G (Opti | onal)          |                                            |  |
| General Parameters                        |                                                                                                    |                 |                        |                |                                            |  |
| Topology                                  |                                                                                                    |                 | Non-isolated           |                |                                            |  |
| Operating Temperature Range               |                                                                                                    | -40°C to +      | 60°C (45°C and above   | with derating) |                                            |  |
| Cooling Method                            |                                                                                                    |                 | Intelligent fan coolin | g              |                                            |  |
| Ambient Humidity                          | 0-100% Non-condensing                                                                                                    |                 |                        |                |                                            |  |
| Altitude                                  |                                                                                                    | 4000            | 0m (>3000m Power De    | rating)        |                                            |  |
| Noise [dBA]                               |                                                                                                    |                 | <50                    |                |                                            |  |
| Ingress Protection                        |                                                                                                    |                 | IP65                   |                |                                            |  |
| Dimensions [H*W*D] [mm]                   |                                                                                                    |                 | 576*659*242            |                |                                            |  |
| Weight [kg]                               |                                                                                                    |                 | 50                     |                |                                            |  |
| Warranty [Year]                           | Refer to the warranty policy                                                                                                    |                 |                        |                |                                            |  |
| Standard                                  | EN 62109-1/2, EN 61000-6-2/4, EN 50438, EN 50549, C10/11, IEC 62116, IEC 61727, RD 1699, RD 413, U<br>206006, UNE 206007, NTS, CEI 0-16, CEI 0-021, AS 4777.2, NBR 16149, NBR 16150 VDE-AR-N 4105, VI<br>0126-1-1 |                 |                        |                | ₹D 1699, RD 413, UNE<br>′DE-AR-N 4105, VDE |  |

| Model                                      | H2-20K-T3                                                                     | H2-25K-T3-BE   | H2-25K-T3              | H2-30K-T3-DE        | H2-30K-T3 |  |
|--------------------------------------------|-------------------------------------------------------------------------------|----------------|------------------------|---------------------|-----------|--|
| DC Input                                   |                                                                               |                |                        |                     |           |  |
| Max. PV Array Power [Wp]@STC               | 40000                                                                         | 45000          | 45000                  | 45000               | 45000     |  |
| Max. DC Voltage [V]                        | 1000                                                                          |                |                        |                     |           |  |
| MPPT Voltage Range [V]                     |                                                                               |                | 180 - 900              |                     |           |  |
| Rated DC Voltage [V]                       |                                                                               | 600            |                        |                     |           |  |
| Start Voltage [V]                          |                                                                               |                | 180                    |                     |           |  |
| Max. DC Input Current [A]                  |                                                                               |                | 40/40/40               |                     |           |  |
| Max. DC Short Circuit Current [A]          |                                                                               |                | 50/50/50               |                     |           |  |
| No. of MPPT                                |                                                                               |                | 3                      |                     |           |  |
| Number of String per MPP Tracker           |                                                                               |                | 2/2/2                  |                     |           |  |
| Battery Parameters                         |                                                                               |                |                        |                     |           |  |
| Battery Type                               |                                                                               |                | LiFePO4                |                     |           |  |
| Battery Voltage Range [V]                  |                                                                               |                | 180 - 800              |                     |           |  |
| Max. Charging/Discharging Current [A]      |                                                                               |                | 2*50                   |                     |           |  |
| AC Output [On-grid]                        |                                                                               |                |                        |                     |           |  |
| Rated AC Power [W]                         | 20000                                                                         | 25000          | 25000                  | 29999               | 30000     |  |
| Max. Apparent Power [VA]                   | 22000                                                                         | 25000          | 27500                  | 29999               | 33000     |  |
| Rated Output Current [A]@230Vac            | 29.0                                                                          | 36.3           | 36.3                   | 43.4                | 43.5      |  |
| Max. AC Output Current to Utility Grid [A] | 31.9                                                                          | 36.3           | 39.9                   | 43.4                | 47.9      |  |
| Rated AC Voltage/Range [V]                 |                                                                               | 3+N+PE, 220/38 | 0, 230/400, 240/415;   | 180 - 280/312 - 485 |           |  |
| Rated Output Frequency/Range [Hz]          | <ul> <li>50: 45 - 55</li> <li>60: 55 - 65</li> </ul>                          |                |                        |                     |           |  |
| Power Factor [cos φ]                       |                                                                               |                | 0.8 leading - 0.8 lagg | jing                |           |  |
| Total Harmonic Distortion [THDi]           | <3%                                                                           |                |                        |                     |           |  |
| AC Input [On-grid]                         |                                                                               |                |                        |                     |           |  |
| Rated AC Voltage/Range [V]                 |                                                                               | 3+N+PE, 220/38 | 0, 230/400, 240/415;   | 180 - 280/312 - 485 |           |  |
| Rated Input Frequency [Hz]                 |                                                                               |                | 50, 60                 |                     |           |  |
| Max. Input Current [A]@230Vac              | 37.7                                                                          | 47.2           | 47.2                   | 56.5                | 56.6      |  |
| AC Output [Back-up]                        |                                                                               | 1              |                        | <u> </u>            |           |  |
| Max. Output Power [VA]                     | 20000                                                                         | 25000          | 25000                  | 29999               | 30000     |  |
| Max. Output Current [A]                    | 29.0                                                                          | 36.3           | 36.3                   | 43.4                | 43.5      |  |
| Peak Output Apparent Power [VA]            | 30000,3s                                                                      | 37500,3s       | 37500,3s               | 45000,3s            | 45000,3s  |  |
| Rated AC Voltage/Range [V]                 | I AC Voltage/Range [V] 3+N+PE, 220/380, 230/400, 240/415; 180 - 280/312 - 485 |                |                        |                     |           |  |
| Rated Output Frequency/Range [Hz]          | <ul> <li>50: 45 - 55</li> <li>60: 55 - 65</li> </ul>                          |                |                        |                     |           |  |
| Output THDv (@ Linear Load)                | <3%                                                                           |                |                        |                     |           |  |

\_\_\_\_\_

| Model                                     | H2-20K-T3                                                                                                    | H2-25K-T3-BE | H2-25K-T3               | H2-30K-T3-DE | H2-30K-T3 |  |  |
|-------------------------------------------|----------------------------------------------------------------------------------------------------|--------------|-------------------------|--------------|-----------|--|--|
| Efficiency                                | ifficiency                                                                                                    |              |                         |              |           |  |  |
| Max. Efficiency                           | 98.0%                                                                                                    |              |                         |              |           |  |  |
| Euro Efficiency                           |                                                                                                    |              | 97.6%                   |              |           |  |  |
| Protection                                |                                                                                                    |              |                         |              |           |  |  |
| Battery Input Reverse Polarity Protection |                                                                                                    |              | Integrated              |              |           |  |  |
| Over Load Protection                      |                                                                                                    |              | Integrated              |              |           |  |  |
| AC Short Circuit Current Protection       |                                                                                                    |              | Integrated              |              |           |  |  |
| DC Surge Protection                       |                                                                                                    |              | Type II                 |              |           |  |  |
| AC Surge Protection                       |                                                                                                    |              | Type II                 |              |           |  |  |
| Anti-islanding Protection                 |                                                                                                    |              | Integrated              |              |           |  |  |
| AFCI Protection                           |                                                                                                    |              | Integrated              |              |           |  |  |
| Interface                                 |                                                                                                    |              |                         |              |           |  |  |
| PV Connection                             |                                                                                                    |              | D4,MC4 (Optional)       |              |           |  |  |
| AC Connection                             |                                                                                                    |              | Terminal block          |              |           |  |  |
| Battery Connection                        |                                                                                                    |              | Quick connector         |              |           |  |  |
| Display                                   | LED+App                                                                                                    |              |                         |              |           |  |  |
| Communication                             | Wi-Fi/Ethernet/4G (Optional)                                                                                                    |              |                         |              |           |  |  |
| General Parameters                        |                                                                                                    |              |                         |              |           |  |  |
| Topology                                  |                                                                                                    |              | Non-isolated            |              |           |  |  |
| Operating Temperature Range               | -40°C to +60°C (45°C and above with derating)                                                                                                    |              |                         |              |           |  |  |
| Cooling Method                            |                                                                                                    |              | Intelligent fan coolir  | ng           |           |  |  |
| Ambient Humidity                          |                                                                                                    |              | 0-100% Non-condens      | sing         |           |  |  |
| Altitude                                  |                                                                                                    | 400          | 00m (>3000m Power D     | erating)     |           |  |  |
| Noise [dBA]                               | <50                                                                                                    |              |                         |              |           |  |  |
| Ingress Protection                        | IP65                                                                                                    |              |                         |              |           |  |  |
| Dimensions [H*W*D] [mm]                   | 576*659*242                                                                                                    |              |                         |              |           |  |  |
| Weight [kg]                               | 50                                                                                                    |              |                         |              |           |  |  |
| Warranty [Year]                           |                                                                                                    | F            | Refer to the warranty p | olicy        |           |  |  |
| Standard                                  | EN 62109-1/2, EN 61000-6-2/4, EN 50438, EN 50549, C10/11, IEC 62116, IEC 61727, RD 1699, RD 413, UNE 206006, UNE 206007, NTS, CEI 0-16, CEI 0-021, AS 4777.2, NBR 16149, NBR 16150 VDE-AR-N 4105, VDE 0126-1-1 |              |                         |              |           |  |  |

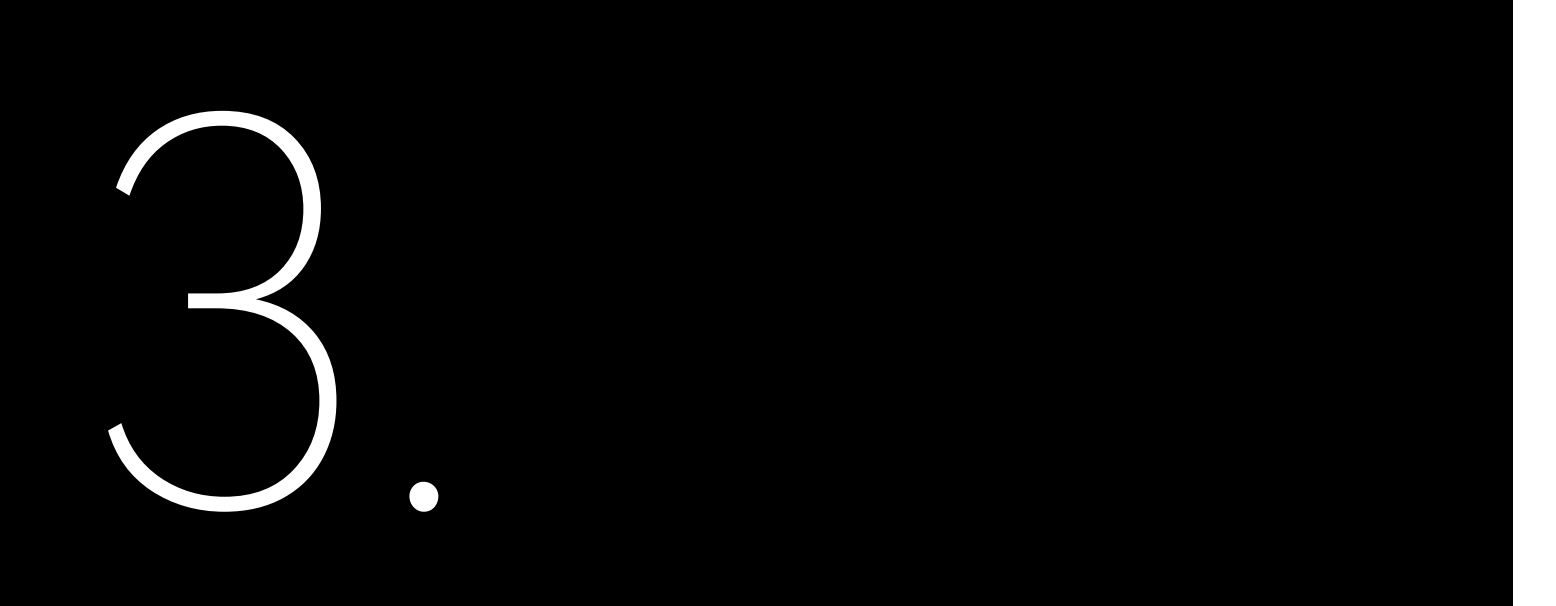

# INSTALLATION INSTRUCTIONS

| • Danger                      | ous to life due to potential fire or electr |
|-------------------------------|---------------------------------------------|
| • Do not                      | nstall the inverter near any inflammable    |
|                               |                                             |
|                               |                                             |
| • This eq                     | ipment meets the pollution degree.          |
| <ul> <li>Inappro</li> </ul>   | priate or the harmonized installation er    |
| <ul> <li>Installat</li> </ul> | ion directly exposed under intensive su     |
| The inst                      | allation site must be well ventilated.      |
| <ul> <li>The inst</li> </ul>  | allation site must be well ventilated.      |

### Determining the Installation Position 3.1

3.1.1. Installation Environment Requirements

- •
- The device must be installed in a place away from heat source. ٠
- ٠
- Keep the device away from children. •
- ٠
- ٠
- •

3.1.2. Installation Location Requirements

- •
- overheating.
- sideways, horizontally, or upside down.

# **ANGER**

ity shock. or explosive items.

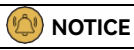

rironment may jeopardize the life span of the inverter light is not recommended.

The installation environment must be free of inflammable or explosive materials.

Do not install the device at a place where the temperature changes extremely.

Do not install the device at daily working or living arears, including but not limited to the following areas: bedroom, lounge, living room, study, toilet, bathroom, theater and attic.

When installing the device at the garage, please keep it away from drive way.

Keep the device from water sources such as taps, sewer pipes and sprinklers to prevent water seepage.

The product is to be installed in a high traffic area where the fault is likely to be seen.

NOTE: When installing outdoors, the height of the device from the ground should be considered to prevent the device from soaking in water. The specific height is determined by the site environment.

The equipment employs natural convection cooling, and it can be installed indoor or outdoor.

Do not expose the inverter to direct solar irradiation as this could cause power derating due to

Install the inverter vertically or backwards with the maximum angle of 15 degrees. Do not tilt it forwards,

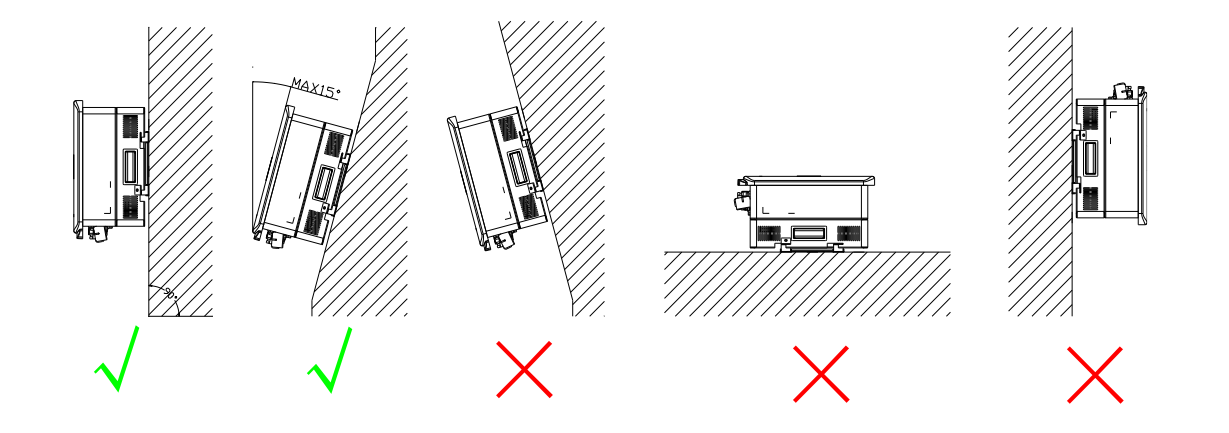

- Choose a solid and smooth wall to ensure that the inverter can be installed securely on the wall. Make sure that the wall can bear the weight of the inverter and accessories.
- Reserve enough clearance around the inverter to ensure a good air circulation at the installation area, especially when multiple inverters need to be installed in the same area.

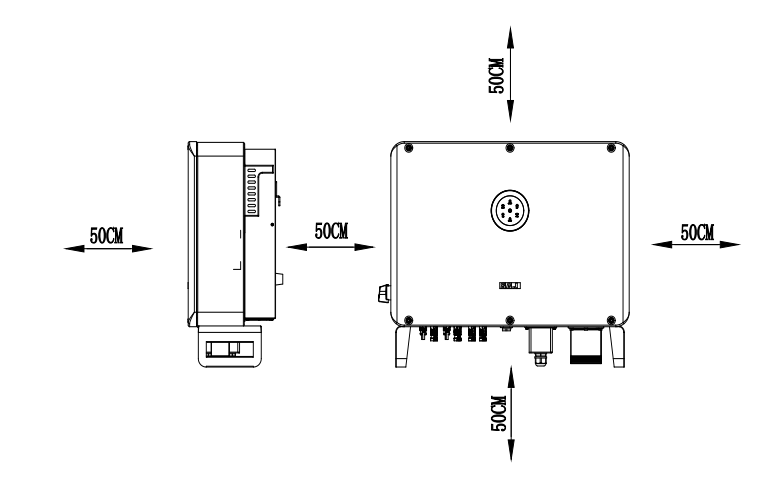

# 3.2. Mounting Procedure

3.2.1. Installation Tools

Installation tools include but are not limit tools on site if necessary.

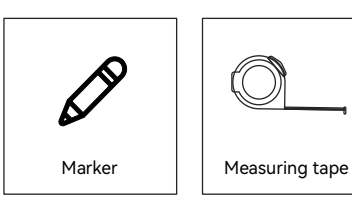

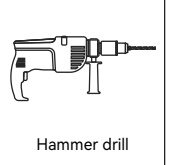

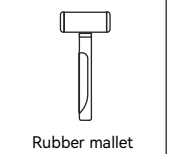

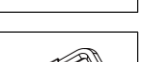

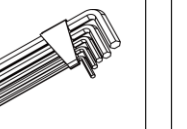

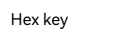

Heat shrink tubing

> \_ <

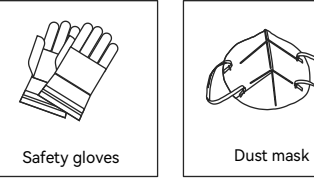

Installation tools include but are not limited to the following recommended ones. Please use other auxiliary

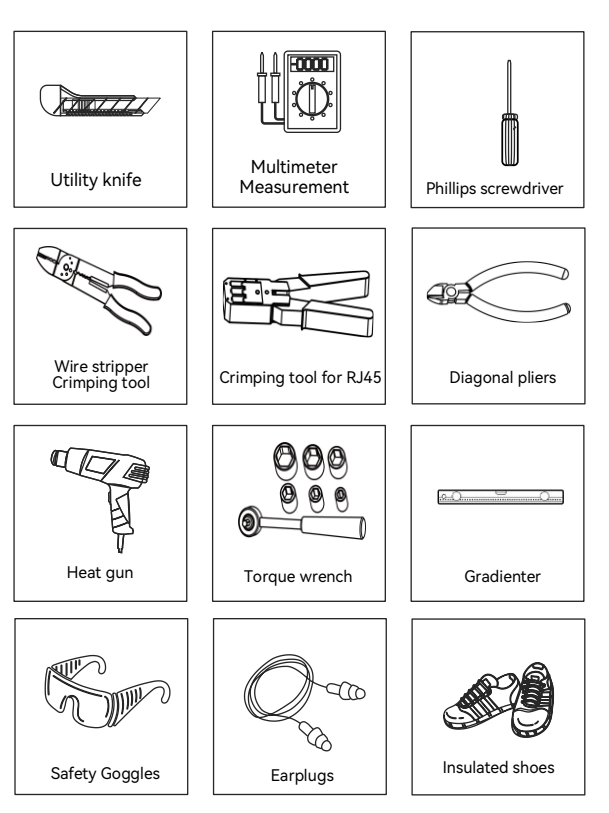

# 3.2.2. Mounting Procedures

1. Place the mounting bracket horizontally onto the wall by using a gradienter and mark the four holes on the wall.

Note: If required, reserve enough distance at the inverter bottom for installing the metal cable conduits.

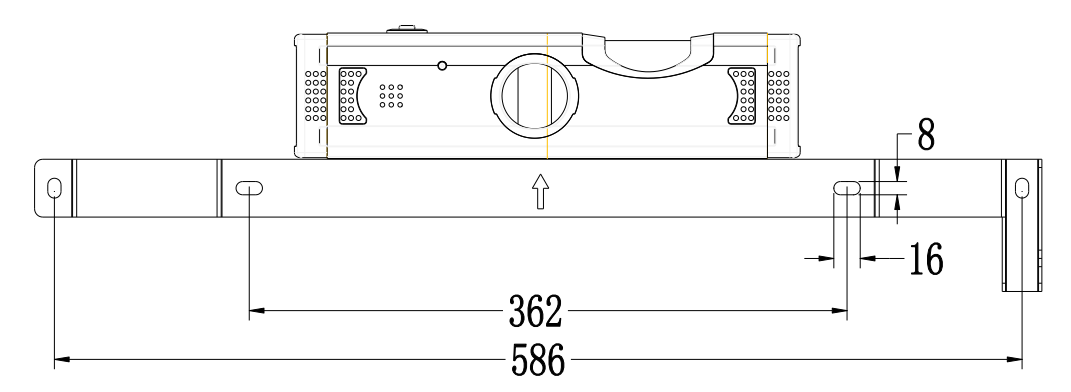

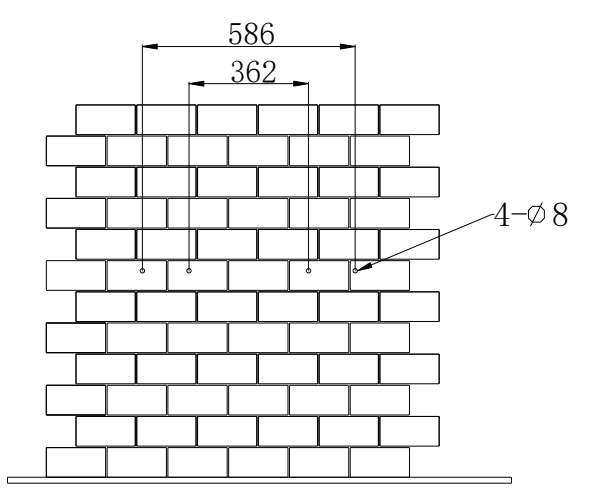

- 2. Install the mounting bracket to the wall.
  - ① Drill four holes in the mark positions on the wall.

  - ④ Install the screws.

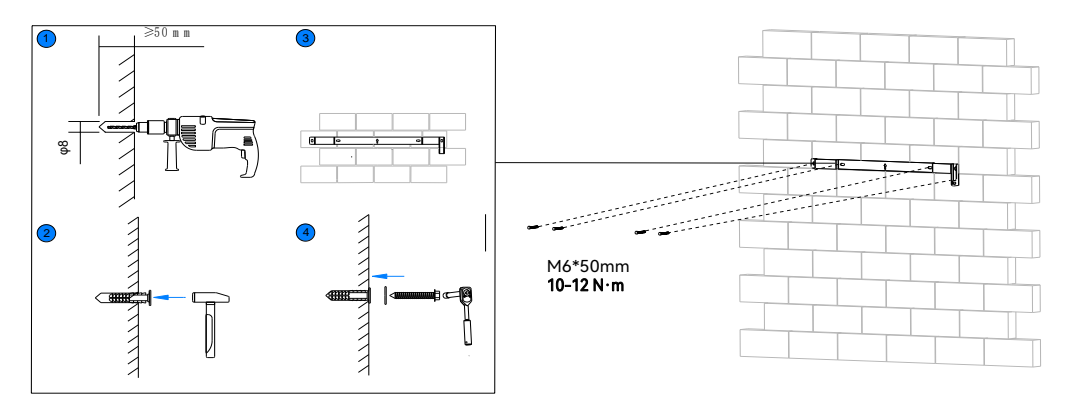

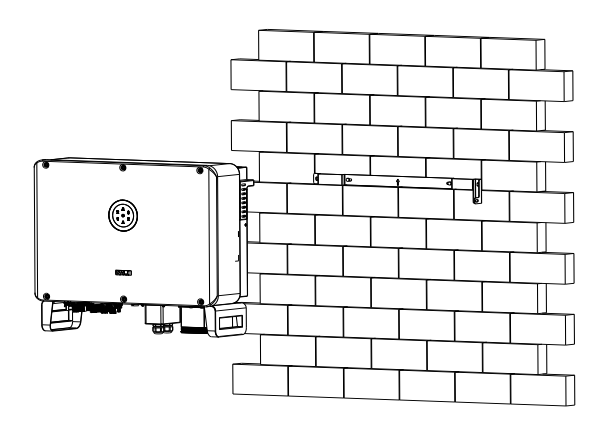

- ② Use a rubber mallet to insert the plastic expansion bolts into the holes.
- ③ Align the holes in the mounting bracket to the drilled holes in the wall.

3. Carefully mount the inverter into the mounting bracket. Tighten the screws to secure the inverter.

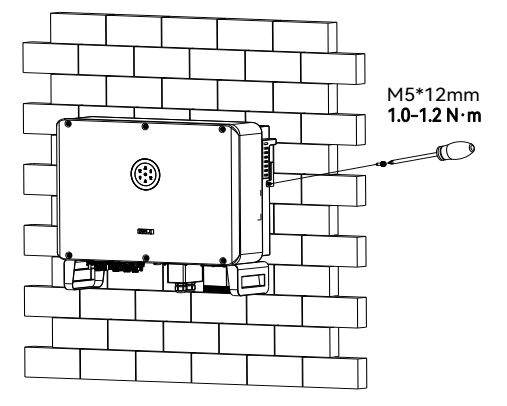

# ELECTRICAL CONNECTION

# 4.1. Safety Instructions

Electrical connection must only be operated on by professional technicians. Please keep in mind that the inverter is a bi-power supply equipment. Before connection, necessary protective equipment must be employed by technicians including insulating gloves, insulating shoes and safety helmet.

| • | Dangerous to life due to potential fire or electric |
|---|-----------------------------------------------------|
| • | Do not install the inverter near any inflammable    |
| • | Dangerous to life due to potential fire or electric |
| • | When it is powered on, the equipment should in      |
| • | The direct connection between the inverter and      |
|   | accordance with local and national power grid s     |
| • | The PV arrays will produce lethal high voltage w    |
|   |                                                     |

Any improper operation during cable connection can cause device damage or personal injury

4.2. Port

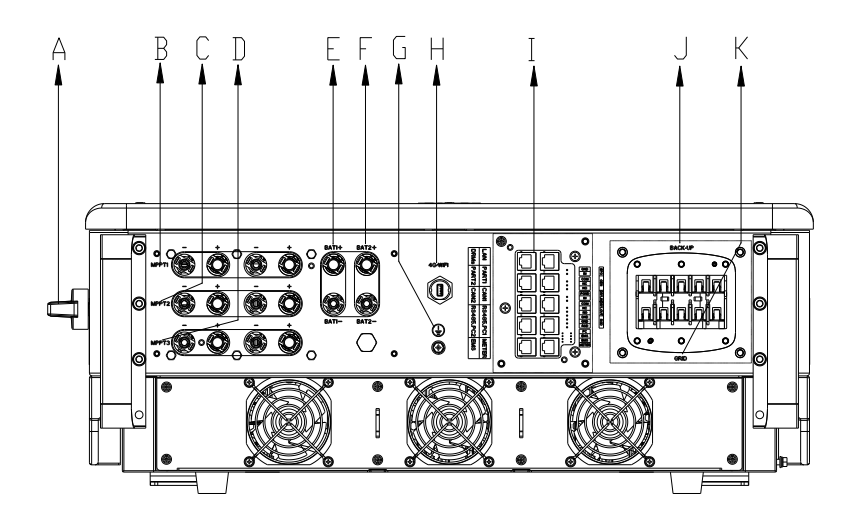

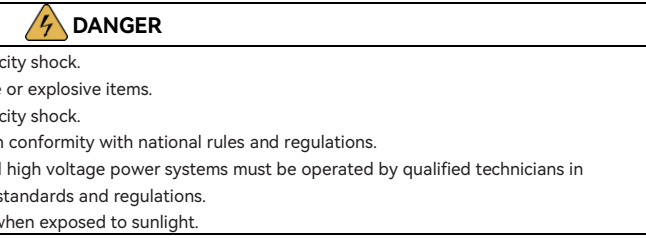

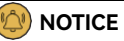

| Code | Name                        | Description                                              |
|------|-----------------------------|----------------------------------------------------------|
| А    | DC SWITCH                   | Direct current (DC) switch. You can turn it to OFF or ON |
|      |                             | position.                                                |
| В    | MPPT1                       | PV input                                                 |
| С    | MPPT2                       | PV input                                                 |
| D    | MPPT3                       | PV input                                                 |
| E    | BAT1+, BAT1-                | Battery input                                            |
| F    | BAT2+, BAT2-                | Battery input                                            |
| G    |                             | Grounding                                                |
| Н    | 4G/WIFI                     | 4G, Wi-Fi, and Ethernet                                  |
| I    | LAN/ CAN/ PART/ EMS/ RS485/ | Communication port                                       |
|      | METER/ DRMs                 |                                                          |
| J    | BACK-UP                     | Backup loads                                             |
| К    | GRID                        | Grid                                                     |

# 4.3. Grounding

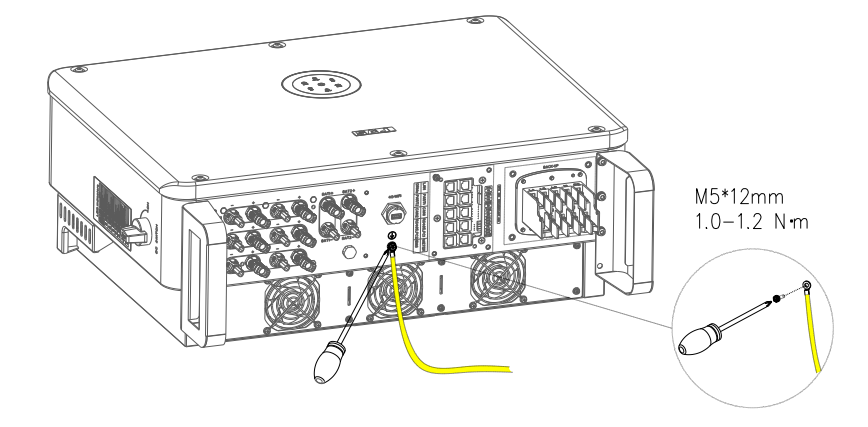

# 4.4. Assembling the AC-side Electrical Connection

# 4.4.1. Installing a Circuit Breaker

For safety operation and regulation compliance, install air circuit breaker between the grid and the inverter.

| Inverter type                                                        | Recommended breaker specification |  |  |  |
|----------------------------------------------------------------------|-----------------------------------|--|--|--|
| H2-(10K-20K)-(T2,T3)                                                 | 50A                               |  |  |  |
| H2-(25K-30K)-T3                                                      | 63A                               |  |  |  |
| Notice: Do not connect multiple inverters to one AC circuit breaker. |                                   |  |  |  |

By installing a circuit breaker, the inverter can be disconnected from the grid quickly and safely when the integrated leakage current detector of the inverter detects that the leakage current exceeds the limitation.

# 4.4.2. Installing an RCD (optional)

An external residential current device (RCD) is not required since the inverter is integrated with a residential current monitoring unit (RCMU). However, if the external RCD must be installed according to the local regulations, either type A or B RCD can be installed with the action current 300 mA.

# 4.4.3. Connecting the Grid and Backup Loads

# Prerequisite

Select cables according to the below specification. You can amplify appropriate diameter selection of the alternating current (AC) cable for the long grid-connection distance.

| Time                                                                  | Cable cross-sectional area (mm <sup>2</sup> ) |           |  |  |  |  |
|-----------------------------------------------------------------------|-----------------------------------------------|-----------|--|--|--|--|
| Туре                                                                  | Range                                         | Recommend |  |  |  |  |
| H2-(10K-30K)-(T2,T3)                                                  | 10 - 16                                       | 16        |  |  |  |  |
| Additional grounding cable cross-sectional area (mm <sup>2</sup> ): 8 |                                               |           |  |  |  |  |
| Procedure                                                             |                                               |           |  |  |  |  |

1. Open the waterproof cover, loosen the nut from the cable gland on the waterproof cover, insert the AC cable through the AC waterproof hole.

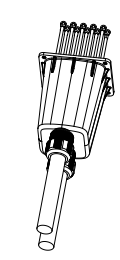

2. Connect the cables to the conductors L1, L2, L3, N, and PE. Secure the waterproof cover to the inverter.

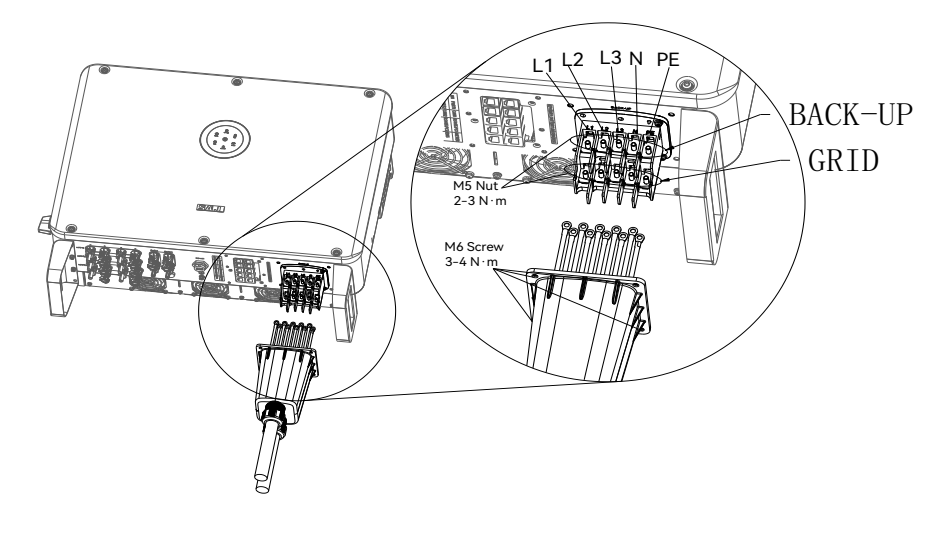

3. Tighten the nut back to the cable gland.

# 4.5. Assembling the Communication Connection

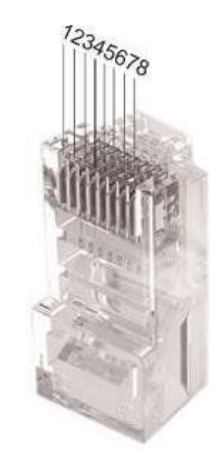

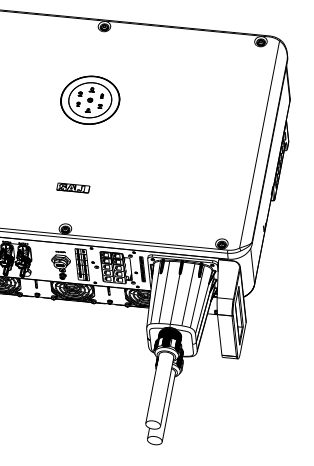

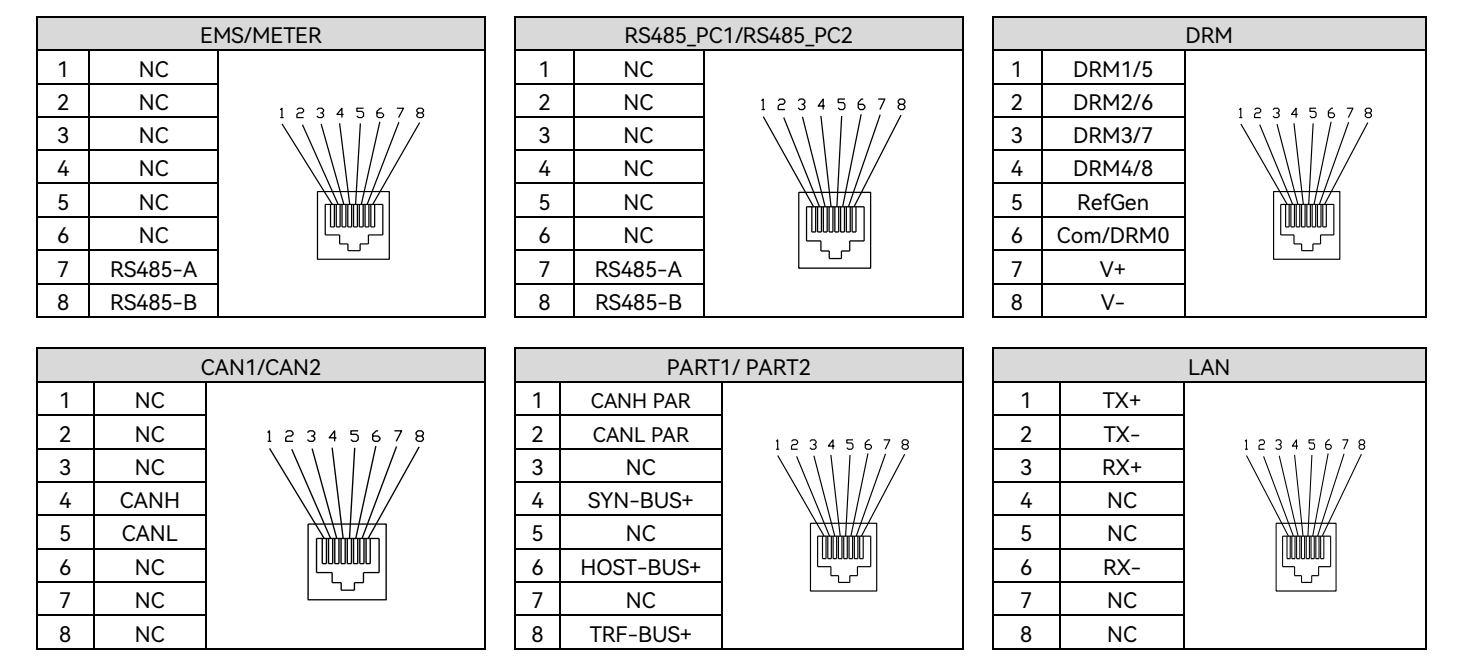

Thread the communication cable through the waterproof cable gland and connect to the corresponding port. Tighten screws to secure the waterproof cover to the inverter. (M4\*10mm screw; 0.6-0.8 N·m)

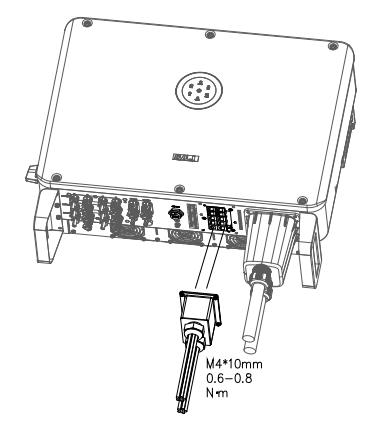

# 4.6. Connecting the BMS

About this task

### Prerequisite

- ٠ installed.
- The BMS is powered off. ٠
- Prepare the cables according to the below specifications:

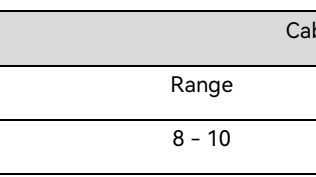

٠

### Procedure

- 1. and negative cables through the hole.
- 2. length from one cable end.

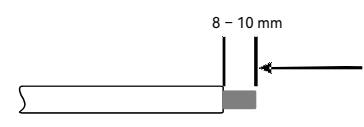

3.

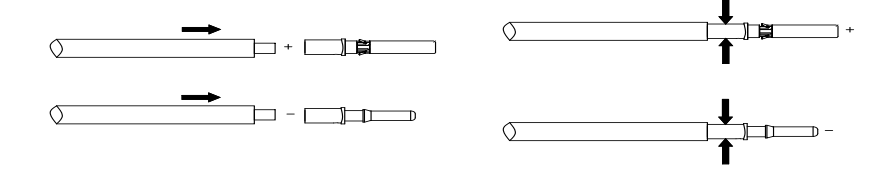

# The battery management system (BMS) (including the battery control unit and battery packs) has been

| le Cross-sectional area (mm²) |           |  |  |  |  |
|-------------------------------|-----------|--|--|--|--|
|                               | Recommend |  |  |  |  |
|                               | 8         |  |  |  |  |

The positive cable is connected to the positive port BAT+ of the battery control unit, and the negative cable is connected to the negative port BAT- of the battery control unit.

Get the waterproof cover from the accessory bag and cut holes in the rubber plug. Insert the positive

On both cables, use a 3-mm wide-bladed screwdriver to strip the insulation layer around 8 to 10 mm

Insert the cable ends to the corresponding sleeves. Use a crimping plier to assembly the cable ends.

4. Insert the assembled cable ends into the blue positive and negative battery connectors. Then, gently pull the cables backwards to ensure that they are firmly connected.

# 4.7. Assembling the PV-side Electrical Connection About this task

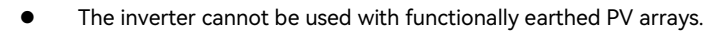

٠

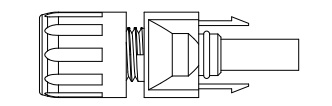

### Prerequisite

- •
- Select cables according to the below specification. ٠

| Conductor cross-sectiona | I area of cables (mm²) | Conductor material                    |
|--------------------------|------------------------|---------------------------------------|
| Scope                    | Recommended value      | Outdoor multi-core copper wire cable, |
| 4.0 - 6.0 4.0            |                        | complying with 1000 VDC               |

- connected to the negative side of the solar panels.
- The DC switch on the inverter is in OFF position. •

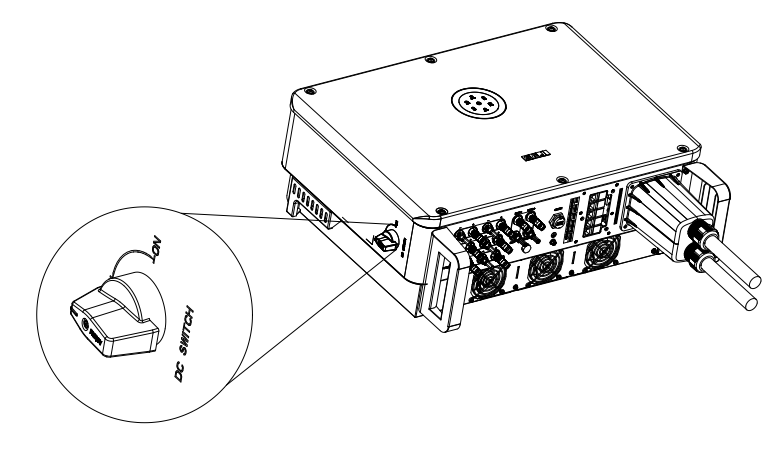

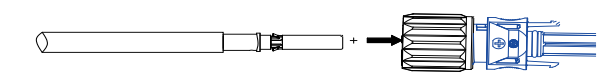

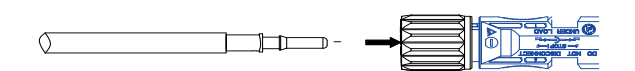

Tighten the nuts on the positive and negative cable connectors. 5.

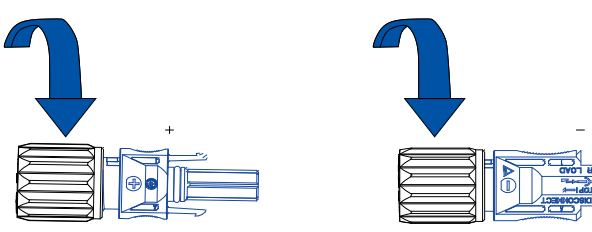

6. Connect the cables to the BAT+ and BAT- ports on the inverter.

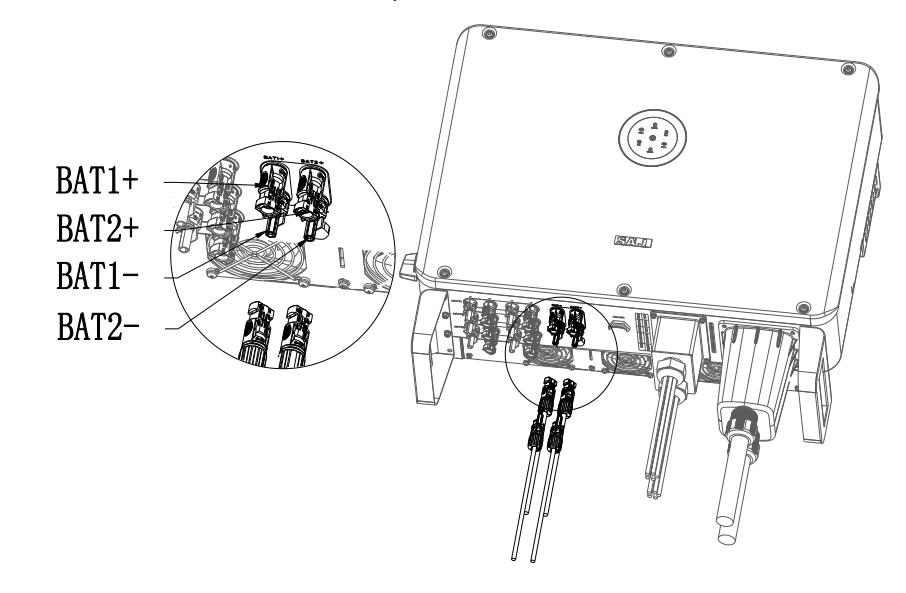

-- End

A positive connector and a negative connector are provided in the accessory bag.

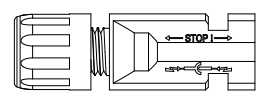

The PV array is properly insulated to ground before it is connected to the inverter.

• The positive cable is connected to the positive side of the solar panels, and the negative cable is

### Procedure

- 1. Insert the positive and negative cables through the hole in the waterproof cover.
- 2. Use a 3-mm wide-bladed screwdriver to strip the insulation layer around 8 to 10 mm length from one end of each cable.

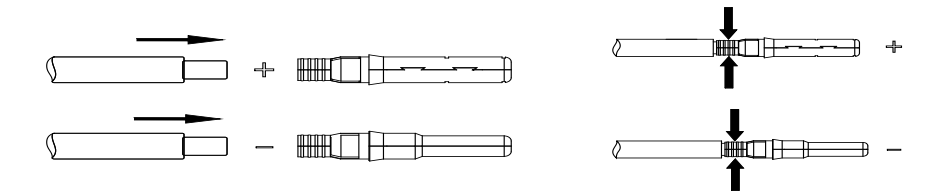

- 3. Insert the cables ends to the sleeves. Use a crimping plier to assembly the cable ends.
- Insert the assembled cables ends into the positive and negative connectors. Gently pull the cables 4. backwards to ensure firm connection.

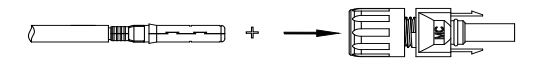

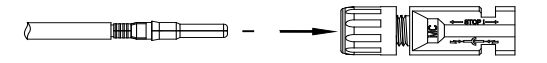

5. Tighten the lock screws on the positive and negative cable connectors.

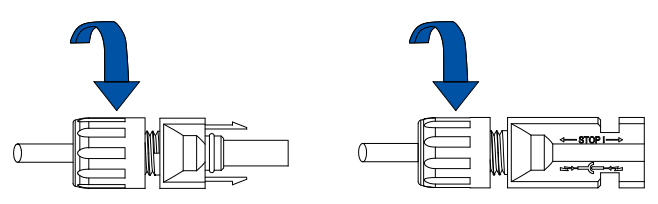

Connect the positive and negative cables connectors into the positive and negative PV ports on the 6. inverter. After you hear a "click" sound, the cables are firmly connected.

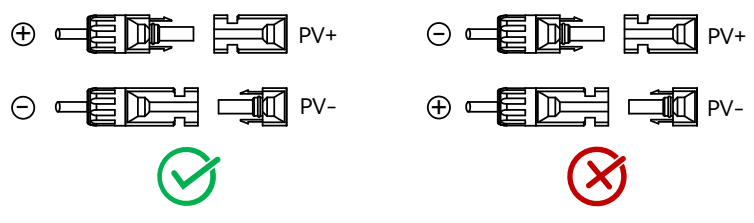

# 4.8. Installing the Communication Module

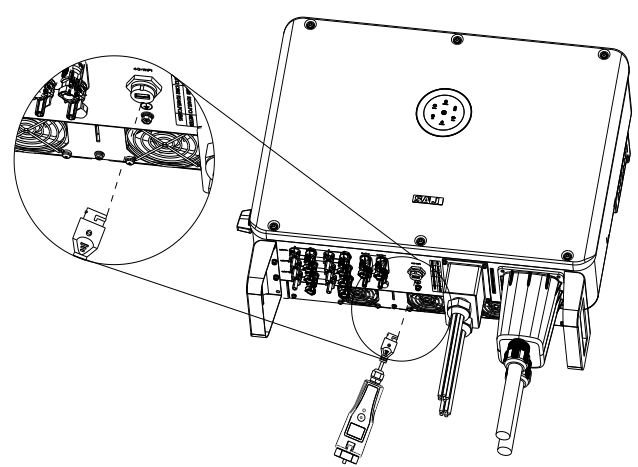

the nut.

1. Either an eSolar 4G module, eSolar Wi-Fi module, or eSolar AIO3 module can be connected to the 4G/WIFI port. For operation details, refer to the documentation shipped in the module package or go to https://www.saj-electric.com/ for downloads.

# 4.9. Earth Fault Alarm

the eSAJ Home App.

**NOTE:** The inverter cannot be used with functionally earthed PV arrays.

Plug in the communication module to 4G/WIFI port and secure the module by rotating

This inverter complies with IEC 62109-2 clause 13.9 for earth fault alarm monitoring. If an earth fault alarm occurs, the ring light on the inverter LED panel will be lit up in red and an error code <31> can be viewed on

# 4.10.System connection

The system connection in Australia and New Zealand is as below.

- For safety, the neutral (N) cables of the grid and backup-load sides must be connected together.
- The PE terminal of the BACK-UP port is not connected.
- The E-BAR and the N-BAR must be short-circuited.

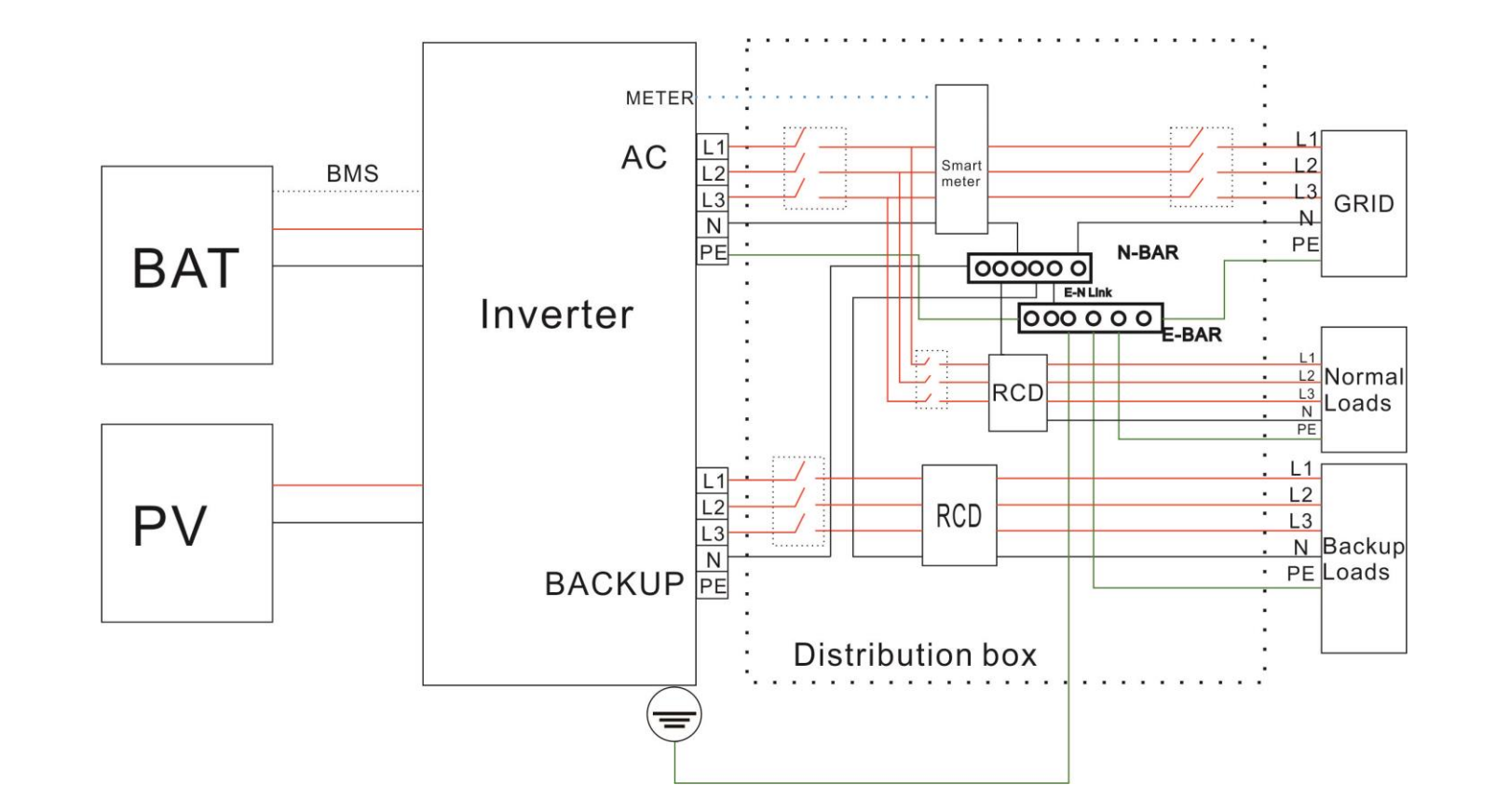

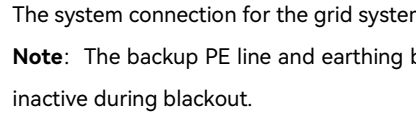

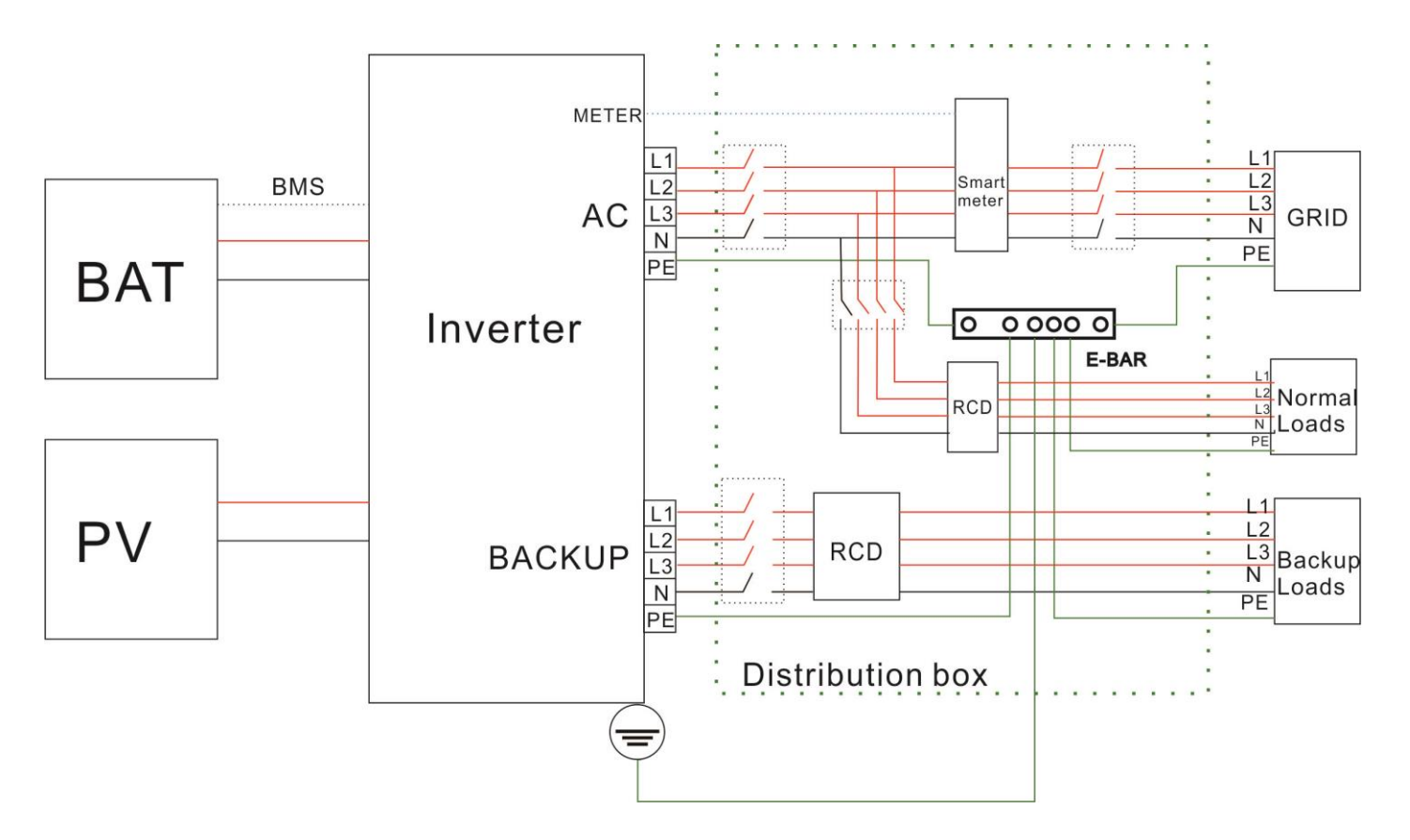

The system connection for the grid system without special requirements is as below.

Note: The backup PE line and earthing bar must be grounded properly. Otherwise, backup function may be

# 4.12.AFCI

The inverter is equipped with arc-fault circuit interrupter (AFCI). With AFCI protection, when there is an arc signal on the DC side due to aging of the cable or loose contact, inverter can quickly detect and cut off the power to prevent fire, making the PV system run more safely.

# 4.11.System Application Diagram

| CT wire    | Corresponding meter | port | in | the |
|------------|---------------------|------|----|-----|
| IA (white) | 13                  |      |    |     |
| IA (blue)  | 14                  |      |    |     |
| IB (white) | 16                  |      |    |     |
| IB (blue)  | 17                  |      |    |     |
| IC (white) | 19                  |      |    |     |
| IC (blue)  | 21                  |      |    |     |

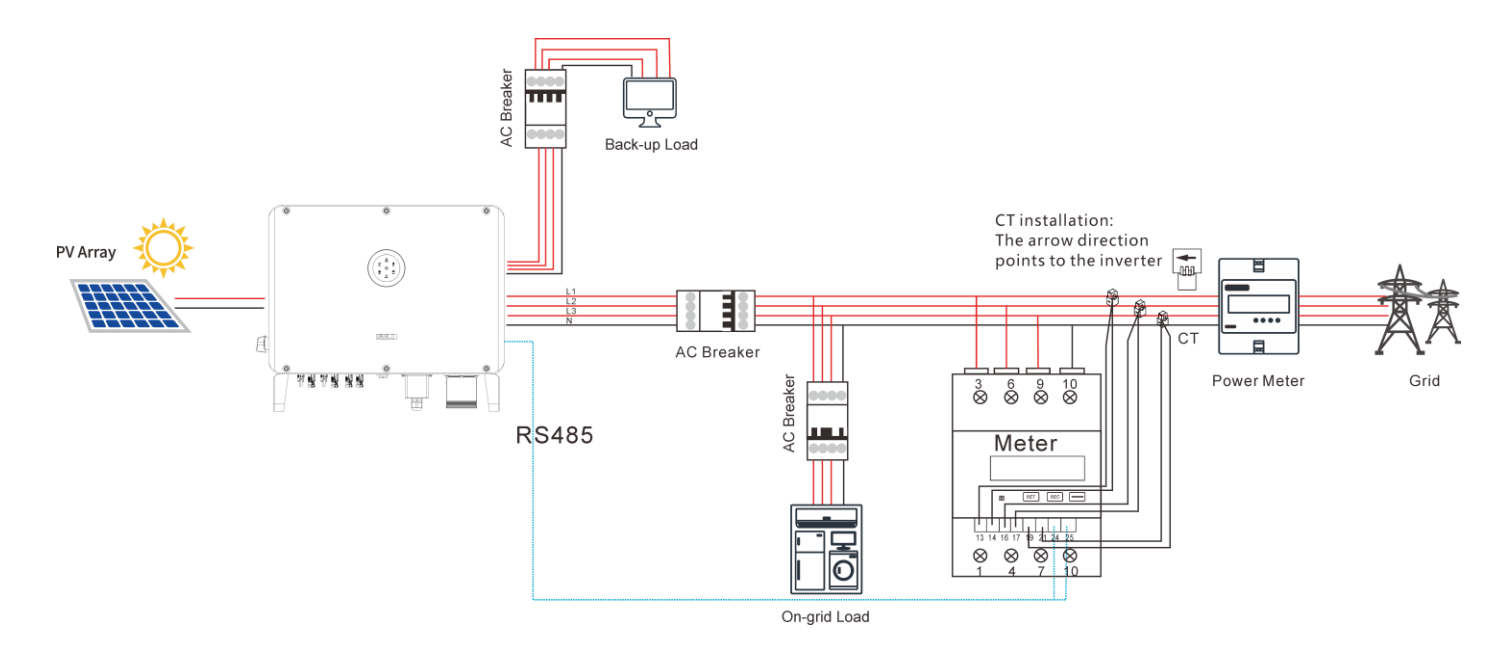

# **STARTUP AND** SHUTDOWN

# 5.1. Starting the Inverter

# Prerequisite

- The circuit breaker on the AC side is connected properly. ٠
- The DC circuit breaker is connected properly (if applicable). ٠

# Procedure

- Unlock the DC switch and turn it on. 1.
- Turn on the battery switch (if applicable). 2.
- Turn on the circuit breaker on the grid side. 3.
- 4. "Commissioning".
- 5.

# 5.1.1. Introduction to the LED Indicators

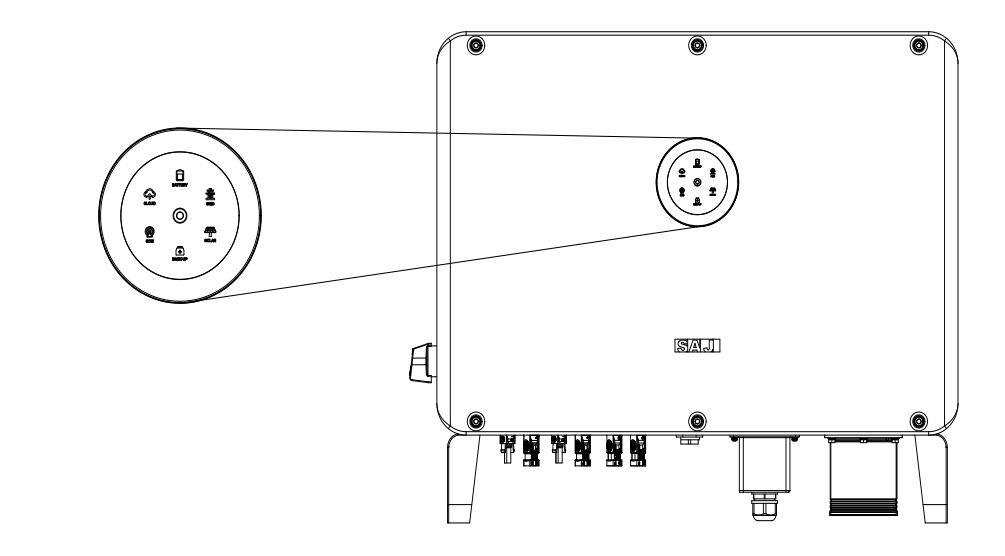

Configure the initialization settings on the eSAJ Home App. For details, refer tp Chapter 6

Check the LED indicator status on the inverter panel to ensure that the inverter is running properly.

| LED indicator  | Status        | Description                                            |
|----------------|---------------|--------------------------------------------------------|
| 0              | LED off       | Inverter power off                                     |
| 0              | Breathing     | Inverter is at initial state or standby state          |
| 0              | Solid         | Inverter running properly                              |
| 0              | Breathing     | Inverter is upgrading                                  |
| 0              | Solid         | Inverter is not working properly                       |
| $\frown$       | Solid         | Importing electricity from grid                        |
|                | On 1s, off 1s | Exporting electricity to grid                          |
|                | On 1s, off 3s | Not importing and exporting at all                     |
| System         | Off           | Off-grid                                               |
| <u> </u>       | Solid         | Battery is discharging                                 |
|                | On 1s, off 1s | Battery is charging                                    |
| _              | On 1s, off 3s | SOC low                                                |
| Battery        | Off           | Battery is disconnected or inactive                    |
| æ              | Solid         | Connected to grid                                      |
| 蛰              | On 1s, off 1s | Counting down to grid connection                       |
|                | On 1s, off 3s | Grid is not working properly                           |
| Grid           | Off           | No grid                                                |
|                | Solid         | PV array is running properly                           |
|                | On 1s, off 1s | PV array is not working properly                       |
| PV             | Off           | PV array is not operating                              |
|                | Solid         | AC side load is running properly                       |
| <b>E</b>       | On 1s, off 1s | AC side load overload                                  |
| Backup         | Off           | AC side is turned off                                  |
|                | Solid         | Both BMS and meter communication are good              |
| $(\mathbf{Q})$ | On 1s, off 1s | Meter communication is good, BMS communication is lost |
|                | On 1s, off 3s | Meter communication is lost, BMS communication is good |

| LED indicator | Status        |               |
|---------------|---------------|---------------|
| Communication | Off           | Both meter an |
| $\widehat{}$  | Solid         | Connected     |
| $\sim$        | On 1s, off 1s | Connecting    |
| Cloud         | Off           | Disconnected  |

# 5.2. Shutting Down the Inverter

# Automatic shutdown

The inverter will be automatically shut down when all the following conditions are met:

- •

### Manual shutdown

To manually shut down the inverter, perform as follows:

- 1. **PV side:** Turn off the DC switch on the inverter.
- 2. Battery side: Turn off the battery switch.
- 3. AC side: Turn off the circuit breaker on the AC side.

circuit breaker.

### Description

d BMS communication are lost

• The solar light intensity is insufficient during sunrise and sunset or when the output voltage of the photovoltaic system is lower than the minimum input power threshold of the inverter.

The battery is neither importing nor exporting the electricity from or to the inverter.

• The grid is neither importing nor exporting the electricity from or to the inverter.

Note: If multiple inverters are connected, turn off the their own circuit breakers before turning off the main

# ( )

# COMMISSIONING

# 6.1. Installing the eSAJ Home App

The eSAJ Home App can be used for both nearby and remote monitoring. It supports Bluetooth/4G or Bluetooth/Wi-Fi to communicate with the device.

On your mobile phone, search for "eSAJ Home" in the App store and download the App.

# 6.2. Logging In to the App and Performing the Initialization Settings

# Procedure

- 1. Open the App and tap on the three-dot icon **....** on the top right corner.
- 2. Set the Language to English and Network Node to Overseas Node.

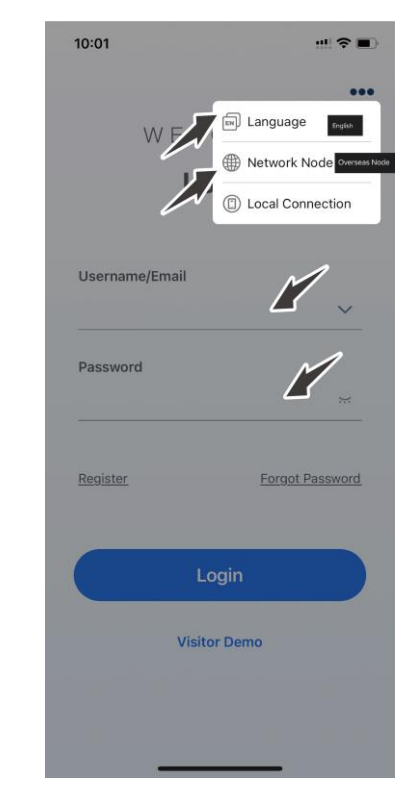

- 3. If you do not have an account, register first.
  - a. Tap **Register**. Choose whether you are an owner or an installer or distributor.
  - b. Follow the instructions on the screen to complete the registration.
- 4. Use the account and password to log in to the App.
- 5. Go to the **Tool** interface and select **Remote Configuration**. Tap on **Bluetooth** and enable the Bluetooth function on your mobile phone. Then, tap on **Next**.
- 6. Choose your inverter according to your inverter SN. Tap on the inverter to enter inverter settings.
- 7. Complete the inverter settings by following the instructions on the screen.

Example:

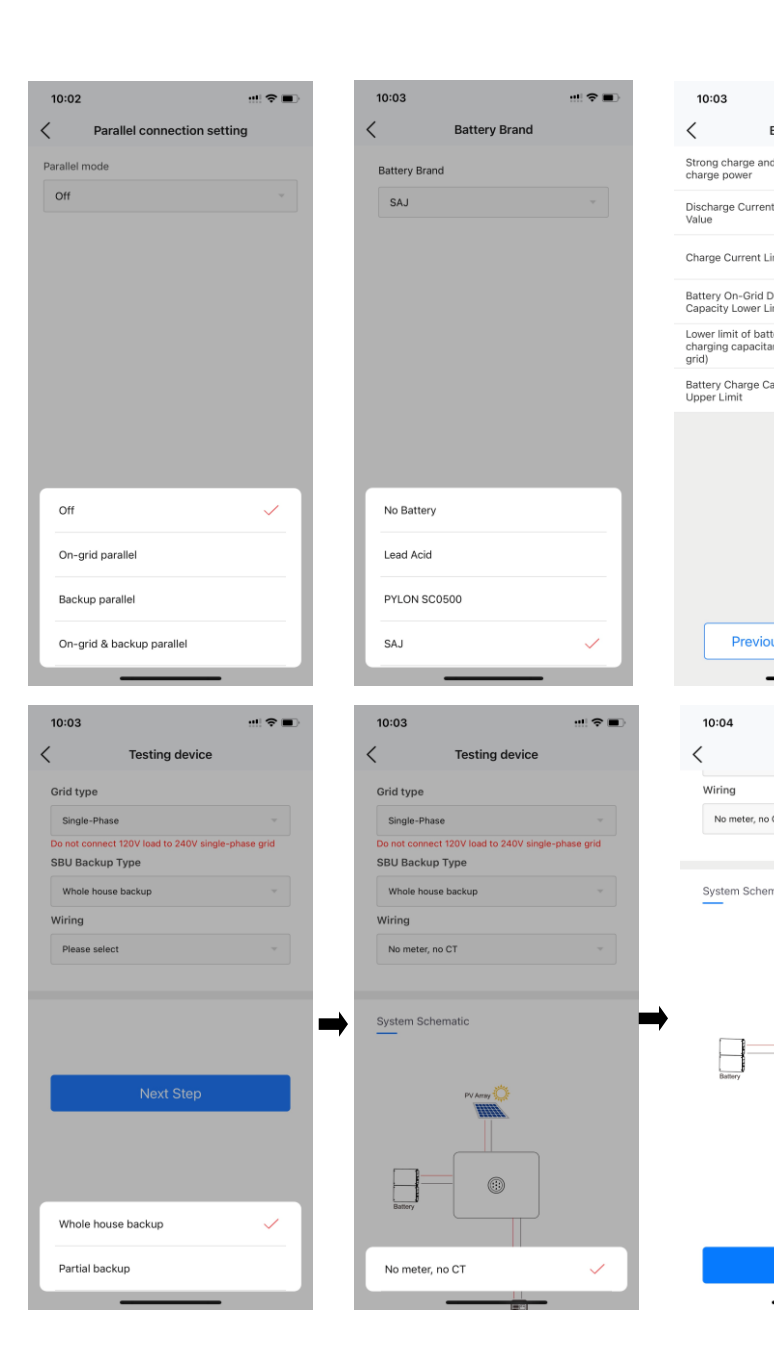

|                   | ! ≎ ■     | - | 10:03                     |                 | :!!! � ■)         |
|-------------------|-----------|---|---------------------------|-----------------|-------------------|
| Battery Se        | ttings    |   | <                         | Testing devi    | ice               |
| d equal           | 20 %      |   | Grid type                 |                 |                   |
| it Limit          | 50 A      |   | Single-Phase              | ,               | ~                 |
|                   | [0~50]    |   | SBU Backup                | Type            | single-phase grid |
| imit              | [0-60] A  |   | Whole house               | backup          |                   |
| Discharge<br>imit | 20 %      |   | Wiring                    |                 |                   |
| tery<br>ince(off- | 10 %      |   | Please select             |                 |                   |
| apacity           | 100 %     |   |                           |                 |                   |
|                   |           |   |                           |                 |                   |
|                   |           |   |                           | Next Step       |                   |
|                   |           |   |                           |                 |                   |
|                   |           |   |                           |                 |                   |
|                   |           |   | Single-Phas               | se              | ~                 |
| us                | Next Step |   | Split Phase               |                 |                   |
|                   |           |   |                           |                 | _                 |
|                   |           | D | 10:04                     |                 | :!! �∎            |
| Testing d         | levice    |   | < Ex                      | port Limitatior | Settings          |
|                   |           |   | Export Limita<br>Function | tion Off        | $\sim$            |
| СТ                | Ψ.        |   |                           |                 |                   |
|                   |           |   |                           |                 |                   |
| natic             |           |   |                           |                 |                   |
|                   |           |   |                           |                 |                   |
| PV Array          | )         |   |                           |                 |                   |
|                   |           | ⇒ |                           |                 |                   |
|                   |           |   |                           |                 |                   |
|                   | $\square$ |   |                           |                 |                   |
| Back-up Load      |           |   |                           |                 |                   |
|                   |           |   |                           |                 |                   |
| Next S            | Step      |   |                           | Next Ste        | p.                |
|                   |           |   |                           |                 |                   |

# SA.

| 10:04                                                                      | ::!! � ■)                           | 10:05 🗰 🗢 🔳                        | 10:06                          |                                 |
|----------------------------------------------------------------------------|-------------------------------------|------------------------------------|--------------------------------|---------------------------------|
| Working Mode                                                               | s                                   | < Initialization                   | < Initialization               | < Initialization                |
|                                                                            |                                     | Country                            | Country                        | Country                         |
| UPS (Uninterruptible<br>Power Supply)                                      |                                     | Portugal -                         | Portugal                       | Portugal                        |
|                                                                            | _                                   | Grid Compliance                    | Grid Compliance                | Grid Compliance                 |
| Working Modes                                                              | Save                                | EN50438-DF -                       | EN50438-DF                     | - EN50438-DF                    |
| Self-Consumption Mode                                                      | ~                                   | Inverter Time                      | Inverter Time                  | Inverter Time                   |
| Self-Consumption Mode: Power gen<br>be first supplied to the load and then | erated by PV will<br>to the battery | 2023-09-01 09: 🛗 Auto Time Sync    | 2023-09-01 09: 🔠 Auto Time Syn | c 2023-09-01 09: 🖽 Auto Time Sy |
| before exporting the remaining powe                                        | er to the grid.                     | Inverter SN                        | Inverter SN                    | Inverter SM                     |
|                                                                            |                                     |                                    | 10000                          |                                 |
|                                                                            |                                     |                                    |                                | Modifying<br>Please wait        |
| Cancel                                                                     | ОК                                  |                                    | Cancel OI                      | ĸ                               |
|                                                                            |                                     |                                    |                                |                                 |
|                                                                            |                                     |                                    | Italy                          |                                 |
| Self-Consumption M                                                         | Node                                |                                    | Portugal                       |                                 |
| Back-up Mode                                                               |                                     | Next Step                          | China                          | Next Step                       |
| Time-based mod                                                             | ie                                  |                                    | Thailand                       |                                 |
| 10:05                                                                      |                                     | 4:53 PM   0.2KB/s 反 〇              |                                |                                 |
| Initialization                                                             |                                     | C Device Info O                    |                                |                                 |
| Country                                                                    |                                     | CD Bluetooth:BlueLink:05838        |                                |                                 |
| Portugal                                                                   |                                     | Running Status 🥥                   |                                |                                 |
| Grid Compliance                                                            |                                     | Basic Info Running Info Event Info |                                |                                 |
| Ond Compliance                                                             |                                     |                                    |                                |                                 |
| EN50438-DF                                                                 |                                     |                                    |                                |                                 |
| EN50438-DF                                                                 |                                     | SW                                 |                                |                                 |

# 6.3. Reviewing the Inverter Settings

٠

.

After the above configurations, view the device information.

| 4:53 PM   0.7KB/s 疫 包      | i - + i     | 🕑 lhë lhë 🖸     | 4:53 PM   0.28      | (B/s 反 句   | * 🗃 🗄           | € In‰ In    | 4:53 PM   0.2KE                 | 3/s 反 ①       |
|----------------------------|-------------|-----------------|---------------------|------------|-----------------|-------------|---------------------------------|---------------|
| < р                        | evice Info  | \$              | <                   | Dev        | ice Info        | ©           | <                               | Devic         |
| CD Bluetooth:BlueLink      | :05838      |                 | CD Bluetooth        | BlueLink:0 | 5838            |             | CD Bluetooth:B                  | lueLink:058   |
| SN:                        | Ru          | unning Status 🥑 | SN:                 |            | Runnir          | ig Status 🥥 | SN:                             |               |
| Basic Info R               | unning Info | Event Info      | Basic Info          | Run        | ning Info E     | event Info  | Basic Info                      | Runnir        |
| Device Model               |             | CH2-50K-T6      |                     |            |                 |             | Event Time: 202                 | 23-09-09 13   |
| Module SN                  | M538        | 0J2326005838    | 5W                  |            | $\sim$          |             | Event No.: 24<br>Event Content: | Master No (   |
| Module Firmware<br>Version |             | v3.003          |                     |            | T               |             | Event Time: 202                 | 23-09-09 13   |
| Display Board<br>Version   |             | V1.019          |                     | )          | 0               |             | Event No.: 51                   | Lost Comm     |
| Control Board<br>Version   |             | V1.100          | Discharging.        |            | >               | 134W        | crent content.                  | and Grid Me   |
| Battery Capacity           |             | 280 Ah          | SOC:10.90%<br>280AF |            | 17              |             | Event Time: 202                 | 23-09-09 1    |
| Battery control box1       |             | 0               | 129W                |            | ow              |             | Event Content:                  | Master No     |
| BMS 1 SN                   |             | N/A             | PV Info             |            |                 |             | Event Time: 202                 | 23-09-09 13   |
|                            |             |                 | PV1                 | 49.2V      | 0.02A           | TW          | Event No.: 24                   |               |
| BMS Software Versio        | on1         | V0.10           | PV2                 | 48.7V      | 0.01A           | ow          | Event Content:                  | Master No 0   |
| BMS Hardware Versi         | on1         | V1.00           | PV3                 | 48.0V      | 0.08A           | 3W          |                                 |               |
| BAT1 SN                    |             | N/A             | Battery Info        |            | <b>D</b>        | ischarging  | Event Time: 202                 | 23-09-09 11   |
|                            |             |                 | Battery Type        |            | Lithium Battery |             | Event No.: 55                   | BMS Lost C    |
| BAT1 Software Versi        | on          | V0.05           | Battery             | 280Ah      | Remaining SOC   | 10.90%      | Event Content:                  | DIFIS LOST.CO |
| BAT1 Hardware Versi        | ion         | V1.00           | VIA/W               | 359.3V     | 0.10A           | 38W         | Event Time: 202                 | 23-09-09 11   |
| BAT2 SN                    |             | N/A             | VIA/W               | 359.7V     | 0.12A           | 44W         | Event No.: 95                   |               |
| DATO Colleges March        |             | 10.05           | VIA/W               | 360.2V     | 0.13A           | 47W         | Event Content:                  | Battery Ope   |
| BAIZ SOTWARE VERS          | ion         | v0.05           | Load Info           |            |                 |             |                                 |               |
|                            |             |                 |                     |            |                 |             | F                               | ~ ~ ~ ~ ~     |

# 6.4. Configuring the Remote Monitoring

Connect the inverter to the Internet by using the 4G/Wi-Fi module and upload the inverter data onto the server. Users can monitor the inverter operating information remotely from the eSolar Web portal or the eSAJ Home App in their mobile phones.

# 6.5. Selecting the Working Mode

Select one of the working modes based on your needs:

Inverter SN

Modified successfully. Please confirm whether the parameters have been modified.

Got it

⇒

SOC:10.90%

0.02A

0.014 0.084

0.12A

0.13A

47W

49.2V

360.2V

PV Info

PV1

PV2

Battery Typ Battery

Capacity V/A/W V/A/W

V/A/W

### Device info: Basic Info, Running Info, and Event Info

# Initialization: Country and Grid Compliance.

| 🚸 🖾 "ant Sant 🕢                 | 4:54 PM | 0.2KB/s 尽 (3)  | تک اند؛ اند؛ 🖾 🚸 |   |
|---------------------------------|---------|----------------|------------------|---|
| Info (ô                         | 3 <     | Initializat    | ion Sav          | B |
| B<br>Running Status             | Count   | ry             |                  |   |
| Info Event Info                 | Austra  | əlia           | ×                |   |
|                                 | Grid C  | ompliance      |                  |   |
| 46:10                           | AS 47   | 77             | *                |   |
| id Error                        | Inverte | er Time        |                  |   |
| 39:13                           | 2023    | 8-09-09 16:52  | AUTO TIME SYNC   |   |
| nication between inverter<br>er | Inverte | er SN          |                  |   |
| 39:13                           | 1.00    | and the second | i                |   |
| id Error                        |         |                |                  |   |
| 39:07                           |         |                |                  |   |
| id Error                        |         |                |                  |   |
| 33-21                           |         |                |                  |   |
| nn                              |         |                |                  |   |
| 33-21                           |         |                |                  |   |
| Circuit                         |         |                |                  |   |
|                                 |         |                |                  |   |

| 5:07 PM   0.0KB/s 🦧 🎯        | 🚸 🖾 Cal Sal 🏵 | <      | Working Modes                | Save | (      | Working Modes                | Save |
|------------------------------|---------------|--------|------------------------------|------|--------|------------------------------|------|
| Local Connect                | tion ()       | `      |                              | -    | `      |                              | -    |
| Bluetooth:BlueLink:05838     |               | UPS (U | ninterruptible Power Supply) |      | UPS (U | ninterruptible Power Supply) |      |
| SN:                          |               | Self-C | onsumption Mode              |      | Self-C | onsumption Mode              | 1    |
| Device Info                  | >             | Time-o | f-use Pricing Mode           |      | Time-o | of-use Pricing Mode          |      |
| S Device Maintenance         | >             | Back-u | p Mode                       |      | Back-u | ip Mode                      |      |
| Initialization               | >             |        |                              |      |        |                              |      |
| Battery Settings             | 5             |        |                              |      |        |                              |      |
| Protection Parameters        | >             |        |                              |      |        |                              |      |
| Power Adjustment             | 5             |        |                              |      |        |                              |      |
| Working Modes                | >             |        |                              |      |        |                              |      |
| Communication Settings       | >             |        |                              |      |        |                              |      |
| Export/Generation Limitation | on Settings > |        |                              |      |        |                              |      |
| Testing device               | >             |        |                              |      |        |                              |      |
| V-Watt/V-Var                 | 2             |        |                              |      |        |                              |      |
| Parallel connection setting  |               |        |                              |      |        |                              |      |

| 5:07 PM   0.0KB/s 恣 🕲 🔹 🕯 🖬 🖬         | Call (III) | 5:42 PM   0. | .0KB/s 袋 (3)     | \$ 00 °ant 00 % | al 😳   | 5:42 | PM   0.2KB/s 🏂 🕄        |     |
|---------------------------------------|------------|--------------|------------------|-----------------|--------|------|-------------------------|-----|
| Local Connection                      | Û          | <            | Export Limitatio | n Settings      |        | <    | Export Limitat          | ion |
| CD Bluetooth:BlueLink:05838           |            | Export Lin   | itation Settings | Off             | $\sim$ | Exp  | ort Limitation Settings |     |
| Device Info                           | >          |              |                  |                 |        |      |                         |     |
| 3 Device Maintenance                  |            |              |                  |                 |        |      |                         |     |
| A Initialization                      |            |              |                  |                 |        |      |                         |     |
| Battery Settings                      |            |              |                  |                 |        |      |                         |     |
| S Protection Parameters               |            |              |                  |                 |        |      |                         |     |
| Power Adjustment                      |            |              |                  |                 |        |      |                         |     |
| Working Modes                         |            |              |                  |                 |        |      |                         |     |
| Communication Settings                |            |              |                  |                 |        |      |                         |     |
| Export/Generation Limitation Settings |            |              |                  |                 |        |      |                         |     |
| 💮 Testing device                      |            |              |                  |                 |        |      |                         |     |
| V-Watt/V-Var                          |            |              |                  |                 |        |      |                         |     |
| Parallel connection setting           |            |              |                  |                 |        |      |                         |     |
|                                       |            |              | SAVE             |                 |        |      | Enable                  |     |
|                                       |            |              |                  |                 |        |      | Off                     |     |
|                                       |            |              |                  |                 |        |      |                         |     |

Self-consumption Mode: When the solar is sufficient, electricity generated by photovoltaic system will be supplied to load first, the surplus energy will be stored in battery, then the excess electricity will be exported to the grid. When the solar is insufficient, the battery will release electricity to supply load. Back-up Mode: Reserved Backup SOC setting value can be adjusted, when battery SOC is less than reserved SOC value, battery can only be charged, until SOC reaches reserved value, the battery will be stopped charging; when SOC is larger than SOC setting value, battery will behave as Self-use mode. Time-of-use Mode: Battery charging period and discharging period can be set , during charging period, battery can only be charged, while in discharging period, battery can only be discharged, the rest of the period, battery will behave as Self-use mode.

# 6.6. Configuring the Export Limit

Two methods are available to control the export limit. You can use either of them to implement the export limit settings.

# 6.7. Self-test (For Italy)

Italian Standard CEI0-21 requires a self-test function for all inverter that connected to utility grid. During the self-testing time, inverter will check the reaction time for over frequency, under frequency, overvoltage and undervoltage. This self-test is to ensure the inverter is able to disconnect from grid when required. If the self-test fails, the inverter will not able to feed into the grid. The steps of running Self-test are as followed:

Step 1: Connect a communication module (Wi-Fi/ 4G/Ethernet) with inverter (connection procedure can refer to eSolar Module Quick Installation Manual) Step 2: Select Italy for Country and choose your corresponding Grid Code from Initial Setting.

Method 1: Export limitation setting is to control the export electricity to the grid.

Method 2: Generation limit is to control the electricity generated by the inverter.

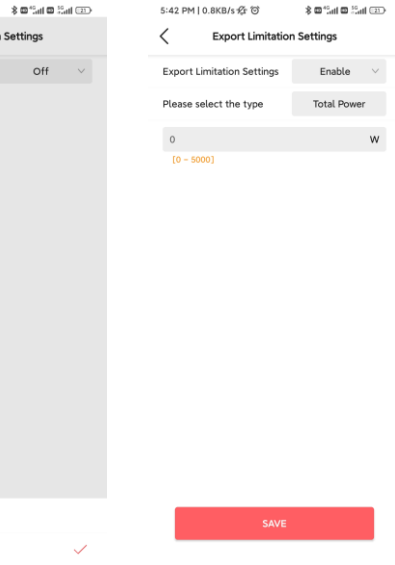

| 28       | device maintenance        | > |
|----------|---------------------------|---|
| <u>A</u> | Initial Setting           | > |
| 置        | InvWaveCheck Set          | > |
| 6        | Protection data           | > |
| ē        | Feature data              | > |
| <u></u>  | Power adjustment          | > |
| <b>@</b> | Communication             | > |
| 0        | Export limitation setting | > |
| ß        | Self-test                 | > |

Step 3: You can choose self-test item required. Individual self-test time is approx. 5 minutes. All self-test time is approx. 40 minutes. After the self-test is completed, you can save the test report. If self-test is failed, please contact with SAJ or your inverter supplier.

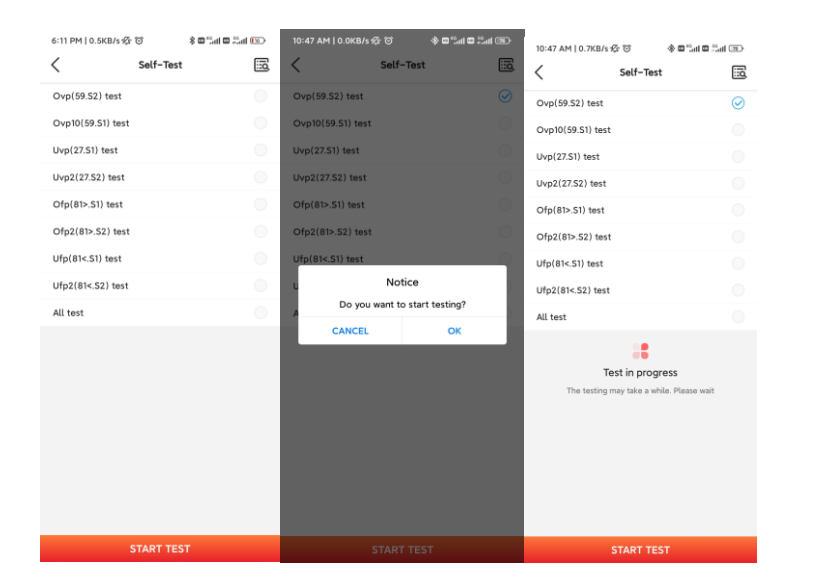

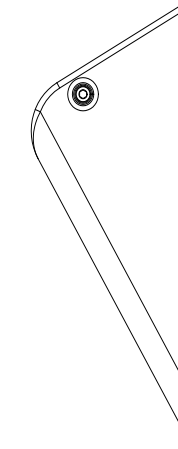

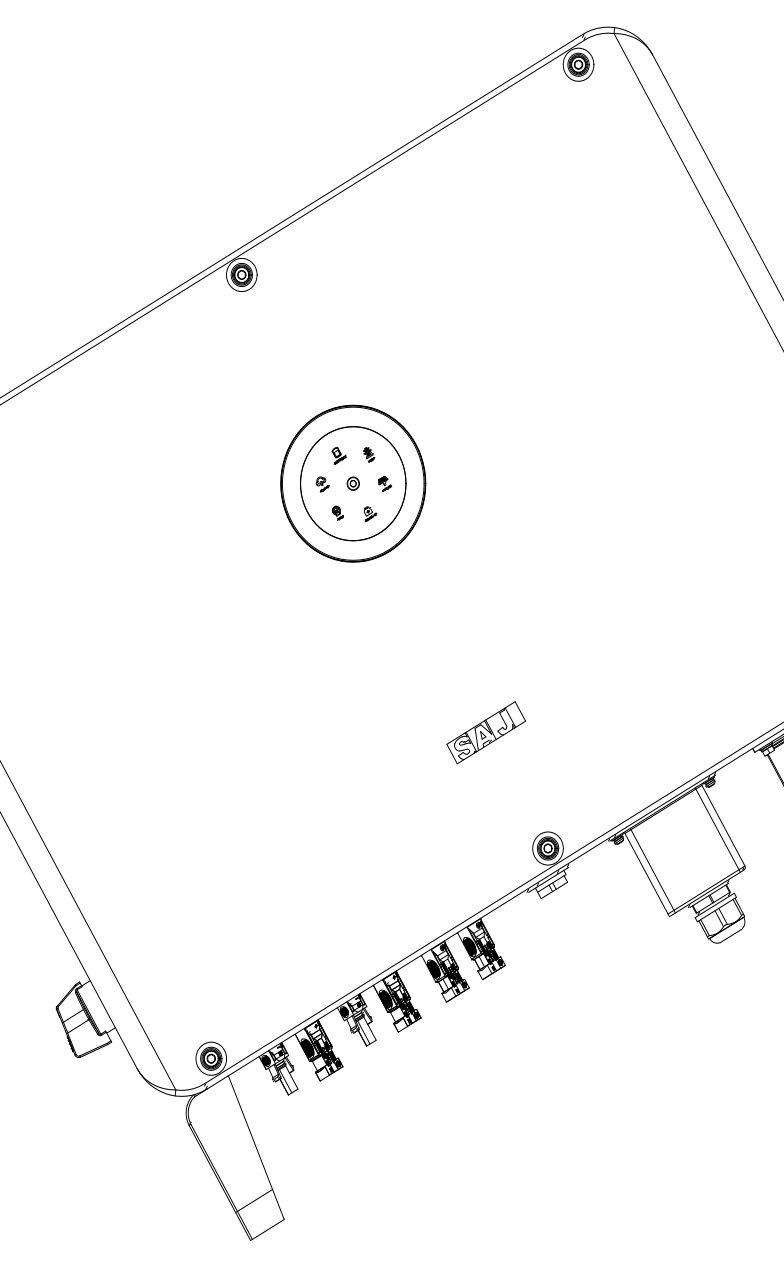

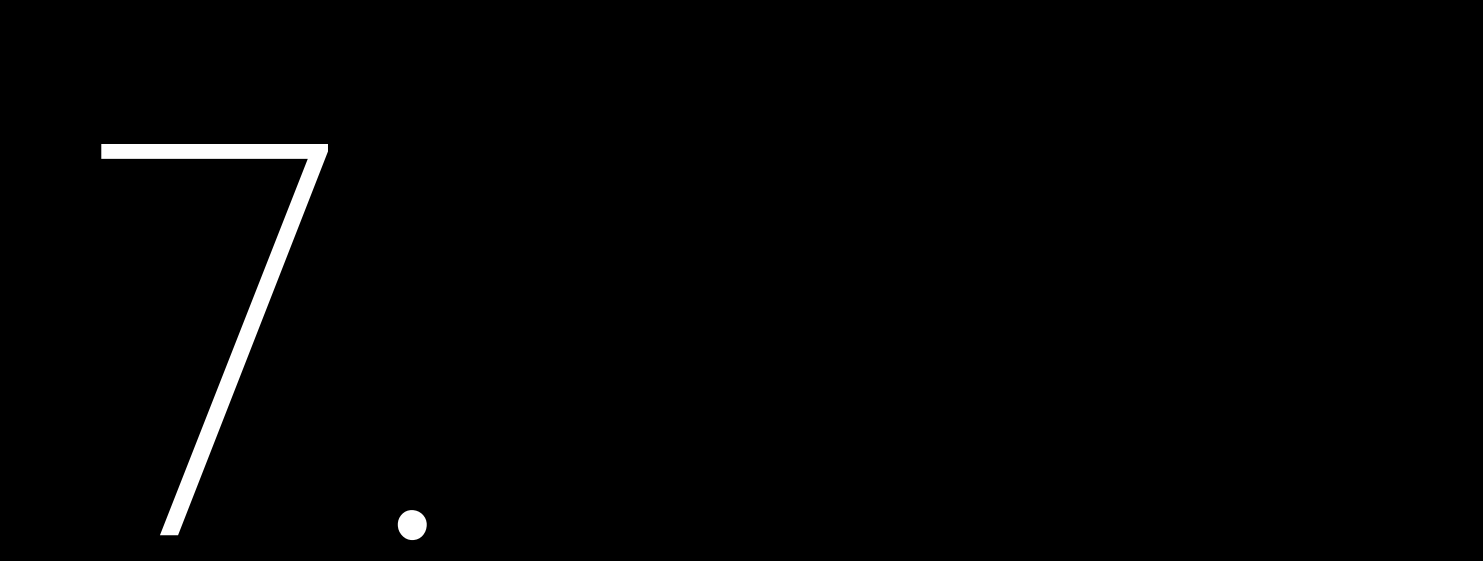

# TROUBLESHOOTING

# Troubleshooting

| Code | Fault Information              | Code | Fault Information                                  |
|------|--------------------------------|------|----------------------------------------------------|
| 1    | Master Relay Error             | 34   | Master Bus Voltage Low                             |
| 2    | Master EEPROM Error            | 35   | Master Grid Phase Lost                             |
| 3    | Master Temperature High Error  | 36   | Master PV Voltage High                             |
| 4    | Master Temperature Low Error   | 37   | Master Islanding Error                             |
| 5    | Lost Communication M<->S       | 38   | Master HW Bus Voltage High                         |
| 6    | GFCI Device Error              | 39   | Master HW PV Current High                          |
| 7    | DCI Device Error               | 40   | Master Self-Test Failed                            |
| 8    | Current Sensor Error           | 41   | Master HW Inv Current High                         |
| 9    | Master Phase1 Voltage High     | 42   | Master AC SPD Error                                |
| 10   | Master Phase1 Voltage Low      | 43   | Master DC SPD Error                                |
| 11   | Master Phase2 Voltage High     | 44   | Master Grid NE Voltage Error                       |
| 12   | Master Phase2 Voltage Low      | 45   | Master Fan1 Error                                  |
| 13   | Master Phase3 Voltage High     | 46   | Master Fan2 Error                                  |
| 14   | Master Phase3 Voltage Low      | 47   | Master Fan3 Error                                  |
| 15   | Grid Voltage 10Min High        | 48   | Master Fan4 Error                                  |
| 16   | Off Grid Output Voltage Low    | 49   | Lost Communication between Master and Meter        |
| 17   | Off Grid Output Short Circuit  | 50   | Lost Communication between M<->S                   |
| 18   | Master Grid Frequency High     | 51   | Lost Communication between inverter and Grid Meter |
| 19   | Master Grid Frequency Low      | 52   | HMI EEPROM Error                                   |
| 20   | BAT Input Mode Error           | 53   | HMI RTC Error                                      |
| 21   | Phase1 DCV High                | 54   | BMS Device Error                                   |
| 22   | Phase2 DCV High                | 55   | BMS Lost. Conn                                     |
| 23   | Phase3 DCV High                | 56   | CT Device Err                                      |
| 24   | Master No Grid Error           | 57   | AFCI Lost Err                                      |
| 25   | DC Reverse Connect Error       | 58   | Lost Com. H<->S Err                                |
| 26   | Parallel machine CAN Com Error | 59   | Lost Communication between inverter and PV Meter   |
| 27   | GFCI Error                     | 61   | Slave Phase1 Voltage High                          |
| 28   | Phase1 DCI Error               | 62   | Slave Phase1 Voltage Low                           |
| 29   | Phase2 DCI Error               | 63   | Slave Phase2 Voltage High                          |
| 30   | Phase3 DCI Error               | 64   | Slave Phase2 Voltage Low                           |
| 31   | ISO Error                      | 65   | Slave Phase3 Voltage High                          |
| 32   | Bus Voltage Balance Error      | 66   | Slave Phase3 Voltage Low                           |
| 33   | Master Bus Voltage High        | 67   | Slave Frequency High                               |

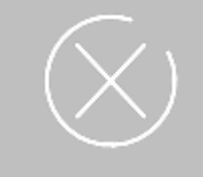

| Code | Fault Information             |  |  |
|------|-------------------------------|--|--|
| 68   | Slave Frequency Low           |  |  |
| 73   | Slave No Grid Error           |  |  |
| 74   | Slave PV Input Mode Error     |  |  |
| 75   | Slave HW PV Curr High         |  |  |
| 76   | Slave PV Voltage High         |  |  |
| 77   | Slave HW Bus Volt High        |  |  |
| 81   | Lost Communication D<->C      |  |  |
| 83   | Master Arc Device Error       |  |  |
| 84   | Master PV Mode Error          |  |  |
| 85   | Authority expires             |  |  |
| 86   | DRM0 Error                    |  |  |
| 87   | Master Arc Error              |  |  |
| 88   | Master SW PV Current High     |  |  |
| 89   | Battery Voltage High          |  |  |
| 90   | Battery Current High          |  |  |
| 91   | Battery Charge Voltage High   |  |  |
| 92   | Battery Over Load             |  |  |
| 93   | Battery Soft Connect Time Out |  |  |
| 94   | Output Over Load              |  |  |
| 95   | Battery Open Circuit Error    |  |  |
| 96   | Battery Discharge Voltage Low |  |  |

Please contact your supplier for troubleshooting and remedy.

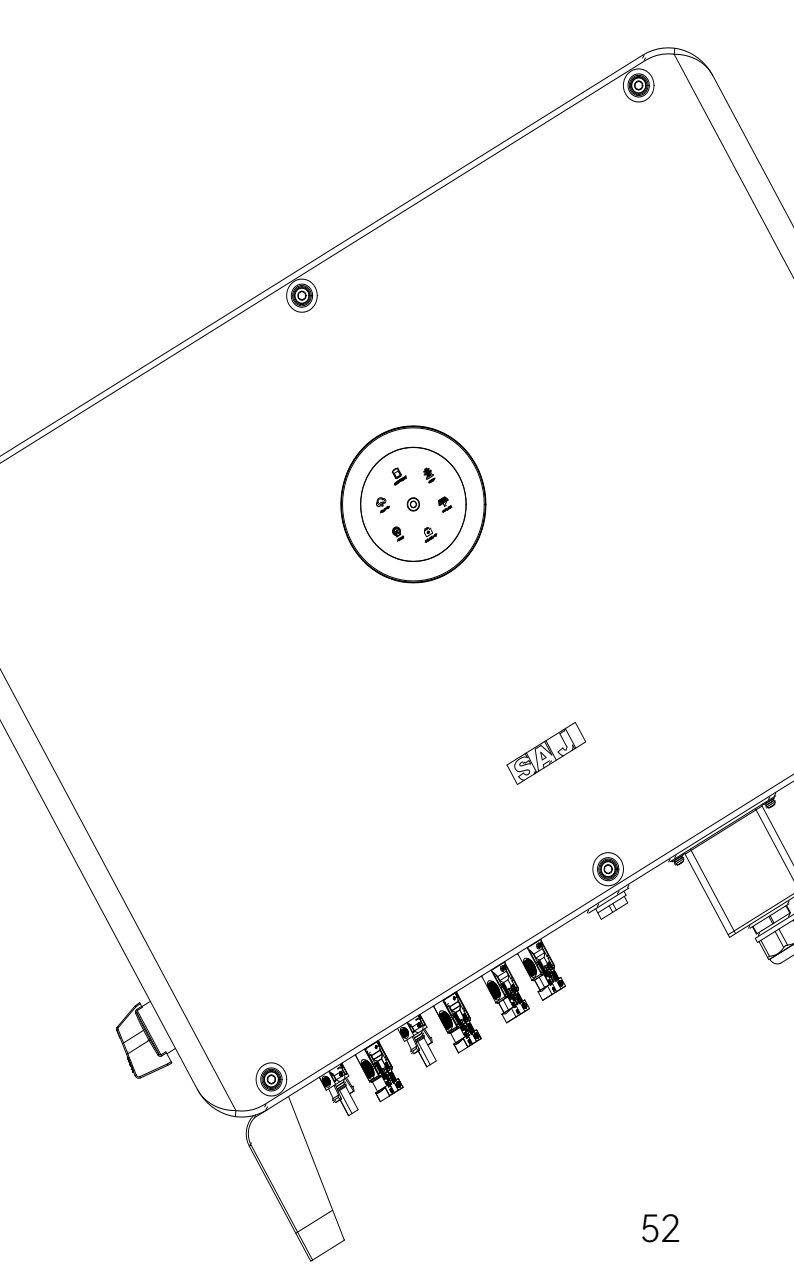

# APPENDIX

# 8.1. Recycling and Disposal

This device should not be disposed as a residential waste.

An inverter that has reached the end of its operation life is not required to be returned to your dealer; instead, it must be disposed by an approved collection and recycling facility in your area.

# 8.2. Transportation

Be careful with the product transportation and storage. Keep less than 5 cartons of inverter in one stack.

8.3. Warranty

Check the product warranty conditions and terms on the SAJ website: https://www.saj-electric.com/

# 8.4. Contacting Support

Guangzhou Sanjing Electric Co., Ltd.

Postcode: 510663

Website: https://www.saj-electric.com/

**Technical Support & Service** 

Tel: +86 20 6660 8588

Fax: +86 206660 8589

E-mail: service@saj-electric.com

International Sales

Tel: 86-20-66608618/66608619/66608588/66600086

Fax: 020-66608589

E-mail: info@saj-electric.com

China Sales

Tel: 020-66600058/66608588 Fax: 020-66608589

8.5. Trademark

SAJ is the trademark of Sanjing.

Address: SAJ Innovation Park, No.9, Lizhishan Road, Guangzhou Science City, Guangdong, P.R.China.